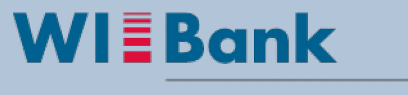

Wirtschafts- und Infrastrukturbank Hessen

# Anleitung CLX-Kundenportal Förderperiode 2021+

-Extern-Stand: 04.02.2025

# Inhalt

| 1.  | Registrierung und Anmeldung im Kundenportal                       | 2  |
|-----|-------------------------------------------------------------------|----|
| 2.  | Anlage weiterer User durch den Administrator                      | 8  |
| 3.  | Berechtigung von Usern                                            | 10 |
| 4.  | Antragstellung                                                    | 17 |
| 5.  | Überblick Geschäftsvorfälle                                       | 28 |
| 6.  | Geschäftsvorfall Änderungsantrag                                  | 31 |
| 7.  | Geschäftsvorfall Monitoring (Erstantrag)                          | 31 |
| 8.  | Geschäftsvorfall Monitoring                                       | 39 |
| 9.  | Geschäftsvorfall Projektpersonal verwalten                        | 45 |
| 10. | Geschäftsvorfall Vergabe                                          | 51 |
| 11. | Geschäftsvorfall Mittelabruf                                      | 60 |
| 12. | Geschäftsvorfall Verwendungsnachweis                              | 80 |
| 13. | Nachrichten                                                       | 80 |
| 1:  | 3.1 Von der Sachbearbeitung der WIBank an den Zuwendungsempfänger | 80 |
| 1:  | 3.2 Von dem Zuwendungsempfänger an die WIBank                     | 81 |

# 1. Registrierung und Anmeldung im Kundenportal

Die Registrierung im Kundenportal ist einmalig pro Institution/Unternehmen durchzuführen. Sobald Sie sich erfolgreich registriert haben, können Sie sich mit Ihrem Benutzernamen und Passwort jederzeit im Portal anmelden (Ausnahme Wartungsarbeiten). Das Kundenportal bietet eine vollständige elektronische Förderantragsbearbeitung von der Antragsstellung, über die Pflege von Informationen zum Projektpersonal und zur Vergabe bis hin zur Erstellung von Zahlungsanträgen (Mittelabruf). Über den Status am Vorgang bleiben Sie immer über den aktuellen Bearbeitungsstand Ihres Antrages zu informiert.

a. Portalaufruf

Das WIBank Kundeportal wird über nachfolgenden Link aufgerufen:

https://foerderportal.wibank.de/site/

Bitte beachten Sie das der Internet Explorer nicht unterstützt wird. Alle anderen Browser wie z.B. Edge, Firefox oder Chrome (in der neuesten Version) funktionieren.

Des Weiteren empfehlen wir bei Verwendung von EDGE die "automatische Übersetzung" zu deaktivieren, da es zu Irritation führen kann (Einstellungen –> Sprachen).

| Ein                   | stellungen                                   | Sprachen                                                                               |                     |
|-----------------------|----------------------------------------------|----------------------------------------------------------------------------------------|---------------------|
| ٩                     | Einstellungen durchsuchen                    | Sprachen                                                                               | Sprachen hinzufügen |
| 8                     | Profile                                      | Sprachen basierend auf Ihrer Präferenz sortieren                                       |                     |
| ô                     | Datenschutz, Suche und Dienste               | Deutsch                                                                                |                     |
| 9                     | Darstellung                                  | Deutsch (Deutschland)                                                                  |                     |
|                       | Start, Startseite und neue<br>Registerkarten | Englisch                                                                               |                     |
| e                     | Teilen, kopieren und einfügen                | Englisch (Vereinigtes Königreich)                                                      |                     |
| Ģ                     | Cookies und<br>Websiteberechtigungen         | Englisch (Vereinigte Staaten)                                                          |                     |
| ٦                     | Standardbrowser                              |                                                                                        |                     |
| $\overline{\uparrow}$ | Downloads                                    | Anbieten, Seiten zu übersetzen, die in keiner von mir gelesenen Sprache verfügbar sind |                     |
| 썅                     | Family Safety                                |                                                                                        |                     |
| I A <sup>⊉</sup>      | Sprachen                                     | deaktivieren                                                                           |                     |

#### b. Registrierung starten

#### Wichtig:

Bitte stellen Sie sicher, dass für jede Institution / jedes Unternehmen nur <u>ein</u> Account registriert wird <u>unabhängig</u> davon, ob mehrere Standorte oder Abteilungen existieren. Die Anlage weiterer User kann durch den Administrator (Person, die sich erstmals registriert hat) erfolgen (siehe dazu Punk 2 dieser Anleitung).

Bitte prüfen Sie daher vor einer Neuregistrierung, ob bereits ein Account für Ihre Institution/ Ihr Unternehmen existiert. Dies gilt insbesondere für öffentlichen Einrichtungen. Für die weiteren Schritte wenden Sie sich bitte an den Administrator Ihrer Institution/ Ihres Unternehmens.

Beim ersten Aufruf des WIBank Kundeportals ist die Registrierung wie folgt dargestellt durchzuführen:

| https://foerderportal.wibank.de/site/ | #/oauth/authorize |                                              |            |  |
|---------------------------------------|-------------------|----------------------------------------------|------------|--|
|                                       | Witz Bank         |                                              | Startseite |  |
|                                       | Anmeldung         |                                              |            |  |
|                                       |                   |                                              |            |  |
|                                       | Anmeldung         |                                              |            |  |
|                                       | Zugangskennung*   |                                              |            |  |
|                                       | Passwort*         |                                              |            |  |
|                                       |                   | Passwort vergessen Registrieren Zurücksetzen | Weiter     |  |
|                                       |                   |                                              |            |  |
|                                       |                   |                                              |            |  |

Auf der folgenden Seite geben Sie bitte **ausschließlich** unter <u>Unternehmen</u> Ihre Daten ein. Der EFRE fördert keine Privatpersonen.

Die "**Zugangskennung**" stellt Ihren Benutzernamen im Kundenportal dar. Diesen notieren Sie sich bitte, da dieser an späterer Stelle benötigt wird.

Für die Anmeldung und Passwortvergabe wird Ihnen hier bereits erstmalig das notwendige <u>Initialpasswort</u> angezeigt. Diesen notieren Sie sich bitte ebenfalls, da dieser an späterer Stelle benötigt wird.

| WIEBank<br>Biskuts out Montature Insue |                                                                        | Startseite | 4)] |
|----------------------------------------|------------------------------------------------------------------------|------------|-----|
| Registrierung                          |                                                                        |            |     |
|                                        |                                                                        |            |     |
|                                        |                                                                        |            |     |
| Registrierung                          |                                                                        |            |     |
| Angaben zum Kundentyp                  |                                                                        |            |     |
| Ich registriere mich als*              |                                                                        |            |     |
| Privatperson                           |                                                                        |            |     |
| Unternehmen                            |                                                                        |            |     |
| Zugangskennung*                        | Max_Mustermann                                                         |            |     |
|                                        | Erlaubte Zeichen: a-zA-Z0-9=@, mind. 10 Zeichen, max. 30 Zeichen.      |            |     |
| E-Mail*                                | Beispiel-Schule-Offenbach@web.de                                       |            |     |
| Initialpasswort                        | Hier ist Ihr Initialpasswort zur Anmeldung " <mark>8c4EmEdkSG</mark> " |            |     |
| Name*                                  | Beispiel-Schule-Offenbach                                              |            |     |
| Unternehmensform*                      | Kommune                                                                |            | ~   |
| Amtlicher Gemeindeschlüssel*           | 06413000                                                               |            |     |
|                                        |                                                                        |            |     |
| * Pflichtfeld                          |                                                                        |            |     |
|                                        |                                                                        | Weiter     |     |

Je nach Unternehmensform muss z.B. entweder die Handeslregisternr. oder der amtliche Gemeindeschlüssel erfasst werden. Hierüber erfolgt die Überprüfung, ob ein Unternehmen oder eine öff. Einrichtung bereits im Kundenportal exisitert. In dem Fall wenden Sie sich bitte

an den Administrator oder falls dieser Ihnen unbekannt ist an die Servicehotline 069 9132-6299, zu Erreichen per Mail unter <u>support.kundenportal@wibank.de</u>.

Nach vollständiger Befüllung der vorgenannten Seite gehen Sie bitte auf "Weiter".

Das Initialpasswort wird Ihnen noch einmal angezeigt.

#### Wichtig:

Bitte für den weiteren Registrierungsvorgang das Initialpasswort <u>merken</u>, da es beim Abschluss der Registrierung abgefragt wird.

| WIEBank                                                                                                    | Startseite      | 4) |
|----------------------------------------------------------------------------------------------------|-----------------|----|
| Bestätigung                                                                                                    |                 |    |
|                                                                                                    |                 |    |
| Bestätigung                                                                                                    |                 |    |
| Vielen Dank für Ihre Registrierung. Wir senden Ihnen an Ihre angegebene E-Mail-Adresse nun umgehend einen Aldivieru<br>klicken Sie diesen an, um Ihren Zugang zu aldivieren. Bis dahin ist Ihr Zugang aus Sicherheitsgründen noch deaktiviert.<br>Hier ist Ihr <mark>Initialpasswort</mark> zur Anmeldung: | ungslink. Bitte |    |
| 8c4EmEdkSG                                                                                                    |                 |    |
| Bitte notieren Sie sich dieses. Das Initialpasswort wird zum Abschluss der Registrierung benötigt.                                                                                                    |                 |    |

#### c. Verifizierung per Mail

Zur Verifizierung erhalten Sie eine E-Mail an die von Ihnen im Registrierungsprozess angegebenen Adresse.

#### Hinweis:

Sollten Sie versehentlich eine falsche E-Mail-Adresse verwendet haben, dann wiederholen Sie bitte die unter Punkt "1b Registrierung starten" genannten Schritte.

Über den in der E-Mail aufgeführten Link gelangen Sie wieder auf das Kundenportal, um Ihre Registrierung abschließen zu können.

| ि 🖬 ५ ७ ी 🕂 🗸 र ह Bitt                                                                                                    | e verifizieren Sie Ihre E-Mail-Adresse - Nachric                                                                                                    | ht (HTML)                                                                                                    | œ – □ >               | × |
|----------------------------------------------------------------------------------------------------|----------------------------------------------------------------------------------------------------|----------------------------------------------------------------------------------------------------|-----------------------|---|
| Datei Nachricht Nugget Finder Acrobat 🖓 Was möchten Sie tun?                                                                                                    |                                                                                                    |                                                                                                    |                       |   |
| Image: State of the state of the s | chieben<br>erschieben<br>erschieben<br>erschieben<br>erschieben<br>erschieben<br>erschieben<br>erschieben<br>erschieben<br>erschieben<br>markieren<br>erschieben<br>markieren<br>erschieben<br>markieren<br>markieren | Ubersteiten<br>Bearbeiten<br>Bearbeiten<br>Dibersteiten<br>Dibersteit | Anlagen kopieren      | ~ |
| UNIFY 2 - 🛆 🖲 🖲 🔞                                                                                                    |                                                                                                    |                                                                                                    |                       |   |
| Fr 25.66.42021 13:19<br>Support.Kundenportal@wibank.de<br>Bitte verifizieren Sie Ihre E-Mail-Adresse                                                                                                    |                                                                                                    |                                                                                                    |                       |   |
|                                                                                                    |                                                                                                    |                                                                                                    |                       | ^ |
| Herzlich Willkommen bei der WIBank - Ihrer Förderbank in Hessen.                                                                                                    |                                                                                                    |                                                                                                    |                       | * |
| Aktivieren Sie bitte Ihren Zugang innerhalb der nächsten 2 Tage mit einem                                                                                                    | Klick auf diesen Link:                                                                                                    |                                                                                                    |                       |   |
| <u>Link</u>                                                                                                    |                                                                                                    |                                                                                                    |                       |   |
| Sollte Ihr E-Mail Programm Sie über diesen Link nicht automatisch weiter<br>Eingabe-Taste.                                                                                                    | leiten, kopieren Sie bitte den gesamte                                                                                                    | n Link in die Adresszeile Ihres Internet-Browser                                                                                                    | s und drücken Sie die |   |
| Nach 2 Tagen verfällt der Aktivierungslink und Sie müssen sich erneut reg<br>Angebots.                                                                                                    | istrieren. Aktivieren Sie daher bitte je                                                                                                    | tzt Ihren Zugang und nutzen Sie die vielfältigen                                                                                                    | Möglichkeiten unseres |   |
| Mit freundlichen Grüßen                                                                                                    |                                                                                                    |                                                                                                    |                       |   |
| Wirtschafts- und Infrastrukturbank Hessen                                                                                                    |                                                                                                    |                                                                                                    |                       |   |
|                                                                                                    |                                                                                                    |                                                                                                    |                       |   |
|                                                                                                    |                                                                                                    |                                                                                                    |                       | - |

# d. Registierung abschließen

Bitte die Pflichtfelder entsprechend ausfüllen und das Initialpasswort aus Schritt 1b der Registirierung übernehmen.

#### Hinweis:

Es ist zu empfehlen die Eingabe des Initialpasswortes in Klartext anzeigen zu lassen – hierzu klicken Sie bitte auf das Symbol

| WIEBank<br>With the set Office Solution K Halan |                               |                                |                                     | Startseite | 4)     |                                 |
|-------------------------------------------------|-------------------------------|--------------------------------|-------------------------------------|------------|--------|---------------------------------|
| Registrierung                                   |                               |                                |                                     |            |        |                                 |
| 1 Zugangsdaten                                  | 2 Bestätigung                 |                                | 3 Persönliche Daten                 |            |        |                                 |
|                                                 |                               |                                |                                     |            |        |                                 |
| Registrierung                                   |                               |                                |                                     |            |        |                                 |
| Zugangskennung                                  | Max_Mustermann                |                                |                                     |            |        |                                 |
| E-Mail                                          | a032205@helaba.o              | le                             |                                     |            |        |                                 |
| Persönliche Daten                               |                               |                                |                                     |            |        |                                 |
| Anrede, Titel                                   | Herr<br>Bitte ausschreiben, k | eine Abkürzungen               | •                                   |            |        |                                 |
| Vorname*                                        | Мах                           |                                |                                     |            |        |                                 |
| Nachname*                                       | Mustermann                    |                                |                                     |            |        |                                 |
| Anschrift                                       |                               |                                |                                     |            |        |                                 |
| Straße*, Hausnummer*                            | Schulstrasse                  |                                |                                     | 1a         |        |                                 |
| Postleitzahl*, Ort*                             | 63065                         | Offenbach                      |                                     |            |        | resse anzugeben. Bitte geben    |
| Ortstell                                        |                               |                                |                                     |            |        | Sie die Adresse Ihres/Ihrer Un- |
| Land*                                           | Deutschland                   |                                |                                     |            | $\sim$ | ternehmens/Institution ein.     |
| Kontaktdaten                                    |                               |                                |                                     |            |        |                                 |
| Telefon*, Mobiltelefon                          | 0123456789                    |                                |                                     |            |        |                                 |
| Zugangsdaten                                    |                               |                                |                                     |            |        |                                 |
| inital-Passwort*                                | 8c4EmEdkSG                    | ias Passwort, dass ihnen bei d | er Registrierung übermittelt wurde. | -          | 0      |                                 |

Nach dem Initialpasswort werden Sie aufgefordert, ein neues Passwort zu vergeben.

| Ital-Passwort*     | 8c4EmEdkSG                                                                                             | 6                                          |
|--------------------|----------------------------------------------------------------------------------------------------|--------------------------------------------|
|                    | ① Verwenden Sie bitte das Passwort, dass ihnen bei der Registrierung                                   | g übermittelt wurde.                       |
| leues Passwort*    |                                                                                                    | ©                                          |
|                    | <ul> <li>Eriaubte Zeichen: a-zA-zD-9 8508,600 (&amp;§\$%/0-=?), mind. 10 Zeicht<br/>Ziffern</li> </ul> | en, max. 22 Zeichen, mind. 1 Buchstabe und |
| Vlederholung*      |                                                                                                    | ©                                          |
|                    | Bitte beachten Sie die aktuell gültigen Passwortrichtlinen.                                            |                                            |
| icherheitsfrage*   | Wie heisst ihr Geburtsname?                                                                            | ~                                          |
| icherheitsantwort* | Mustermann                                                                                             |                                            |
|                    |                                                                                                    |                                            |
| Pflichtfeld        |                                                                                                    |                                            |

Bitte beachten Sie den Hinweis auf erlaubte Zeichen sowie die Mindestlänge.

Sollte eines der Passwörter nicht korrekt sein, erhalten Sie folgende Fehlermeldung:

| Kontaktdaten          |                                                                                       |                                  |
|-----------------------|---------------------------------------------------------------------------------------|----------------------------------|
| elefon*, Mobiltelefon | 0123456789                                                                            |                                  |
|                       |                                                                                       |                                  |
| ugangsdaten           |                                                                                       |                                  |
| ital-Passwort*        |                                                                                       | O                                |
|                       | O Die Passwort-Wiederholung stimmt nicht überein.                                     |                                  |
|                       | Verwenden Sie bitte das Passwort, dass Ihnen bei der Registrierung übermittelt w      | /urde.                           |
| leues Passwort*       |                                                                                       | O                                |
|                       | ③ Erlaubte Zeichen: a-zA-20-9 äöüßÄÖÜ l&§\$%/()-=?\ mind. 10 Zeichen, max. 22 Ziffern | Zeichen, mind. 1 Buchstabe und 2 |
| Viederholung*         |                                                                                       | O                                |
|                       | Oie Passwort-Wiederholung stimmt nicht überein.                                       |                                  |
|                       | Bitte beachten Sie die aktuell gültigen Passwortrichtlinen.                           |                                  |
| Sicherheitsfrage*     | Wie heisst ihr Geburtsname?                                                           | $\sim$                           |
| Sicherheitsantwort*   | Registrierung                                                                         |                                  |
|                       |                                                                                       |                                  |
| Pflichtfeld           |                                                                                       |                                  |
|                       |                                                                                       |                                  |
|                       |                                                                                       | Weiter                           |
|                       |                                                                                       |                                  |

Merken Sie sich bitte auch die Antwort auf die Sicherheitsfrage, falls Sie einmal eine Passwortrücksetzung beantragen, wird Ihnen diese Frage gestellt.

Mit "weiter" schließen Sie den Registrierungsprozess ab.

### e. Anmeldung im Kundenportal

Nach korrekter Eingabe des Initial- sowie Ihres Passwortes unter Schritt 2d können sich nun mit Ihren Benutzernamen und dem neuen Passwort im Kundenportal anmelden. Wechseln Sie dazu von der Startseite auf die Anmeldemaske:

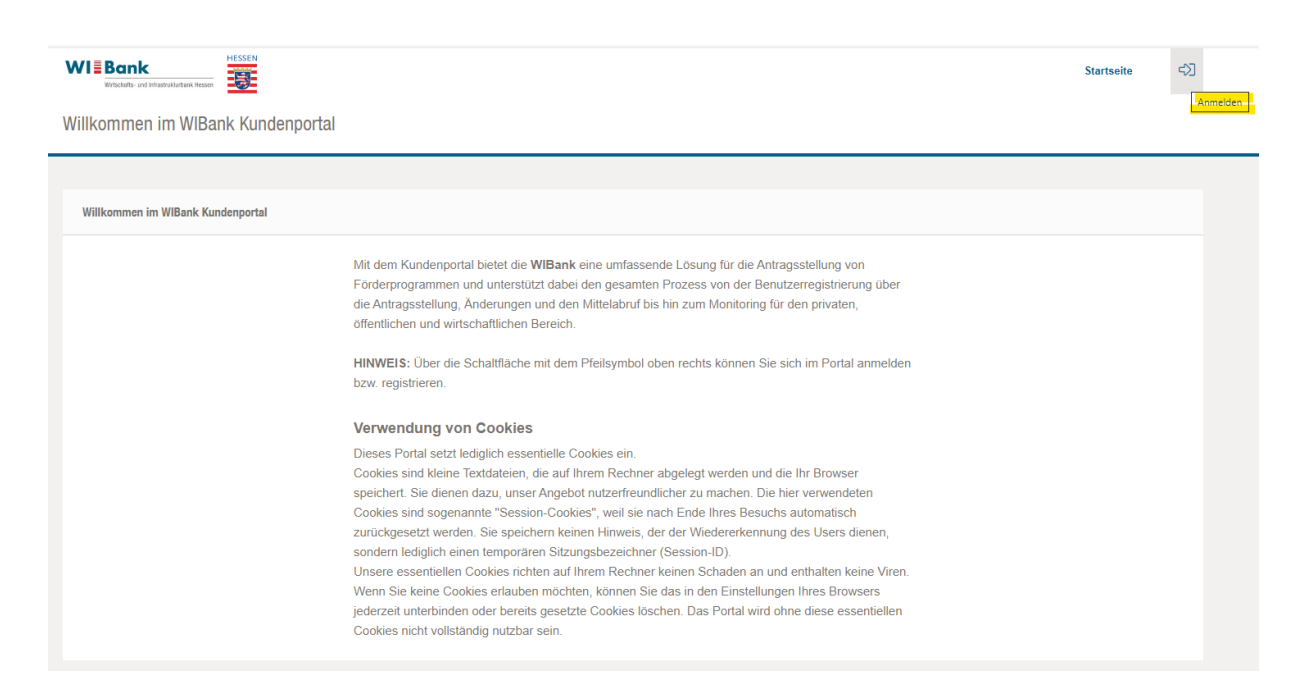

#### Anmeldung

| Anmeldung |                                                     |
|-----------|-----------------------------------------------------|
|           | Zugangskennung*                                     |
|           |                                                     |
|           | Passwort*                                           |
|           |                                                     |
|           | Passwort vergessen Registrieren Zurücksetzen Weiter |

Nachdem Sie einmalig die Datenschutzerklärung akzeptiert haben, gelangen Sie auf die Eingangsseite und können über den Menüpunkt "Förderungen" den Förderfinder starten, um die Antragsstrecke für das gewünschte Förderprogramm aufzurufen (Antragsstellung siehe Punkt 4).

| Geschäftsbedingungen  |                                                                                                    |
|-----------------------|----------------------------------------------------------------------------------------------------|
| Datenschutzerklärung* | Hiermit stimme(n) ich/wir der Erhebung, und Nutzung meiner/unserer Angaben zu<br>Zwecken der Kundenbetreuung und der Übermittlung von Produkt- und<br>Serviceinformationen der WIBank zu. Eine über hinausgehende Verwendung und<br>Weitergabe meiner/unserer Daten außerhalb der Zwecke dieses Vertrags findet<br>nicht statt. Mir/uns ist bekannt, dass ich/wir diese einwilligung jederzeit kann/kann.<br>Allgemeine Geschäftsbedingungen |
|                       | Ablehnen Später Entscheiden Akzeptieren                                                                                                    |

# 2. Anlage weiterer User durch den Administrator

Die erste Person, die für ein Unternehmen bzw. eine Institution die Registrierung durchführt wird automatisch zum Administrator und erhält damit die Berechtigung weitere User für das Unternehmen/die Kommune anzulegen.

Die Anlage weiterer User kann über den Menüpunkt "**Verwaltung**" durchgeführt werden. Jedem Unternehmen können 1 bis n "Administrator" zugeordnet werden.

Bitte wählen Sie den Menüpunkt "**Mitarbeiter**" aus. Anschließend drücken Sie auf den Button "**Neu**".

| WIEBank<br>Witschuft- und Infrast-Marchark Nesses |                      |         | För         | derungen | Aufgaben                | Verwaltung | E>        |
|---------------------------------------------------|----------------------|---------|-------------|----------|-------------------------|------------|-----------|
| Firmenkunde                                       |                      |         |             | Ма       | x_Mustermann<br>③ 28:31 |            |           |
| Firmenkunde > Beispiel-Schule-Offenbach           |                      |         |             |          |                         |            |           |
|                                                   |                      |         |             |          |                         |            |           |
| Mitarbeiter V                                     |                      |         |             |          |                         |            |           |
| Kundendaten                                       |                      |         |             |          |                         |            |           |
| Kundennummer                                      |                      | Erste   | llt am      | 28.07.20 | 021 16:23:59            |            |           |
| Name Beispiel-Schule-C                            | Offenbach            | Letzt   | e Änderung  | 28.07.20 | 021 16:23:59            |            |           |
| ID-Nummer 1f1bc3e5-4a77-43                        | 53-9616-28a144984272 |         |             |          |                         |            |           |
| Mitarbeiter                                       |                      |         |             |          |                         |            | ~         |
| Bitte geben Sie hier einen Filtertext e           | in                   |         |             |          |                         | $\sim$     | Q         |
| Benutzerkennung 😂                                 | Name ⊜<br>Vorname ⊜  | Admin   | Aktiviert 🔤 | Gelöscht | Letzte Änderung         | ~          |           |
| Max_Mustermann                                    | Mustermann<br>Max    | O<br>Ma | 8           |          | 28.07.2021 1            | 6:23:59    | +         |
|                                                   |                      |         |             |          |                         |            |           |
|                                                   |                      |         |             |          | Löschen                 | Neu        | $\supset$ |

Um einen Unteruser anlegen zu können, können Sie eine Zugangskennung Ihrer Wahl aussuchen und die entsprechende E-Mail Adresse des neuen Untersusers eingeben.

**Wichtig:** Bitte für den weiteren Registrierungsvorgang das Initialpasswort merken und dem Unteruser, welcher die Verifizierungs-Mail für die Durchführung des Registrierungsprozesses erhält mitteilen.

|                      |                      |                              | Förde                   | rungen          | Aufgaben    | Verwaltung              | ¢ |
|----------------------|----------------------|------------------------------|-------------------------|-----------------|-------------|-------------------------|---|
| Firmenkunde          |                      |                              |                         |                 | Ма          | x_Mustermann<br>© 29:44 |   |
| Firmenkunde > Beispi | iel-Schule-Offenbach |                              |                         |                 |             |                         |   |
|                      |                      |                              |                         |                 |             |                         |   |
| $\sim$               |                      |                              |                         |                 |             |                         |   |
| Kundendaten          |                      |                              |                         |                 |             |                         |   |
| Kundennummer         |                      |                              | Erstellt am             | 28.07.20        | 21 16:23:59 |                         |   |
| Name                 | Beispiel-Schule-Offe | nbach                        | Letzte Änderung         | 28.07.20        | 21 16:23:59 |                         |   |
| ID-Nummer            | 1f1bc3e5-4a77-4353-  | 9616-28a144984272            |                         |                 |             |                         |   |
| Registrierung        |                      |                              |                         |                 |             |                         |   |
|                      |                      |                              |                         |                 |             |                         |   |
| Zugangskennung*      |                      |                              |                         |                 |             |                         |   |
| E-Mail*              |                      | () Enaubte Zeichen: a-ZA-2U- | -9=@, mind. 10 Zeichen, | , max. 30 Zeich | ien.        |                         |   |
| Initialpasswort      |                      | Hier ist Ihr Initialpassw    | rort zur Anmeldung '    | '5XCR6!DR       | НВ"         |                         |   |
| 4 D.C. 147 14        |                      |                              |                         |                 |             |                         |   |
| ^ Pflichtfeld        |                      |                              |                         |                 |             |                         |   |
|                      |                      |                              |                         |                 |             | Weiter                  |   |
|                      |                      |                              |                         |                 |             |                         |   |

| Machate on Diversion Meson                                                    |                                                                                                    | I                                         | Förderungen                     | Aufgaben                        | Verwaltung               | ¢   |
|-------------------------------------------------------------------------------|----------------------------------------------------------------------------------------------------|-------------------------------------------|---------------------------------|---------------------------------|--------------------------|-----|
| Firmenkunde                                                                   |                                                                                                    |                                           |                                 | Ma                              | ax_Mustermann<br>© 28:40 |     |
| Firmenkunde > Beis                                                            | piel-Schule-Offenbach                                                                                                    |                                           |                                 |                                 |                          |     |
|                                                                               |                                                                                                    |                                           |                                 |                                 |                          |     |
| $\sim$                                                                        |                                                                                                    |                                           |                                 |                                 |                          |     |
|                                                                               |                                                                                                    |                                           |                                 |                                 |                          |     |
| Kundendaten                                                                   |                                                                                                    |                                           |                                 |                                 |                          |     |
| Kundennummer                                                                  |                                                                                                    | Erstellt am                               | 28.07.2                         | 2021 16:23:59                   |                          |     |
| Name                                                                          | Beispiel-Schule-Offenbach                                                                                                    | Letzte Änderung                           | 28.07.2                         | 2021 16:23:59                   |                          |     |
| ID-Nummer                                                                     | 1f1bc3e5-4a77-4353-9616-28a144984272                                                                                              |                                           |                                 |                                 |                          |     |
| Bestätigung                                                                   |                                                                                                    |                                           |                                 |                                 |                          |     |
| Vielen Dank für Ihn<br>Sie diesen an, um<br>Hier ist Ihr Initialpa<br>5XCR6!D | re Registrierung. Wir senden Ihnen an Ihre angege<br>Ihren Zugang zu aktivieren. Bis dahin ist Ihr Zuga<br>Isswort zur Anmeldung: | ebene E-Mail-Adres<br>ng aus Sicherheitsg | se nun umgehe<br>ründen noch de | nd einen Aktivier<br>aktiviert. | ungslink. Bitte klic     | ken |
| Bitte notieren Sie s                                                          | sich dieses. Das Initialpasswort wird zum Abschlus                                                                                | ss der Registrierung                      | benötigt.                       |                                 |                          |     |
|                                                                               |                                                                                                    |                                           |                                 |                                 |                          |     |

Der Unteruser befolgt nun die unter Punkt "1b - 1e" genannten Schritte.

# 3. Berechtigung von Usern

Berechtigungen können folgendermaßen angepasst werden:

Bitte wählen Sie über den Menüpunkt "**Mitarbeiter**" den Unteruser aus bei dem die Berechtigungen angepasst werden sollen und drücken auf "+".

|                                       |                               |            | För         | derungen | Aufgaben          | Verwaltung [다)        |
|---------------------------------------|-------------------------------|------------|-------------|----------|-------------------|-----------------------|
| Firmenkunde                           |                               |            |             |          | Max_M             | lustermann<br>③ 29:11 |
| Firmenkunde > Beispiel-Schule-Offenba | ich                           |            |             |          |                   |                       |
|                                       |                               |            |             |          |                   |                       |
| Mitarbeiter 🗸                         |                               |            |             |          |                   |                       |
| Kundendaten                           |                               |            |             |          |                   |                       |
| Kundennummer                          |                               | Erste      | ellt am     | 28.07.2  | 021 16:23:59      |                       |
| Name Beispiel-Scl                     | hule-Offenbach                | Letz       | te Änderung | 28.07.2  | 021 16:23:59      |                       |
| ID-Nummer 1f1bc3e5-4a                 | 77-4353-9616-28a144984272     |            |             |          |                   |                       |
| Mitarbeiter                           |                               |            |             |          |                   | $\sim$                |
| Bitte geben Sie hier einen Filter     | text ein oder wählen Sie eine | n der Schr | nellfilter  |          |                   |                       |
|                                       | Name 🖨                        |            |             |          |                   |                       |
| Benutzerkennung \ominus               | Vorname 🖨                     | Admin      | Aktiviert 🕀 | Gelöscht | Letzte Änderung 🗸 |                       |
| Susi_Musterfrau                       | Musterfrau<br>Susi            | 2          | 8           | 8        | 12.08.2021 13:31  | :11 +                 |
| Max_Mustermann                        | Mustermann<br>Max             | 26         | 8           | 8        | 28.07.2021 16:23  | :59 +                 |
| Eintrag 1 bis 2 von 2                 |                               |            |             |          |                   |                       |
|                                       |                               |            |             |          | Löschen           | Neu                   |
|                                       |                               |            |             |          |                   |                       |

Bitte bedienen Sie nun den "Details"-Button:

| and the and fathed solutional resource                                        |                                                                      |              | Före        | derungen   | Aufgaben Ven                                                               | waltung 🖂                |
|-------------------------------------------------------------------------------|----------------------------------------------------------------------|--------------|-------------|------------|----------------------------------------------------------------------------|--------------------------|
| rmenkunde                                                                     |                                                                      |              |             |            | Max_Must                                                                   | ermann<br>3 28:36        |
| Irmenkunde > Belapiei-Schule-                                                 | Offenbach                                                            |              |             |            |                                                                            |                          |
|                                                                               |                                                                      |              |             |            |                                                                            |                          |
| Mitarbeiter 🗸                                                                 |                                                                      |              |             |            |                                                                            |                          |
| Kundendaten                                                                   |                                                                      |              |             |            |                                                                            |                          |
| Kundennummer                                                                  |                                                                      | Erste        | llt am      | 28.07.20   | 21 16:23:59                                                                |                          |
| Name Beispi                                                                   | iel-Schule-Offenbach                                                 | Letzte       | e Änderung  | 28.07.20   | 021 16:23:59                                                               |                          |
| ID-Nummer 1f1bc3                                                              | 3e5-4a77-4353-9616-28a144984272                                      | 2            |             |            |                                                                            |                          |
| Mitarbeiter                                                                   |                                                                      |              |             |            |                                                                            | ~                        |
| Bitte geben Sie hier einen                                                    | Filtertext ein oder wählen Sie ein                                   | en der Schne | ellfilter   |            |                                                                            | ~ Q                      |
|                                                                               |                                                                      |              |             |            |                                                                            |                          |
| Benutzerkennung 👌                                                             | Name 🕀<br>Vorname 🕀                                                  | Admin        | Aktiviert 🕀 | Gelőscht   | Letzte Änderung 🗸                                                          |                          |
| Benutzerkennung ≑ Susi_Musterfrau                                             | Name ⇔<br>Vorname ⇔<br>Musterfrau<br>Susi                            | Admin        | Aktiviert   | Gelöscht ⇔ | Letzte Änderung V                                                          | -                        |
| Benutzerkennung                                                               | Name ⊖<br>Vorname ⊖<br>Musterfrau<br>Susi                            | Admin        | Aktiviert 🖨 | Gelöscht 🔤 | Letzte Änderung V<br>12.08.2021 13:31:11                                   | Details                  |
| Benutzerkennung<br>Susi_Musterfrau<br>Max_Mustermann                          | Name ⇔<br>Vorname ⇔<br>Musterfrau<br>Susi<br>Mustermann<br>Max       | Admin        | Aktiviert 🔶 | Gelöscht 🔶 | Letzte Änderung V<br>12.08.2021 13:31:11<br>28.07.2021 16:23:59            | Details +                |
| Benutzerkennung<br>Susi_Musterfrau<br>Max_Mustermann<br>Eintrag 1 bis 2 von 2 | Name ⇔<br>Vorname ⇔<br>Musterfrau<br>Susi<br>Mustermann<br>Max       | Admin        | Aktiviert 😫 | Gelőscht 🔶 | Letzte Änderung V<br>12.08.2021 13:31:11<br>28.07.2021 16:23:59            | Details +                |
| Benutzerkennung                                                               | Name<br>vorname<br>Musterfrau<br>Susi<br>Mustermann<br>Max           | Admin        | Aktiviert 🔶 | Gelőscht 🔶 | Letzte Anderung V<br>12.08.2021 13:31:11<br>28.07.2021 16:23:59<br>Löschen | -<br>Details<br>+<br>Neu |
| Benutzerkennung ♦ Susi_Musterfrau Max_Mustermann Eintrag 1 bis 2 von 2        | Name<br>↓<br>Vorname<br>↓<br>Musterfrau<br>Susi<br>Mustermann<br>Max | Admin        | Aktiviert 🔶 | Gelöscht 🔶 | Letzte Anderung V<br>12.08.2021 13:31:11<br>28.07.2021 16:23:59<br>Löschen | -<br>Details<br>+<br>Neu |

Bitte wählen Sie den Menüpunkt "**Berechtigungen**" aus. Sie können nun die Berechtigungen des Users anpassen:

|                       |                |          |                 |              | 1               | Förderungen  | Aufgaben    | Verwaltung                | 0 |
|-----------------------|----------------|----------|-----------------|--------------|-----------------|--------------|-------------|---------------------------|---|
| Firmenkunde           |                |          |                 |              |                 |              | Ma          | ax_Mustermann<br>() 27:32 |   |
| Firmenkunde > Belaple | el-Schule-Offe | nbach >  | Susi Musterfrau |              |                 |              |             |                           |   |
|                       |                |          |                 |              |                 |              |             |                           |   |
| Channed a france of   | 1              |          |                 |              |                 |              |             |                           |   |
|                       | J              |          |                 |              |                 |              |             |                           |   |
| Stammdaten            | ~              |          |                 |              |                 |              |             |                           |   |
| Berechtigungen        |                |          |                 |              | Firmely         |              |             |                           |   |
| Antragsberechtigu     | ingen          | chule-O  | ffenbach        |              | Firmenkennung   | 42.08.20     | 24 42-26-42 |                           |   |
| Zugangsdaten          |                |          |                 |              | Lotato Andoruna | 12.00.20     | 21 13:20:43 |                           |   |
| Historie              | 500 ( FD       | erfrau   |                 |              | Detzte Anderung | 12.08.20     | 21 13:31:11 |                           |   |
| ID-Nummer             | 5294ff2c-      | d30b-4f7 | 3-81e5-274729d  | a8913        |                 |              |             |                           |   |
| Stammdaten            |                |          |                 |              |                 |              |             |                           |   |
| Anmeldedaten          |                |          |                 |              |                 |              |             |                           |   |
| Benutzerkennung       | Susi_Mus       | terfrau  |                 |              |                 |              |             |                           |   |
| Benutzerdetails       |                |          |                 |              |                 |              |             |                           |   |
| Anrede                | Frau           |          |                 |              | Telefon mobil   |              |             |                           |   |
| Titel                 |                |          |                 |              | E-Mail          |              |             |                           |   |
| Vorname               | Susi           |          |                 |              |                 |              |             |                           |   |
| Nachname              | Musterfra      | u        |                 |              |                 |              |             |                           |   |
| Adressdaten           |                |          |                 |              |                 |              |             |                           |   |
| Art                   | Straße         |          | Hausnummer      | Adresszusatz | PLZ             | Stadt        |             | Land                      |   |
| Hauptanschrift        | teststr        | aße      | 1               |              | 60437           | Frankfurt an | n Main      | Deutschland               |   |
|                       |                |          |                 |              |                 |              |             |                           | _ |
|                       |                |          |                 |              |                 |              |             | ( Anpassen                |   |

Wirtschafts- und Infrastrukturbank Hessen

|                       |                                        |               | Förderungen | Aufgaben     | Verwaltung               | C |
|-----------------------|----------------------------------------|---------------|-------------|--------------|--------------------------|---|
| irmenkunde            |                                        |               |             | Ma           | x_Mustermann<br>() 26:53 |   |
| Firmenkunde > Beisp   | iel-Schule-Offenbach > Suel Musterfrau |               |             |              |                          |   |
|                       |                                        |               |             |              |                          |   |
| Berechtigungen        | $\sim$                                 |               |             |              |                          |   |
|                       |                                        |               |             |              |                          |   |
| Mitarbeiterdaten      |                                        |               |             |              |                          |   |
| Firmenkunde           | Beispiel-Schule-Offenbach              | Firmenkennur  | 9           |              |                          |   |
| Status                | Aktiv                                  | Erstellt am   | 12.08.2     | 021 13:26:43 |                          |   |
| Benutzerkennung       | Susi_Musterfrau                        | Letzte Änderu | ng 12.08.2  | 021 13:31:11 |                          |   |
| ID-Nummer             | 5294ff2c-d30b-4f73-81e5-274729da8      | 8913          |             |              |                          |   |
| Berechtigungen        |                                        |               |             |              |                          |   |
| Administrationsrechte | Nein                                   |               |             |              |                          |   |
| Berechtigungen        | Erweitert                              |               |             |              |                          |   |
|                       |                                        |               |             |              | Anpassen                 |   |
|                       |                                        |               |             |              |                          |   |

Nachfolgend die möglichen Berechtigungen, welche man vergeben kann:

| Berechtigungen                          | $\checkmark$                           |                 |                                                                 |    |
|-----------------------------------------|----------------------------------------|-----------------|-----------------------------------------------------------------|----|
| Mitarbeiterdaten                        |                                        |                 |                                                                 |    |
| Firmenkunde                             | Beispiel-Schule-Offenbach              | Firmenkennung   |                                                                 |    |
| Status                                  | Aktiv                                  | Erstellt am     | 12.08.2021 13:26:43                                             |    |
| Benutzerkennung                         | Susi_Musterfrau                        | Letzte Änderung | 12.08.2021 13:31:11                                             |    |
| ID-Nummer                               | 5294ff2c-d30b-4f73-81e5-274729da8913   |                 |                                                                 |    |
| Berechtigungen                          |                                        |                 |                                                                 |    |
| Administrationsrechte<br>Berechtigungen | ☐ Ja<br>✓ Erweitert<br>☐ Eingeschränkt |                 | mögliche<br>Berechtigungen,<br>welche vergeben<br>werden können | ~~ |
|                                         |                                        |                 | Abbrechen Ok                                                    |    |

Des Weiteren kann man auch auf Antragsebene User-Berechtigungen (lesen, schreiben, absenden) vergeben, indem man im oberen DropDown "Antragsberechtigungen" auswählt:

Hinweis: Beraterrollen (siehe separate Anleitung <u>"Anlage Beraterrolle Kundenportal FP 21+</u>") sind immer nur lesend und schreibend zu berechtigen!

| Antragsberechtigu                                             | ingen 🗸             |                        |                    |               |                |          |
|---------------------------------------------------------------|---------------------|------------------------|--------------------|---------------|----------------|----------|
| Mitarbeiterdaten                                              |                     |                        |                    |               |                |          |
| Firmenkunde                                                   | Beispiel-Schule-Off | enbach                 | Firmenkennung      |               |                |          |
| Status                                                        | Aktiv               |                        | Erstellt am        | 12.08.2021 13 | :26:43         |          |
| Benutzerkennung                                               | Susi_Musterfrau     |                        | Letzte Änderung    | 12.08.2021 13 | :31:11         |          |
| ID-Nummer                                                     | 5294ff2c-d30b-4f73- | 81e5-274729da8913      |                    |               |                |          |
| Antragsberechtigungen                                         |                     |                        |                    |               |                |          |
|                                                               |                     |                        |                    |               |                |          |
| Anträge                                                       |                     | ✓ Berechtigungen a     | uf Anträge implizi | it gewähren   |                |          |
| Förderprogramm                                                | Tun A               | Figentümer A           |                    | Lacan A       | Berechtigungen |          |
| Antragsnummer 🔨                                               | làh ≙               |                        |                    | Lesen 👳       | Schreiben      | Absenden |
| DigitalPakt<br>Supportprogramm<br>Antragstellung<br>21001005  | Antrag              | Beispiel-Schule-Offenb | bach               |               |                |          |
| DigitalPakt<br>Supportprogramm<br>Verwendungsnach<br>21001228 | Antrag<br>weis      | Beispiel-Schule-Offenb | bach               |               |                |          |

Über die Auswahl "Zugangsdaten", können diese eingesehen oder gar ein User gesperrt werden:

| Zugangsdaten          | $\checkmark$        |                     |                 |                            |
|-----------------------|---------------------|---------------------|-----------------|----------------------------|
| Mitarbeiterdaten      |                     |                     |                 |                            |
| Firmenkunde           | Beispiel-Schule-Off | enbach              | Firmenkennung   |                            |
| Status                | Aktiv               |                     | Erstellt am     | 12.08.2021 13:26:43        |
| Benutzerkennung       | Susi_Musterfrau     |                     | Letzte Änderung | 12.08.2021 13:31:11        |
| ID-Nummer             | 5294ff2c-d30b-4f73- | -81e5-274729da8913  |                 |                            |
| Zugangsdaten          |                     |                     |                 |                            |
| Anmeldungen           |                     |                     |                 |                            |
| Fehlgeschlagene Vers  | uche                | 0                   |                 |                            |
| Fehlversuche bei Sign | atur Eingaben       | 0                   |                 |                            |
| Aktuelle Anmeldung ar | n                   | 12.08.2021 13:26:57 |                 |                            |
| Anzahl Logins         |                     | 2                   |                 |                            |
|                       |                     |                     | Benutzer sp     | Zugangsdaten herunterladen |

Über die "Historie" kann man Änderungen an den Userdaten nachverfolgen:

| Historie 🗸                         |                                      |                   |                    |                     |
|------------------------------------|--------------------------------------|-------------------|--------------------|---------------------|
| Mitarbeiterdaten                   |                                      |                   |                    |                     |
| Firmenkunde                        | Beispiel-Schule-Offenbach            | Firmenkennung     |                    |                     |
| Status                             | Aktiv                                | Erstellt am 1     | 2.08.2021 13:26:43 |                     |
| Benutzerkennung                    | Susi_Musterfrau                      | Letzte Änderung 1 | 2.08.2021 13:31:11 |                     |
| ID-Nummer                          | 5294ff2c-d30b-4f73-81e5-274729da8913 |                   |                    |                     |
| Historie                           |                                      |                   |                    |                     |
|                                    |                                      |                   | Filtern            | Neuer Eintrag       |
| Datum ∨<br>Ersteller ⇔             | Beschreibung \ominus                 | Objekt            |                    | Auslöser ⇔<br>Typ ⇔ |
| 05.10.2021 09:15<br>Max_Mustermann | Userdaten wurden eingesehen          | Susi Must         | erfrau             | System<br>Angesehen |
| 05.10.2021 09:15<br>Max_Mustermann | Userdaten wurden eingesehen          | Susi Must         | erfrau             | System<br>Angesehen |
| 05.10.2021 09:15<br>Max_Mustermann | Userdaten wurden eingesehen          | Susi Must         | erfrau             | System<br>Angesehen |
| 12.08.2021 13:47<br>Max_Mustermann | Userdaten wurden eingesehen          | Susi Must         | erfrau             | System<br>Angesehen |
| 12.08.2021 13:31<br>Max_Mustermann | User wurde angepasst                 | Susi Must         | erfrau             | System<br>Geändert  |

# 4. Antragstellung

### a. Start Antragstellung

Nach erfolgreicher Anmeldung im Kundenportal kann das gewünschte Förderprogramm über den Förderfinder ausgewählt werden. Beispiel Aufruf "**Effiziente und CO2-arme Ab-wärmenutzung**" über den Förderfinder:

Auswahl Menüpunkt Förderungen --> Offene Anträge -> Neuer Antrag:

| WEIBANK<br>Witholafu und Infrantifuktional Ressen | Dashboard Förderungen Aufgaben Dokumentenablage Verwaltung 🖂 🖾                     |
|---------------------------------------------------|------------------------------------------------------------------------------------|
| Meine Förderungen                                 | ht35174_2022<br>③ 29:57                                                            |
| OFFENE ANTRÄGE LAUFENDE ANTRÄGE                   |                                                                                    |
|                                                   |                                                                                    |
| Offene Anträge                                    | $=$ Anpassen $\bigcirc$ Export $\diamondsuit$ Sortieren $\bigtriangledown$ Filtern |
|                                                   | Keine Daten vorhanden                                                              |
|                                                   | Obernehmjen Löschen Neuer Antrog                                                   |

Bitte wählen Sie unabhängig Ihrer Institution zunächst "Unternehmen" aus (auch wenn Sie eine Kommune sind). So wird sichergestellt, dass Sie alle EFRE-relevanten Antragsmöglichkeiten aufgelistet bekommen.

Bsp.: Auswahl Unternehmen --> EFRE --> Förderprogramm z.B "Effiziente und CO2-arme Abwärmenutzung":

| Förderungen finden                                                                                                    |                                                       |                       |                        |
|----------------------------------------------------------------------------------------------------|-------------------------------------------------------|-----------------------|------------------------|
| Suchen Sie eine Förderung als Privatkunde, Unternehmen oder Kommu                                                                                                    | ne?                                                   |                       |                        |
| Ontemenmen                                                                                                    |                                                       |                       | ×                      |
| Was soll gefördert werden?                                                                                                    |                                                       |                       |                        |
| EFRE                                                                                                    |                                                       |                       | $\sim$                 |
| Vorgeschlagene Förderungen                                                                                                    |                                                       |                       |                        |
|                                                                                                    |                                                       |                       | — Anpassen 👌 Sortieren |
| Förderprogramm (Sortiert)<br>Effiziente und CO2-arme Abwärmenutzung                                                                                                    | Förderbereich<br>Unternehmen                          | Förderart<br>Zuschuss |                        |
| Förderberechtigte<br>Unternehmen, Hochschulen, Forschungs- und<br>Wissenschaftseinrichtungen, kommunale<br>Gebietskörperschaften, Zusammenschlüsse von<br>kommunalen Gebietskörperschaften, Zweckverbände,<br>Verbände, Vereine, Stiftungen und Genossenschaften | Fördergeber<br>Hessen                                 |                       | >                      |
| Förderprogramm (Sorliert)<br>Forschungs- u. Entwicklungsvorhaben in Unternehmen<br>Förderberechtigte<br>KMU, small mid caps                                                                                                    | Förderbereich<br>Unternehmen<br>Fördergeber<br>Hessen | Förderart<br>Zuschuss | >                      |
| Förderprogramm (Sorliert)<br>Förderung Gründung und Unternehmertum<br>Förderberechtigte                                                                                                    | Förderbereich<br>Unternehmen<br>Fördergeber           | Förderatt<br>Zuschuss | >                      |
| Einrichtungen für Forschung und Wissensverbreitung                                                                                                    | Hessen                                                |                       |                        |

Über den Pfeil rechts wird der Antrag angelegt und eine Antragsnummer (SAP-Nr.) vergeben. Danach kann der Antrag jederzeit über den Menüpunkt "Meine Förderungen" --> "Offene Anträge" aufgerufen und weiterbearbeitet werden. Nach dem Absenden wird der Antrag unter "Laufende Anträge" geführt.

| WIB     | ank HESSEN                                                                                      |                                         | Dashboard | Förderungen | Aufgaben      | Dokumentenablage  | Verwaltung      |                      |
|---------|-------------------------------------------------------------------------------------------------|-----------------------------------------|-----------|-------------|---------------|-------------------|-----------------|----------------------|
| Meine F | örderungen                                                                                      |                                         |           |             |               |                   | ht3             | 5174_2022<br>③ 29:44 |
| OFFENE  | ANTRÄGE LAUFENDE ANTRÄGE                                                                        |                                         |           |             |               |                   |                 |                      |
| Offene  | Anträge                                                                                         |                                         |           |             |               | — Anpassen 🕢 Expo | ort 👌 Sortieren | V Filtern            |
|         | Feddenbourdene<br>Effiziente und CO2-arme Abwärmenutzung<br>eddowerenne<br>21048226             | Ceaterrol con (Sortleric)<br>08,07,2024 |           |             | iearboiter în |                   |                 | >                    |
|         | Förderprogramm<br>Intelligente, effiziente und CO2-arme Wärmenetze<br>Antragsnummer<br>21046349 | Gestartet am (Sortiert)<br>07.06.2024   |           | E           | Bearbeiter/in | eim eG i.G.       |                 | >                    |
|         | Förderprogramm<br>Intelligente, effiziente und CO2-arme Wärmenetze<br>Antragsnummer<br>21040153 | Gestartet am (Sortiert)<br>31.12.2023   |           | E           | Bearbeiter/in |                   |                 | >                    |
|         |                                                                                                 | Übernehmen                              |           | Lösch       | ien           |                   | Neuer Antrag    |                      |

### b. Antragsbearbeitung

Grds. befindet sich unter Step 1 immer der Reiter "Informationen". Dort können über den Direktlink alle programmbezogenen Fördervoraussetzungen, Zuständigkeiten, Merkblätter sowie Formulare eingesehen werden.

Für technische Fragen zum Kundenportal steht Ihnen der IT-Service unter folgender Mailadresse zur Verfügung: <u>Support.Kundenportal@wibank.de</u>

| WIEBank<br>Withdatki with Washakatak Wasa                                                                                                    | Dashboard                                                                      | Förderungen                                                               | Aufgaben                                            | Dokumentenablage | Verwaltung |                       |
|----------------------------------------------------------------------------------------------------|--------------------------------------------------------------------------------|---------------------------------------------------------------------------|-----------------------------------------------------|------------------|------------|-----------------------|
| < Effiziente und CO2-arme Abwärmenutzung<br>21048225-1                                                                                                    |                                                                                |                                                                           |                                                     |                  | ht         | 35174_2022<br>③ 26:12 |
| 1 Informationen                                                                                                    |                                                                                |                                                                           |                                                     |                  | 2 3        | 4 5                   |
| Informationen                                                                                                    |                                                                                |                                                                           |                                                     |                  |            |                       |
| Fördervoraussetzungen<br>Die grundlegenden Fördervoraussetzungen, Z<br>Förderprogramm können Sie diesem Direktlink er<br>Fenster auf die WiBank Homepage.<br>Bei technischen Fragen zum Kundenportal der W<br>Verfügung: Support Kundenportal@wibank.de. | andigkeiten, Merkblatte<br>ntnehmen. Mit öffnen de<br>/IBank steht Ihnen der I | er und Formulare zu d<br>as Direktlinks gelange<br>T-Service unter folger | iesem<br>n Sie über ein neue<br>Ider Mailadresse zu | 95<br>IF         |            |                       |
|                                                                                                    |                                                                                | Schlie                                                                    | ßen                                                 |                  | Weiter     |                       |

Über "weiter" gelangen Sie zu Step 2- Formulare. Es handelt sich hierbei um ein webbasiertes Antragsformular, welches je nach Förderprogrammgruppe unterschiedlich ausgestaltet ist (hier: Effiziente und CO2-arme Abwärmenutzung)

Oben werden die einzelnen Formularreiter (hier z.B. 1.-16.) des Antrags dargestellt. Mit einem Klick auf die Bezeichnung kann direkt zwischen den Formularen navigiert werden, alternativ kann auf jeder Formularseite unten rechts über "weiter" zum nächsten Formular gesprungen werden.

Bitte beachten Sie, dass kein manuelles Zwischenspeichern notwendig ist, da das System automatisch abspeichert.

| WIBank<br>Wrischafts- und infrastrakkurbank Nesson                       |                                                                                                 | Dashboard Förderungen       | Aufgaben | Dokumentenablage   | Verwaltung      |                        |
|--------------------------------------------------------------------------|-------------------------------------------------------------------------------------------------|-----------------------------|----------|--------------------|-----------------|------------------------|
| < Effiziente und CO2-arme Abwärme<br>21048225-1                          | enutzung                                                                                        |                             |          |                    | ht              | 35174_2022<br>() 29:49 |
| 1 2 Formulare                                                            |                                                                                                 |                             |          |                    | 3 4             | 5 ^                    |
| 🖉 1. Antragstellerin                                                     | ( 2. Bankverbindung                                                                             | (X) 3. Ansprechpartnerin    |          | × 4. Vorsteuerabzu | igsberechtigung |                        |
| S. Wirtschaftliche Eigentümer*innen                                      | (×) 6. Vorhaben                                                                                 | × 7. Standort des Vorhabens |          | 8. Innovationsstr  | ategie          |                        |
| <ul> <li>9. Sachausgaben: Investitionskosten<br/>(Mehrkosten)</li> </ul> | <ul> <li>I0. Sachausgaben: Investitionskosten f ür<br/>Verteilnetz</li> </ul>                   | I1. Gemeinkosten -7 Prozen  | nt       | 12. Finanzierung   |                 |                        |
| <ul> <li>3. Übersicht Ausgaben- und<br/>Finanzierungsplan</li> </ul>     | 14. Detailansicht Ausgaben- und<br>Finanzierungsplan                                            | 🛞 15. Erklärungen           |          | 🛞 16. Planwerte Mo | onitoring       |                        |
| Formulare<br>Angaben Antragsteller*in                                    | Bitte machen Sie Angaben zum/zur Antragssteller/i<br>Name des Unternehmens*                     | n.                          |          |                    |                 |                        |
|                                                                          | Bitte machen Sie im folgenden Angaben zur Rechtsform.     Pflichtfeld, bitte eine Option wählen |                             | ~        |                    |                 |                        |

#### Die Formularnamen werden in drei Farben dargestellt:

#### Blau: Derzeit aktives Formular

#### Rot: Im Formular fehlen noch Pflichtangaben bzw. es liegen Fehler vor

Grau: Das Formular wurde noch nicht bearbeitet (keine Pflichtfelder vorhanden) bzw. das Formular wurde vollständig und fehlerfrei ausgefüllt

Pflichtfelder sind gekennzeichnet und müssen gepflegt werden damit der Antrag abgesendet werden kann.

| Formulare                |                                                                                               |
|--------------------------|-----------------------------------------------------------------------------------------------|
|                          |                                                                                               |
| Angaben Antragsteller*in |                                                                                               |
|                          | Bitte machen Sie Angaben zum/zur Antragssteller/in.                                           |
|                          | Name des Unternehmens*                                                                        |
|                          |                                                                                               |
|                          |                                                                                               |
|                          |                                                                                               |
|                          |                                                                                               |
|                          | maximal 160 Zeichen                                                                           |
|                          | Pflichtfeld, bitte den Namen des Unternehmens eingeben.                                       |
|                          | Rechtsträger*                                                                                 |
|                          |                                                                                               |
|                          |                                                                                               |
|                          | privatrechtlich                                                                               |
|                          | ⊘ Pflichtfeld, bitte eine Option wählen                                                       |
|                          | Rechtsform*                                                                                   |
|                          |                                                                                               |
|                          | <ol> <li>Bitte machen Sie im folgenden Angaben zur Rechtsform.</li> </ol>                     |
|                          | ⊗ Pflichtfeld, bitte eine Option wählen                                                       |
|                          | Branchenbezeichnung*                                                                          |
|                          | ✓                                                                                             |
|                          | ③ Bitte wählen Sie die Branchenbezeichnung entsprechend des gewählten Branchenschlüssels aus. |
|                          | ⊗ Pflichtfeld, bitte eine Branchenbezeichnung eingeben                                        |
|                          | KMU-Einstufung*                                                                               |
|                          | $\checkmark$                                                                                  |
|                          | Pflichtfeld, bitte die KMU-Finsturfung beantworten                                            |
|                          |                                                                                               |

Die Formulare können grundsätzlich in beliebiger Reihenfolge bearbeitet werden. Vor der Erfassung der Ausgaben und der Finanzierung sollte jedoch der Durchführungszeitraum im Formular "Standort des Vorhabens" angegeben werden.

| Durchführungszeitraum |                                                                                                    |                                     |                                                                                                    |
|-----------------------|----------------------------------------------------------------------------------------------------|-------------------------------------|----------------------------------------------------------------------------------------------------|
|                       | Durchführungszeitraum*<br>von*                                                                                                    |                                     | bis*                                                                                                    |
|                       | 01.08.2024                                                                                                    | <b></b>                             | 31.07.2026                                                                                                    |
|                       | <ul> <li>Ditte Start- und Enddatum des Vorhabens im Format T</li> <li>Entsprechend der Angabe zum Durchführungs</li> <li>Anzahl der betroffenen Kalenderjahre für die E</li> <li>den Ausgaben und der Finanzierung verwende</li> </ul> | TT.MM.<br>szeitra<br>3ereit:<br>et: | JJJJ angeben.<br>aum wird das folgende Startjahr und die folgende<br>stellung der nachfolgenden Kalkulationshilfen zu |
|                       | Startjahr:                                                                                                    |                                     | Anzahl der betroffenen Kalenderjahre:                                                                                 |
|                       | 2024                                                                                                    |                                     | 3                                                                                                    |
|                       |                                                                                                    |                                     |                                                                                                    |

\* Pflichtfelder

An verschiedenen Stellen kann die Anzahl der Positionen entweder über die "+" und "-" Symbole oder direkte Eingabe festgelegt werden.

| WIBBank WHENDER UND HESSEN WHENDER UND HENDER Effiziente und CO2-arme Abwärme 21048225-1                                                                                                    | nutzung                                                                                                    | Dashboard Förderungen Auf                                                                                                    | gaben Dokumentenablage Verwaltung ⊠ 🖙<br>ht35174_2022<br>⊙ 29:34                                                                                |
|----------------------------------------------------------------------------------------------------|----------------------------------------------------------------------------------------------------|----------------------------------------------------------------------------------------------------|----------------------------------------------------------------------------------------------------|
| 1 2 Formulare                                                                                                    |                                                                                                    |                                                                                                    | <b>3 4 5</b> ∧                                                                                                    |
| <ul> <li>Antragstellerin</li> <li>5. Wirtschaftliche Eigentümer*innen</li> <li>9. Sachausgaben: Investitionskosten<br/>(Mehrkosten)</li> <li>13. Übersicht Ausgaben- und<br/>Finanzierungsplan</li> </ul> | <ul> <li>2. Bankverbindung</li> <li>6. Vorhaben</li> <li>10. Sachausgaben: Investitionskosten für<br/>Verteilnetz</li> <li>14. Detailansicht Ausgaben- und<br/>Finanzierungsplan</li> </ul> | <ul> <li>③ 3. Ansprechpartnerin</li> <li>③ 7. Standort des Vorhabens</li> <li>④ 11. Gemeinkosten -7 Prozent</li> <li>④ 15. Erklärungen</li> </ul> | <ul> <li>4. Vorsteuerabzugsberechtigung</li> <li>8. Innovationsstrategie</li> <li>12. Finanzierung</li> <li>16. Planwerte Monitoring</li> </ul> |
|                                                                                                    | Sachausgaben: Investitionskosten (Mehrkos<br>Bitte wählen Sie die Anzahl der Positionen<br>0                                                                                                | ten)                                                                                                    |                                                                                                    |
| * Pflichtfelder                                                                                                    |                                                                                                    |                                                                                                    |                                                                                                    |
| ① Die hier eingegebenen Daten werden automatisch gespeich                                                                                                    | ert.                                                                                                    | Schließen                                                                                                    | Weiter                                                                                                    |

**WI**Bank

und Infrastrukturbank Hessen

Bei einigen Ausgaben-/Kostenarten sind die geplanten Ausgaben- bzw. Finanzierungsbeträge pro Jahr einzutragen (a). Andere Kalkulationshilfen (z.B. AfA, SEK) ermitteln auf Basis der Angaben die Gesamtsumme, die danach manuell auf die Jahre zu verteilen ist (b). Beide Summen müssen dabei übereinstimmen.

| Bitte wählen Sie die                                                         | e Anzahl der Positionen                                       |    |
|------------------------------------------------------------------------------|---------------------------------------------------------------|----|
| 1                                                                            |                                                               | -+ |
|                                                                              |                                                               |    |
|                                                                              |                                                               |    |
| Investitionsk                                                                | osten für Verteilnetz Position Nr. 1                          | ^  |
| Position*                                                                    |                                                               |    |
| 1                                                                            |                                                               |    |
|                                                                              |                                                               |    |
| <ol> <li>maximal 64 Zeicr</li> </ol>                                         | nen                                                           |    |
| Erläuterung*                                                                 |                                                               |    |
|                                                                              |                                                               |    |
| Verteilernetz I                                                              | I                                                             |    |
| Verteilernetz l                                                              | I                                                             |    |
| Verteilernetz l                                                              | I                                                             |    |
| Verteilernetz I     O maximal 150 Zeid                                       | l<br>chen                                                     |    |
| Verteilernetz I     maximal 150 Zeio                                         | l<br>chen                                                     |    |
| Verteilernetz I     maximal 150 Zeid     Geplante Ausgaber                   | l<br>chen<br>n:                                               |    |
| © maximal 150 Zek<br>Geplante Ausgaber<br>Jahr 2024                          | rchen<br>n:<br>Jahr 2025 Jahr 2026                            |    |
| © maximal 150 Zeld<br>Geplante Ausgaber<br>Jahr 2024                         | I<br>chen<br>n:<br>Jahr 2025 Jahr 2026                        |    |
| © maximal 150 Zek<br>Geplante Ausgaber<br>Jahr 2024<br>EUR 5.000,00          | I<br>chen<br>n:<br>Jahr 2025 Jahr 2026                        |    |
| © maximal 150 Zeld<br>Geplante Ausgaber<br>Jahr 2024<br>EUR 5.000,00         | I<br>chen<br>n:<br>Jahr 2025 Jahr 2026<br>D EUR 12.000,00 EUR |    |
| © maximal 150 Zek<br>Geplante Ausgaber<br>Jahr 2024<br>EUR 5.000,00<br>Summe | I<br>chen<br>n:<br>Jahr 2025 Jahr 2026<br>0 EUR 12.000,00 EUR |    |

# b)

| Anlagegut:          |                     |                          |       |                   |                   |
|---------------------|---------------------|--------------------------|-------|-------------------|-------------------|
| Anzahl*             |                     | Anschaffungsdatum*       |       | Anschaffungskos   | ten je Anlagegut* |
| 1                   |                     | 01.01.2025               | i     | EUR               | 1.500,00          |
| AfA-Dauer insgesamt | in Jahren*          | AfA-Dauer Projekt in Mon | aten* | Nutzungsanteil in | n Projekt in %*   |
| Jahre               | 3                   | Monate                   | 24    | %                 | 100,00            |
| Summe               |                     |                          |       |                   |                   |
| EUR                 |                     |                          |       |                   | 1.000,00          |
| Geplante Ausgaben:  |                     |                          |       |                   |                   |
| Jahr 2024           | Jahr 2025           | Jahr 2026                |       |                   |                   |
| EUR 0,00            | EUR <mark>50</mark> | 0,00 EUR 500,0           | 0     |                   |                   |
| Summe AfA           |                     |                          |       |                   |                   |
| EUR                 |                     |                          |       |                   | 1.000,00          |
| Differenz           |                     |                          |       |                   |                   |
| EUR                 |                     |                          |       |                   | 0,00              |

Bitte verteilen Sie die errechneten Ausgaben auf die Jahre. Die Differenz muss am Ende EUR 0,00 betragen.

Nachdem alle Angaben gemacht wurden muss die **Summe der Ausgaben und der Finanzierung** sowohl insgesamt als auch in den einzelnen Jahren **übereinstimmen** (Validierung).

| Formulare                                                                                                    |                        |                          |                            |                          |                            |
|----------------------------------------------------------------------------------------------------|------------------------|--------------------------|----------------------------|--------------------------|----------------------------|
| ÜBERSICHT AUSGABEN- UND FINANZIERUNGSPLAN                                                                      |                        |                          |                            |                          |                            |
| Gegenübers                                                                                                    | stellung von A         | usgaben ur               | nd Finanzierung            | 1                        |                            |
| Jahr 2022                                                                                                    |                        | Jahr 2023                |                            | Jahr 2024                |                            |
| Ausgaben                                                                                                    |                        |                          |                            |                          |                            |
| EUR                                                                                                    | 25 312,50              | EUR                      | 50 625,00                  | EUR                      | 25 312,50                  |
| Finanzierung                                                                                                   | J                      |                          |                            |                          |                            |
| EUR                                                                                                    |                        | EUR                      |                            | EUR                      |                            |
| Differenz                                                                                                    |                        |                          |                            |                          |                            |
| EUR                                                                                                    | 25 312,50              | EUR                      | 50 625,00                  | EUR                      | 25 312,50                  |
| <ul> <li>Dieser Betra<br/>überschreite</li> </ul>                                                              | ig darf 0 nicht<br>:n. | S Dieser Be<br>überschre | trag darf 0 nicht<br>iten. | Oieser Bei<br>überschrei | trag darf 0 nicht<br>iten. |
| Die Summe der Ausgaben und Finanzierung muss sowohl insgesamt als auch in den einzelnen Jahren übereinstimmen. |                        |                          |                            |                          |                            |

Des Weiteren sind die erforderlichen Erklärungen im gleichnamigen Reiter zu bestätigen, indem ggf. die korrekte Auswahlmöglichkeit ausgewählt wird:

| Formulare                                                                                      |                                                                                                    |
|------------------------------------------------------------------------------------------------|----------------------------------------------------------------------------------------------------|
| Erklärung                                                                                      | Zuschuss aus öffentlichen Mitteln*                                                                                                    |
| Es handelt sich hier nur um<br>einen Auszug, Erklärungen<br>nicht abschließend aufge-<br>führt | <ul> <li>Ich habe/Wir haben für das Vorhaben oder für mit dem Vorhaben in Zusammenhang<br/>stehende Ausgaben und Kosten bei anderen als den im Finanzierungsplan genannten<br/>Stellen keinen Zuschuss aus öffentlichen Mitteln beantragt oder erhalten, noch werde(n)<br/>ich/wir bei anderen als diesen Stellen einen Zuschuss aus öffentlichen Mitteln<br/>beantragen oder einen solchen von diesen erhalten.</li> </ul> |
|                                                                                                | ⊗ Pflichtfeld, bitte eingeben                                                                                                    |
|                                                                                                | Wirtschaftlichkeit der Zuwendung*                                                                                                    |
|                                                                                                | Mir/Uns ist bekannt, dass die Zuwendung wirtschaftlich und sparsam zu verwenden ist.<br>Diese Verpflichtung wird Gegenstand des möglichen Zuwendungsbescheides.                                                                                                    |
|                                                                                                | ⊘ Pflichtfeld, bitte eingeben                                                                                                    |
|                                                                                                | Vorhabensbeginn liegt in der Zukunft*                                                                                                    |
|                                                                                                | Ich habe/Wir haben mit dem Vorhaben noch nicht begonnen.                                                                                                    |
|                                                                                                | ⊘ Pflichtfeld, bitte eingeben                                                                                                    |
|                                                                                                | Einhaltung der Rechtsvorschriften*                                                                                                    |
|                                                                                                | Mir/Uns ist bekannt, dass auch im Zeitraum zwischen der Antragsstellung und der<br>Bewilligung meines/unseres beantragten Vorhabens sämtliche geltenden und für das<br>Vorhaben relevanten Rechtsvorschriften einzuhalten sind. Um dies nachzuweisen, muss<br>ich/müssen wir gegebenenfalls weitere Unterlagen vor Erteilung der Bewilligung<br>einreichen.                                                                 |
|                                                                                                | ⊗ Pflichtfeld, bitte eingeben                                                                                                    |

Zuletzt sind je nach Förderprogrammgruppe im Formularreiter "**Monitoring**" die Plandaten zu den Indikatoren zu erfassen. Bitte klicken Sie zuerst auf "**Eingabeindikatoren**". Falls in Ihrer Förderprogrammgruppe keine "Eingabeindikatoren" vorhanden sind, prüfen Sie bitte, ob statt-dessen "**Eingabeindikatoren (Nummerisch**)" vorhanden sind, und wählen Sie diese aus, falls zutreffend.

|                              | Durch Klicken auf den Button "Monitoring v<br>weitergeleitet.<br>Dies ist Bestandteil der Antragsstrecke und<br>die Navigation verlassen. | ting öffnen<br>öffnen" Werden Sie direkt in die Erfassung<br>I Sie können jederzeit die Erfassung wieder über |
|------------------------------|----------------------------------------------------------------------------------------------------|----------------------------------------------------------------------------------------------------|
|                              |                                                                                                    | Schließen Weiter                                                                                              |
|                              |                                                                                                    | Hilfe   Protokoll   (2) Historie   Status In Bearbeitung Version 1                                            |
| Indikatoren<br>Eingabeindika | toren                                                                                                    | Resultat<br>Checkliste                                                                                        |
| gabeindikatoren              |                                                                                                    |                                                                                                    |
|                              |                                                                                                    | — Anpassen 📀 Expo                                                                                             |
| ^                            | Beschreibung \ominus                                                                                                    | Wert                                                                                                    |
| D01 ()                       | unterstützte Unternehmen                                                                                                    | Kleinstutternehmen                                                                                            |
| 002 ①                        | durch Zuschüsse unterstützte Unternehmen                                                                                                  | Kleines Unternehmen<br>Mittleres Unternehmen                                                                  |
| R 05 (i)                     | KMU mit unternehmensinterner Innovationstätigkeit                                                                                         | Großes Unternehmen<br>Kein Unternehmen                                                                        |
|                              |                                                                                                    |                                                                                                    |

Die Checkliste dient nur technischen abgleich der Daten. Hier sind keine Daten zu pflegen. Mit dem Button "**Weiter**" gelangen Sie zum letzten Schritt.

Hinweis: Während der Erfassung von Monitoring- Daten, kommt es aktuell zu dem Fehler, dass der "Weiter"-Button nicht reagiert. In diesem Fall bitten wir Sie <u>nach</u> Eingabe der Daten über den darüberliegenden Menüpunkt "Checkliste" die Navigation durch den Prozess fortzuführen.

sson < Monitoring HT35174\_1301 - 2000000079 () 29:57 21464431 🕑 Hilfe | 🗋 Protokoll | 🕅 Historie | Status In Bearbeitu 1 ng  $\overline{}$ Indikatoren Resultat Checkliste Eingabeindikatoren Eingabeindikatoren (Nummerisch) Checkliste Schließen Weiter

**WIBank** 

ind Infrastrukturbank Hessen

Über "Weiter" gelangen Sie zu Step 2-"Dokumentenupload". Hier sind die (Pflicht-)Anlagen zum Antrag hochzuladen. Die erlaubten Dateiformate entnehmen Sie bitte den jeweiligen Informationen an den Anhängen. Für die Antragsstellung erforderliche Dokumente sind entsprechend rot markiert.

Hinweis: Bitte benutzen Sie keine langen Dateibezeichnungen oder Sonderzeichen. Dies kann den Upload der Dateien verhindern.

| Dokumentenupload       |                                                                                                    |
|------------------------|----------------------------------------------------------------------------------------------------|
| 8 J. Y.                |                                                                                                    |
| Anhange                |                                                                                                    |
| Handelregisterauszug*  |                                                                                                    |
|                        | DATEI ZUM UPLOAD WÄHLEN                                                                                                    |
|                        | <ul> <li>Bitte Dateien über Dialog oder Drag&amp;Drop auswählen.</li> <li>Sie können maximal 6 Dateien hochladen (noch 6 verfügbar).</li> <li>Die maximale Dateigröße beträgt 19,5 MB.</li> <li>Sie können Dateien mit dem folgenden Inhalt hochladen: PDF-Dateien</li> </ul> |
|                        | ③ Bitte laden Sie den Handelsregisterauszug hoch.                                                                                                    |
|                        | ⊗ Dieses Dokument muss hochgeladen werden.                                                                                                    |
| KMU-Erklärung*         | DATEI ZUM UPLOAD WÄHLEN      Elitte Dateien über Dialog oder Drag&Drop auswählen.     Die maximale Dateigröße beträgt 19,5 MB.     Sie können Dateien mit dem folgenden Inhalt hochladen: PDF-Dateien                                                                         |
|                        | Bitte laden Sie nier die KMO-Selotserklarung noch.     Pieses Delument muss besteeleden werden.                                                                                                    |
| Vorhabensbeschreibung* | <ul> <li>Dieses Dokument muss modigeraden werden.</li> </ul>                                                                                                    |
|                        | DATEI ZUM UPLOAD WÄHLEN                                                                                                    |
|                        | <ul> <li>Bitte Dateien über Dialog oder Drag&amp;Drop auswählen.</li> <li>Sie können maximal 2 Dateien hochladen (noch 2 verfügbar).</li> <li>Die maximale Dateigröße beträgt 19,5 MB.</li> <li>Sie können Dateien mit dem folgenden Inhalt hochladen: PDF-Dateien</li> </ul> |
|                        | ① Bitte laden Sie auch ergänzende Unterlagen, wie z. B. Pläne, Fotos etc. in diesem Bereich hoch.                                                                                                    |
|                        | ⊗ Dieses Dokument muss hochgeladen werden.                                                                                                    |
|                        |                                                                                                    |

|                    |                                                                                                    | Wirtschafts- und Infrastrukturbank Hessen |
|--------------------|----------------------------------------------------------------------------------------------------|-------------------------------------------|
|                    |                                                                                                    |                                           |
|                    |                                                                                                    |                                           |
|                    |                                                                                                    |                                           |
| Sonstiges          |                                                                                                    |                                           |
| Sonstige Dokumente |                                                                                                    |                                           |
|                    | DATEI ZUM UPLOAD WÄHLEN                                                                                                    |                                           |
|                    | <ul> <li>Bitte Datelen über Dialog oder Drag&amp;Drop auswählen.</li> <li>Sie können maximal 10 Datelen hochladen (noch 10 verfügbar).</li> <li>Die maximale Datelgröße beträgt 19,5 MB.</li> <li>Sie können Datelen mit dem folgenden Inhalt hochladen: PDF-Datelen, PNG Bilder, Excel-Dokumente, Word-Dokumente</li> </ul> |                                           |
|                    | ③ Bitte laden Sie hier sonstige Dokumente hoch.                                                                                                    |                                           |
|                    | Schließen                                                                                                    | Weiter                                    |

**WIBank** 

Wenn alle Dokumente hochgeladen worden sind gelangen Sie über "weiter" zu Step 4-Abschluss.

### c. Abschluss Antragstellung

Sollten Pflichtangaben fehlen oder fehlerhaft sein, dann werden Sie über die "Checkliste" darauf hingewiesen. Mit einem Klick auf die jeweilige Zeile, werden Sie direkt vom System an die betroffene Stelle navigiert:

|           | 2 3 Abschluss                                                   | 5 |
|-----------|-----------------------------------------------------------------|---|
| Checkli   | ste                                                             |   |
| $\otimes$ | Im Formular 'AntragstellerIn' im Schritt 2 liegen Fehler vor.   | > |
| $\otimes$ | Im Formular 'Bankverbindung' im Schritt 2 liegen Fehler vor.    | > |
| $\otimes$ | Im Formular 'AnsprechpartnerIn' im Schritt 2 liegen Fehler vor. | > |

Wurde der Antrag vollständig bearbeitet erscheint eine positive Meldung innerhalb der Checkliste:

| Effiziente und CO2-arme Abwärmenutzung      | HT35174_1301 - 200000079<br>③ 28:41 |
|---------------------------------------------|-------------------------------------|
| 1 2 3 4 Abschluss                           | 5                                   |
| Checkliste                                  |                                     |
| (j) Es liegen alle notwendigen Angaben vor. |                                     |
| Abschluss                                   |                                     |
|                                             |                                     |
|                                             |                                     |
| Zusammenfassung herunterladen               |                                     |
| - Unterschnebenes Antragsformular           |                                     |
|                                             |                                     |
| Schließen                                   | Weiter                              |

Seite 26 von 81

Wenn alle Eingaben getätigt worden sind und die Checkliste keine Meldung ausgibt, ist nun an gleicher Stelle die PDF-Zusammenfassung des Antragsformulars herunterzuladen. Es handelt sich hierbei um die vom System generierte Zusammenfassung.

Das Dokument muss zwingend von einer vertretungsberechtigten Person (elektronisch) unterschrieben oder gezeichnet (Name, Vorname) werden.

Unter Step 5-"Dokumentenunterschrift" muss die unterzeichnete Version wieder hochgeladen werden. Erst dann ist eine Absendung des Antrages möglich:

| <ul> <li>Effiziente und CO2-arme Abwä<br/>21464431-1</li> </ul> | rmenutzung                                                                                                    | HT35174_1301 - 2000000079<br>③ 28:46 |
|-----------------------------------------------------------------|----------------------------------------------------------------------------------------------------|--------------------------------------|
| 1 2 3 4 5 Dokumen                                               | tenunterschrift                                                                                                    |                                      |
| Checkliste                                                      |                                                                                                    |                                      |
| (i) Es liegen alle notwendigen Angabe                           | en vor.                                                                                                    |                                      |
| Dokumentenunterschrift                                          |                                                                                                    |                                      |
| Unterschrift<br>Unterschriebenes Dokument                       | DATEI ZUM UPLOAD WÄHLEN      Bitte Dateien über Dialog oder Drag&Drop auswählen.     Die maximate Dateigröße beträgt 15 MB.     Sie können Dateien mit dem folgenden Inhalt hochladen: PDF-Dateien      Um das unterschriebene Dokument erfolgreich hochzuladen, muss die zuvor heruntergeladene Zusammenfassung     umbenannt werden.      Dieses Dokument muss hochgeladen werden.      Schließen |                                      |

Mit einem Klick auf "Abschicken" wird der Antrag elektronisch über das Kundenportal versendet. Im Anschluss erhalten Sie eine kurze Bestätigungsmeldung am oberen Bildschirmrand.

| Dokumentenunterschrift    |                                                                                                    |
|---------------------------|----------------------------------------------------------------------------------------------------|
| Unterschrift              |                                                                                                    |
| Unterschriebenes Dokument |                                                                                                    |
|                           | [ʰ 21464431-1_summary.pdf                                                                                                    |
|                           | 867,5 KB                                                                                                    |
|                           |                                                                                                    |
|                           | ① Um das unterschriebene Dokument erfolgreich hochzuladen, muss die zuvor heruntergeladene Zusammenfassung<br>umbenamt werden. |
|                           | Schließen Abschicken                                                                                                    |

Nach erfolgreicher Versendung des Antrags erscheint dieser ab sofort unter "Meine Förderungen" --> Laufende Anträge.

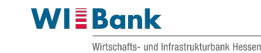

| Meine Förderungen                                            |                   | ht3517.                             |
|--------------------------------------------------------------|-------------------|-------------------------------------|
| OFFENE ANTRÄGE LAUFENDE ANTRÄGE                              |                   |                                     |
| Laufende Anträge                                             |                   | — Anpassen 🕢 Export 🖨 Sortieren 🏹 F |
| Förderprogramm<br>Intelligente, effiziente und CO2-arme Wärm | ienetze           |                                     |
| Antragsnummer<br>21046349                                    | Status (Sortiert) | Bewilligter Förderbetrag            |
| Ausgezahlte Beträge                                          | Förderobjekt      | Maßnahme                            |
|                                                              |                   | Neuer Antrag                        |
|                                                              |                   |                                     |

Bei technischen Problemen mit unserem Kundenportal wenden Sie sich bitte an den Support. Diesen erreichen Sie direkt unter 069 9132-6299 oder per Mail <u>support.kundenpor-</u><u>tal@wibank.de</u>

# 5. Überblick Geschäftsvorfälle

Je nach <u>Förderprogrammgruppe und Antragsstatus</u> sind unterschiedliche Geschäftsvorfälle an Antrag zur Bearbeitung vorhanden.

Innerhalb des Antrages werden über "weitere Schritte" die verfügbaren Geschäftsvorfälle angezeigt:

| < De<br>21          | chults- und Infrastrukturtank Hessen 🔤<br>etails Förderung - Wis<br>050287 | ssens- und Te | chnologietransfer                                  | HT35174_1301 - 200000007<br>③ 29:5                                             |
|---------------------|----------------------------------------------------------------------------|---------------|----------------------------------------------------|--------------------------------------------------------------------------------|
| ANTRAC              | SSDETAILS AUFGABEN                                                         | DOKUMENTE     | WEITERE SCHRITTE                                   |                                                                                |
|                     |                                                                            |               |                                                    |                                                                                |
| Antrage             | sdetails                                                                   |               |                                                    |                                                                                |
| Antrags<br>21050    | nummer<br>287                                                              |               | Förderprogramm<br>Wissens- und Technologietransfer | Status<br>Bewilligt                                                            |
| Bewilligt<br>139.80 | ter Förderbetrag<br>00,00 EUR                                              |               | Ausgezahlte Beträge<br>0,00 EUR                    | Verknüpfte Funktionen<br>Belegliste, Projektpersonal, Monitoring, Vergabeliste |
|                     |                                                                            |               |                                                    |                                                                                |
| Geschä              | ftsvorfälle                                                                |               |                                                    | — Anpassen   Sortieren                                                         |
|                     | Geschäftsvorfall<br>Mittelabruf                                            |               |                                                    |                                                                                |
|                     | Identifikationsnummer 21050287-33                                          |               | Bearbeiter/in                                      | Gestartet am (Sortiert)<br>18.06.2024                                          |
|                     | Status<br>In Erstellung                                                    |               |                                                    |                                                                                |

| < Details Förderung - Wissens- und Technologietransfer<br>21050287 |                           |                 |  |
|--------------------------------------------------------------------|---------------------------|-----------------|--|
| ANTRAGSDETAILS AUFGABEN DOKUMENTE                                  | WEITERE SCHRITTE          |                 |  |
| Weitere Schritte                                                   |                           |                 |  |
| Тур 🖨                                                              | Bezeichnung \ominus       |                 |  |
| Geschäftsvorfall                                                   | Änderungsantrag           | Vorgang starten |  |
| Geschäftsvorfall                                                   | Monitoring Erstantrag     | Vorgang starten |  |
| Geschäftsvorfall                                                   | Monitoring                | Vorgang starten |  |
| 🖹 Geschäftsvorfall                                                 | Vergaben                  | Vorgang starten |  |
| 🖹 Geschäftsvorfall                                                 | Projektpersonal verwalten | Vorgang starten |  |
| 🖹 Geschäftsvorfall                                                 | Verwendungsnachweis       | Vorgang starten |  |
| ☐ Geschäftsvorfall                                                 | Mittelabruf               | Vorgang starten |  |

Bitte im Rahmen eines Geschäftsvorfalls jeweils nur einen Vorgang in Bearbeitung nehmen und auf dessen Genehmigung bzw. Ablehnung durch die WIBank warten. Erst nach Genehmigung bzw. Ablehnung kann sofern Bedarf besteht ein neuer/weiterer Vorgang erstellt werden.

Wenn Sie einen Geschäftsvorfall nicht abschließend bearbeiten können, haben Sie die Möglichkeit den Geschäftsvorfall jederzeit über den Button "Schließen" zu beenden. Beim Betätigen des Buttons "Schließen" in der Belegübersicht (und anderen Übersichten) gelangen Sie wieder zurück in den Reiter "Antragdetails", in welchem Ihre bereits erstellten Geschäftsvorfälle aufgeführt werden. Hier können Sie den eben ggf. geschlossenen Geschäftsvorfall zur weiteren Bearbeitung wieder öffnen. Dieser steht dann im Status "in Erstellung". Zum Wiederbearbeiten des angelegten Geschäftsvorfalls bitte im Reiter "Antragsdetails" auf den bereits angelegten Geschäftsvorfall klicken und diesen weiterbearbeiten:

| Mittelabruf<br>21050287-35 |                                                                                                    |                                                                                                    | HT35174_1301 - 2000000079<br>() 29:55 |
|----------------------------|----------------------------------------------------------------------------------------------------|----------------------------------------------------------------------------------------------------|---------------------------------------|
| 1 2 Formulare              |                                                                                                    |                                                                                                    | 3 4 ^                                 |
| 🖉 1. Projektpersonal       | ⊘ 2. Vergaben                                                                                                    | (X) 3. Belegliste                                                                                                    | (※) 4. Mittelabruf-Formular           |
|                            | Projektper     Projektperson     weitergeleitet.     Dies ist Bestandteil der Antragsstrecke und     die Navigation verlassen. | rsonal öffnen onal öffnen" Werden Sie direkt in die Erfassung Sie können jederzeit die Erfassung wieder über Schließen | Weiter                                |

#### Hinweis:

Bitte starten sie keine neuen Geschäftsvorfälle über die "weiteren Schritte", wenn Sie bereits zu diesem Geschäftsvorfall einen Vorgang "in Erstellung" haben!

| ANTRAGS                 | IDETAILS AUFGABEN                                                                                  | DOKUMENTE | WEITERE SCHRITTE                                   |                                                              |                     |
|-------------------------|----------------------------------------------------------------------------------------------------|-----------|----------------------------------------------------|--------------------------------------------------------------|---------------------|
| Antragsde               | etails                                                                                             |           |                                                    |                                                              |                     |
| Antragsnur<br>2105028   | mmer<br>37                                                                                         |           | Förderprogramm<br>Wissens- und Technologietransfer | Status<br>Bewilligt                                          |                     |
| Bewilligter<br>139.800, | Förderbetrag<br>,00 EUR                                                                            |           | Ausgezahite Beträge<br>0,00 EUR                    | Verknüpfte Funktionen<br>Belegliste, Projektpersonal, Monito | oring, Vergabeliste |
| Geschäfts               | svorfälle                                                                                          |           |                                                    |                                                              | — Anpassen          |
|                         | Geschäftsvorfall<br>Mittelabruf<br>Identifikationsnummer<br>21050287-33<br>Status<br>In Erstellung |           | Bearbeiter/in                                      | Gestartet am (Sortiert)<br>18.06.2024                        | <b>.</b>            |

Falls zu viele Vorgänge zu dem gleichen Geschäftsvorfall versehentlich angelegt worden sind, kann ein Vorgang mit Setzen des Hakens vorne am Geschäftsvorfall und dem Klick auf den Button "Löschen" (am unteren Bildschirmrand) entfernt werden. Vorgänge zu gleichen Geschäftsvorfällen können nur <u>nacheinander</u> versendet werden (so kann z.B. Mittelabruf Vorgang -34 nicht vor Vorgang -33 abgesendet werden). Sie erhalten sonst eine Fehlermeldung ("Status c in work").

| Gescha | äftsvorfälle                                                                                       |               |                                       | $=$ Anpassen $\Leftrightarrow$ Sortieren |
|--------|----------------------------------------------------------------------------------------------------|---------------|---------------------------------------|------------------------------------------|
|        | Geschäftsvorfall<br>Mittelabruf<br>Identifikationsnummer<br>21050287-34<br>Status<br>In Erstellung | Bearbeiter/in | Gestartet am (Sortiert)<br>09.09.2024 | >                                        |
|        | Geschäftsvorfall<br>Mittelabruf<br>Identifikationsnummer<br>21050287-33<br>Status<br>In Erstellung | Bearbeiter/in | Gestartet am (Sortiert)<br>18.06.2024 | >                                        |

Über **verknüpfte Funktionen** lassen sich die eingereichten und durch die WIBank abgeschlossen Prüfergebnisse im <u>Anzeigemodus</u> einsehen. Dazu unter dem Reiter "Antragsdetails" auf die jeweilige verknüpfte Funktion (Monitoring, Belegliste, Projektpersonal, Vergabe) klicken.

| C Details Förderung - Wissens- und Techno | Details Förderung - Wissens- und Technologietransfer |                                                       |  |
|-------------------------------------------|------------------------------------------------------|-------------------------------------------------------|--|
| 21050287                                  | 21050287                                             |                                                       |  |
| ANTRAGSDETAILS AUFGABEN DOKUMENTE WE      | EITERE SCHRITTE                                      |                                                       |  |
|                                           |                                                      |                                                       |  |
| Antragsdetails                            |                                                      |                                                       |  |
| Antragsnummer                             | Förderprogramm                                       | Status                                                |  |
| 21050287                                  | Wissens- und Technologietransfer                     | Bewilligt                                             |  |
| Bewilligter Förderbetrag                  | Ausgezahlte Beträge                                  | <mark>Verknüptle Funktionen</mark>                    |  |
| 139.800,00 EUR                            | 0,00 EUR                                             | Belegliste, Projektpersonal, Monitoring, Vergabeliste |  |

Sie können im Geschäftsvorfall selbst jederzeit zwischen den einzelnen Steps und Prozesschritten vor- und zurückspringen, indem Sie auf den jeweiligen Step oben in der Leiste oder den Prozessschritt klicken:

| 21050287-35        |                                                                                                    |                                                                                                    |                           | 3 4 ^ |
|--------------------|----------------------------------------------------------------------------------------------------|----------------------------------------------------------------------------------------------------|---------------------------|-------|
| 1. Projektpersonal | ⊘ 2. Vergaben                                                                                                    | 🖉 3. Belegliste                                                                                                    | 🛞 4. Mittelabruf-Formular |       |
|                    | <ol> <li>Durch Klicken auf den Br<br/>weitergeleitet.</li> <li>Dies ist Bestandteil der A<br/>die Navigation verlassen</li> </ol> | Belege öffnen<br>utton "Belege öffnen" Werden Sie direkt in die Erfassung<br>untragsstrecke und Sie können jederzeit die Erfassung wied | er über                   |       |
|                    |                                                                                                    | Schließen                                                                                                    | Weiter                    |       |

# 6. Geschäftsvorfall Änderungsantrag

Dieser Geschäftsvorfall steht Ihnen <u>vor und nach</u> der Bewilligung zur Verfügung. Der Aufbau des Geschäftsvorfalls ist analog des Erstantrages (mit der Einschränkung, dass keine Monitoringdaten angezeigt werden). Daher wird auf eine ausführliche Darstellung verzichtet.

Der Änderungsantrag belegt größtenteils die Informationen aus dem Erstantrag vor. Vereinzelte Grunddaten zum Antragssteller müssen erneut erfasst werden.

Sollten mehre Änderungsanträge erforderlich sein, wird der Änderungsantrag immer mit den Daten des vorhergehenden Änderungsantrages vorbelegt, <u>sofern</u> der vorherige Vorgang im Status "abgeschlossen" steht.

**Bitte setzen Sie zu jedem Änderungsantrag die Sachbearbeitung vorab in Kenntnis.** Darüber hinaus bitten wir Sie, die vorgenommenen Änderungen gesondert darzustellen, da die nachträglichen Anpassungen technischen nicht hervorgehoben werden. Dies erleichtert den Prüfungsaufwand der Sachbearbeitung.

## 7. Geschäftsvorfall Monitoring (Erstantrag)

### Dieser Geschäftsvorfall ist von Ihnen nur zu bearbeiten, sofern Sie von der Sachbearbeitung dazu aufgefordert werden!

Der Geschäftsvorfall dient der <u>Nacherfassung</u> der **Planwerte** und ist **einmalig** zu bearbeiten. Die angezeigten Indikatoren sind je nach Förderprogrammgruppe unterschiedlich! Es folgt ein Beispiel aus PIUS-Invest.

Der Vorgang wird über die Antragdetails->weitere Schritte->Monitoring Erstantrag gestartet:

| WIEBank<br>Wrishthe wit Matrix Krean          |                       | Dashboard | Förderungen | Aufgaben | Dokumentenablage | Verwaltung |                         |
|-----------------------------------------------|-----------------------|-----------|-------------|----------|------------------|------------|-------------------------|
| < Details Förderung - PIUS-Invest<br>21066056 |                       |           |             |          |                  |            | Sonnenblume<br>() 29:45 |
| ANTRAGSDETAILS AUFGABEN DOKUMENTE WEITEF      | RESCHRITTE            |           |             |          |                  |            |                         |
| Weitere Schritte                              |                       |           |             |          |                  |            |                         |
| Тур 😄                                         | Bezeichnung \ominus   |           |             |          |                  |            |                         |
| 🗎 Geschäftsvorfall                            | Änderungsantrag       |           |             |          | Vorgang starten  |            |                         |
| 🗎 Geschäftsvorfall                            | Monitoring Erstantrag |           |             |          | Vorgang starten  |            |                         |
| 🗎 Geschäftsvorfall                            | Monitoring            |           |             |          | Vorgang starten  |            |                         |
| 🗎 Geschäftsvorfall                            | Vergaben verwalten    |           |             |          | Vorgang starten  | $\bigcirc$ |                         |
| 🗎 Geschäftsvorfall                            | Verwendungsnachweis   |           |             |          | Vorgang starten  |            |                         |
| 🖹 Geschäftsvorfall                            | Mittelabruf           |           |             |          | Vorgang starten  |            |                         |

Unter **Step 1- "Formulare"-** Durchführungszeitraum werden Ihnen informativ Daten aus dem Antrag zum Durchführungszeitraum angezeigt, die gleichermaßen für das Monitoring benötigt werden und daher zweimal dargestellt werden. Hier gibt es für Sie daher nichts zu tun. Fahren Sie bitte über den entsprechenden Button "weiter" fort.

| Monitoring Erstantrag<br>21066056-2                                |                          |                        |         | Sonnenblume<br>① 25:53 |
|--------------------------------------------------------------------|--------------------------|------------------------|---------|------------------------|
| <b>1</b> Formulare                                                 |                          |                        |         | 2 ^                    |
| 🖉 1. Durchführungszeitraum                                         |                          | 2. Planwerte Monitorin | g       |                        |
| Formulare                                                          |                          |                        |         |                        |
| Durchführungszeitraum                                              |                          |                        |         |                        |
|                                                                    | Durchführungszeitraum    | bia                    |         |                        |
|                                                                    | 01.06.2024               | 01.05.2025             | iii     |                        |
|                                                                    |                          |                        |         |                        |
|                                                                    | Übernahme ins Monitoring |                        |         |                        |
|                                                                    | 01.06.2024               |                        |         |                        |
|                                                                    | Übernahme ins Monitoring |                        |         |                        |
|                                                                    | 01.05.2025               |                        |         |                        |
|                                                                    |                          |                        |         |                        |
| <ol> <li>Die hier eingegebenen Daten werden automatisch</li> </ol> | gespeichert.             | Sc                     | hließen | Weiter                 |

Als nächstes erscheint der Reiter "Planwerte- Monitoring". Dort müssen von Ihnen die Planwerte eingegebenen werden.

Das Monitoring ist über den entsprechenden Button zu "öffnen".

| Wischafts- und infrastrukturbank Hessen |                                                                                                    | Dashboard                                                 | Förderungen                                               | Aufgaben             | Dokumentenablage | Verwaltung |                        |
|-----------------------------------------|----------------------------------------------------------------------------------------------------|-----------------------------------------------------------|-----------------------------------------------------------|----------------------|------------------|------------|------------------------|
| < Monitoring Erstantrag<br>21066056-2   |                                                                                                    |                                                           |                                                           |                      |                  | S          | onnenblume<br>() 28:43 |
| Formulare                               |                                                                                                    |                                                           |                                                           |                      |                  |            | 2 ^                    |
| 1. Durchführungszeitraum                |                                                                                                    | 🖉 2. Plan                                                 | werte Monitoring                                          |                      |                  |            |                        |
|                                         | Monitor     Durch Klicken auf den Button "Monitoring é<br>weitergeleitet.<br>Dies ist Bestandteil der Antragsstrecke und<br>die Navigation verlassen. | w<br>ring öffnen<br>öffnen" Werden s<br>d Sie können jede | Sie direkt in die Erfas<br>erzeit die Erfassung<br>Schlin | ssung<br>wieder über |                  | Waiter     |                        |

Im Anschluss erscheint nachstehende Maske. Bitte zuerst auf "Eingabeindikatoren" klicken. Falls <u>keine</u> "Eingabeindikatoren" oder "Eingabeindikatoren (Nummerisch)" vorhanden sind, fahren Sie bitte über "weiter" zu Punkt c) fort.

a) Eingabeindikatoren:

| <           | Monitoring<br>21066061                                                                                                    | Sonnei<br>C                                                                                                    | nblume<br>) 29:55 |
|-------------|----------------------------------------------------------------------------------------------------|----------------------------------------------------------------------------------------------------|-------------------|
|             | Indikatoren<br>Eingabeindikatoren<br>Eingabeindikatoren (Nummerisch)                                                                                                    | Hilfe     Protokoll     CHilfe     Protokoll     CHilfe     Checkliste                                                                                              | <b>}</b> _        |
| F<br>H<br>S | Protokoll: Über die Funktion Protokoll werde Änderunger<br>listorie: In der Historie können alle GVF des Monitorings<br>Status: Der Status gibt den aktuellen Bearbeitungstand<br>/ersion: Jeder GVF Monitoring erhält eine Version. Die I | n nachvollziehbar aufgezeichnet<br>s und Ihres Prüfstatus eingesehen werden<br>an. In diesem Fall "In Bearbeitung"<br>nitial- Version wird mit Version 1 angestoßen |                   |

### Bitte beachten bei Anträgen die vor 10.05.2023 eingereicht worden sind:

Die Indikatoren müssen manuell im KuPo nachgepflegt werden. Da die Monitoringdaten bis zum 10.05.2023 über das Antragsformular erfasst wurden, sind hier keine Daten im Kundenportal hinterlegt und es muss eine Initialversion von Ihnen angestoßen werden. Bitte tragen Sie Ihre Planwerte nach.

Die Indikatoren RCO 01, RCO 02, RCR 03 und RCR 05 geben dem KMU-Status des Antragsstellers an. Die Indikatoren müssen jeweils den gleichen Wert haben.

| WIEBank                                                                        | Dashboard Förderu  | ngen Aufgaben        | Dokumentenablage      | Verwaltung |                      |
|--------------------------------------------------------------------------------|--------------------|----------------------|-----------------------|------------|----------------------|
| < Monitoring<br>21066061                                                       |                    |                      |                       | So         | nnenblume<br>③ 28:40 |
|                                                                                |                    |                      |                       |            |                      |
|                                                                                |                    | otokoll   ᠿ Historie | Status In Bearbeitung | Version 1  |                      |
| Indikatoren                                                                    | Resultat           |                      |                       |            |                      |
| Eingabeindikatoren<br>Eingabeindikatoren (Nummerisch)                          | Checkliste         |                      |                       |            |                      |
|                                                                                |                    |                      |                       |            |                      |
| Finesheinfikatoren                                                             |                    |                      |                       |            |                      |
|                                                                                |                    |                      |                       |            | _                    |
|                                                                                |                    |                      |                       | — Anpassen | Export               |
| ID ∧ Beschreibung ⊜                                                            |                    |                      | Wert                  |            |                      |
| RC001 () unterstützte Unternehmen                                              |                    |                      |                       |            | ~                    |
| RC002 ① durch Zuschüsse unterstützte Unternehmen                               |                    |                      |                       |            | $\sim$               |
| RCR 03 () Kleine und mittlere Unternehmen (KMU), die Produkt- oder Prozessinno | vationen einführen |                      |                       |            | ~                    |
|                                                                                |                    |                      |                       |            |                      |
|                                                                                |                    | Schließen            |                       | Weiter     |                      |

Bitte geben Sie mit Hilfe des Dropdown- Feldes Ihren KMU-Status ein:

|                | ank<br>tschafts- und infrastrukturbar          | nk Hessen                                                           |                          | ſ | Dashboard                     | Förderungen | Aufgaben   | Dokumentenablage     | Verwaltung                                                  |                   |
|----------------|------------------------------------------------|---------------------------------------------------------------------|--------------------------|---|-------------------------------|-------------|------------|----------------------|-------------------------------------------------------------|-------------------|
| M(<br>210      | lonitoring<br>066061                           |                                                                     |                          |   |                               |             |            |                      | Si                                                          | onnenblu<br>(§ 29 |
|                |                                                |                                                                     |                          |   | 🕢 Hilfe                       | Protokoll   | 🕅 Historie | Status In Bearbeitur | ng Version 1                                                | ^                 |
| Ind            | dikatoren<br>ngabeindikat                      | toren                                                               |                          |   | <b>Resultat</b><br>Checkliste |             |            |                      |                                                             |                   |
| Ein            | ngabeindikato                                  | oren (Nummerisch)                                                   |                          |   |                               |             |            |                      |                                                             |                   |
| Ein            | ngabeindikato<br>neindikatoren                 | oren (Nummerisch)                                                   |                          |   |                               |             |            |                      | — Anpassen                                                  | € Exp             |
| Eingabe        | ngabeindikato                                  | Beschreibung 😂                                                      |                          |   |                               |             |            | We                   | — Anpassen<br>art                                           | € Expo            |
| Ein<br>Eingabe | ngabeindikato<br>eindikatoren<br>11 ©          | Beschreibung ⊕<br>unterstützte Unternehme                           | n                        |   |                               |             |            | we                   | == Anpassen<br>art<br>Cleinstunternehm                      | en Expo           |
| Eingabe        | ngabeindikato<br>eindikatoren<br>)1 ()<br>2 () | Beschreibung ⊜<br>unterstützte Unternehme<br>durch Zuschüsse unters | in<br>tützte Unternehmen |   |                               |             |            | We<br>K<br>K<br>K    | == Anpassen<br>art<br>Cleinstunternehm<br>Kleines Unternehr | en<br>men         |

**WIBank** 

Falls in Ihr FPG zusätzlich oder nur "Eingabeindikatoren (Nummerisch)" vorhanden sind, wählen Sie bitte auch diesen Menüpunkt (siehe u.s. Punkt b) aus. Ansonsten fahren Sie bitte mit dem Button "Weiter" zu Punkt c) fort:

### b) Eingabeindikatoren (Nummerisch)

Falls in Ihr FPG zusätzlich oder nur "Eingabeindikatoren (Nummerisch)" vorhanden sind, wählen Sie bitte auch diesen Menüpunkt aus.

### Bitte beachten bei Anträgen die vor 10.05.2023 eingereicht worden sind:

Die Indikatoren müssen manuell im Kundenportal nachgepflegt werden. Da die Monitoringdaten bis zum 10.05.2023 über das Antragsformular erfasst wurden, sind hier keine Daten im Kundenportal hinterlegt und es muss eine Initialversion von Ihnen angestoßen werden. Bitte tragen Sie Ihre Planwerte nach:

WIE Bank Wirtschafts- und Infrastrukturbank Hessen

| < Monitoring<br>21066061 | ]                                                             |                                | Sonnenblume<br>() 29:56 |
|--------------------------|---------------------------------------------------------------|--------------------------------|-------------------------|
|                          |                                                               |                                |                         |
|                          |                                                               |                                | Version 1               |
| Indikatoren              | atoren                                                        | Resultat                       |                         |
| Eingabeindi              | (Nummerisch)                                                  |                                |                         |
|                          |                                                               |                                |                         |
| Eingabeindikatorer       | n (Nummerisch)                                                |                                |                         |
|                          |                                                               |                                | — Anpassen 🕢 Export     |
| A DI                     | Beschreibung 🖨                                                | Einheit 👙                      | Planwert                |
| HER 01 ()                | geschätzte Treibhausgasemissionen (cradle to gate)            | Tonnen CO2 Äquivalent pro Jahr | 0,00                    |
| HER 01 BW ①              | Basiswert: geschätzte Treibhausgasemissionen (cradle to gate) | Tonnen CO2 Äquivalent pro Jahr | 0,00                    |
|                          |                                                               | Schließen                      | Weiter                  |

### Bitte geben Sie Ihre Planwerte ein:

| < Monitoring<br>21066061                   | g                                                             |                                                                         | Sonnenblume<br>① 29:52 |
|--------------------------------------------|---------------------------------------------------------------|-------------------------------------------------------------------------|------------------------|
|                                            |                                                               | ⊕ Hilfe      ☐ Protokoli      ⑦ Historie      Status     In Bearbeitung | Version 1              |
| Indikatoren<br>Eingabeindik<br>Eingabeindi | atoren<br>katoren (Nummerisch)                                | Resultat<br>Checkliste                                                  |                        |
| Eingabeindikatorer                         | n (Nummerisch)                                                |                                                                         | — Anpassen   🕢 Export  |
| ID A                                       | Beschreibung 😝                                                | Einheit \ominus                                                         | Planwert               |
| HER 01 ③                                   | geschätzte Treibhausgasemissionen (cradle to gate)            | Tonnen CO2 Äquivalent pro Jahr                                          | 2500,00                |
| HER 01 BW ③                                | Basiswert: geschätzte Treibhausgasemissionen (cradle to gate) | Tonnen CO2 Äquivalent pro Jahr                                          | 10000,00               |
|                                            |                                                               | Schließen                                                               | Weiter                 |
Ein ggf. vorhandener Basiswert (BW) bezieht sich auf einen vorher geschätzten Ausgangswert vor Beginn des Vorhabens.

Beispielhafte Erläuterung zum Basiswert: Vor Beginn des Vorhabens wurden 10.000 Tonnen CO2-Emission ausgestoßen (= BW). Sie planen mit der Maßnahme 2.500 Tonnen CO2 einzusparen (PW).

Nach der Bewilligung soll grundsätzlich keine Änderung des Basiswert erfolgen. Ein Basiswert kann auch 0 sein. Des Weiteren besitzt nicht jeder Indikator einen Basiswert.

Mit dem Button "Weiter" kommt man zum nächsten Schritt.

c) Es erscheint der Menüpunkt "Checkliste".

Die Checkliste dient nur technischen abgleich der Daten. Hier sind keine Daten zu pflegen.

| WI | Bank HESSEN                                                          | Dashboard             | Förderungen | Aufgaben     | Dokumentenablage      | Verwaltung |                        |
|----|----------------------------------------------------------------------|-----------------------|-------------|--------------|-----------------------|------------|------------------------|
| <  | Monitoring<br>21066061                                               |                       |             |              |                       | s          | onnenblume<br>() 29:54 |
|    |                                                                      | ۰ Hilfe               | Protokoll   | (t) Historie | Status In Bearbeitung | Version 1  | _ ^                    |
|    | Indikatoren<br>Eingabeindikatoren<br>Eingabeindikatoren (Nummerisch) | Resultat<br>Checklist | te          |              |                       |            |                        |
| Ch | eckliste                                                             |                       |             |              |                       |            |                        |
|    |                                                                      |                       | Schliel     | 3en          |                       | Weiter     |                        |

Mit dem Button "Weiter" gelangen Sie zum letzten Step 2-Abschluss.

Unter Step 2-"**Abschluss**" wird eine PDF- Zusammenfassung angezeigt. Die PDF enthält zu diesem Releasestand noch keine Inhalte. Daher können Sie auf den Download der PDF verzichten.

Bitte reichen Sie den Geschäftsvorfall über den Button "Abschicken" ein:

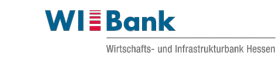

| < Monitoring Erstantrag<br>21066056-2   | Sonnenblume<br>③ 28:56 |
|-----------------------------------------|------------------------|
| Abschluss                               |                        |
| Checkliste                              |                        |
| Es liegen alle notwendigen Angaben vor. |                        |
| Abechluss                               |                        |
|                                         |                        |
|                                         |                        |
| Zusammenfassung herunterladen           |                        |
|                                         |                        |
| Schließen                               | Abschicken             |
|                                         |                        |

Nach dem der Geschäftsvorfall "Monitoring Erstantrag" erfolgreich verschickt wurde, erscheint dieser unter den Antragsdetails des bewilligten Antrages. Der Geschäftsvorfall erhält den Status "In Prüfung" bis die Prüfung durch die Sachbearbeitung der WIBank abgeschlossen ist:

| Vertachults- und infrastrukturbank Hessen C Details Förderung 21066056                              | - PIUS-Invest  |                                   | Sonnenblume<br>③ 25:12                                        |
|----------------------------------------------------------------------------------------------------|----------------|-----------------------------------|---------------------------------------------------------------|
| ANTRAGSDETAILS AUF                                                                                  | ABEN DOKUMENTE | WEITERE SCHRITTE                  |                                                               |
| Antragsdetails                                                                                      |                |                                   |                                                               |
| Antragsnummer<br>21066056                                                                           |                | Förderprogramm<br>PIUS-Invest     | Status<br>Bewilligt                                           |
| Bewilligter Förderbetrag                                                                            |                | Ausgezahlte Beträge               | Verknüpfte Funktionen<br>Monitoring, Belegliste, Vergabeliste |
| Geschäftsvorfälle                                                                                   |                |                                   | - Anpassen 👌 Sortieren                                        |
| Geschäftsvorfall<br>Monitoring Ersta<br>Identifikationsnummer<br>21066056-2<br>Status<br>In Prüfung | itrag          | Bearbeilerín<br>Sarah Ria Knaust  | Gestartet am (Sortiert)<br>14.05.2024                         |
| Geschäftsvorfall<br>PIUS-Invest<br>Identifikationsnummer<br>21066056-1<br>Status<br>Abgeschlossen   |                | Bearbeiterrín<br>Sarah Ría Knaust | Gestartet am (Sortiert)<br>14.05.2024                         |
|                                                                                                    |                |                                   | Löschen                                                       |

# 8. Geschäftsvorfall Monitoring

Für die reguläre Erfassung der **Istwerte** ist der Geschäftsvorfall "Monitoring" zu bearbeiten. Zu welchen Zeitpunkten die Erfassung erforderlich ist, entnehmen Sie bitte Ihren individuellen Bescheid.

| WIEBank<br>Witsdatuts- und Winstrukkutaak Hesson                                                                                                    |                       | Dashboard | Förderungen | Aufgaben | Dokumentenablage | Verwaltung    |                        |
|----------------------------------------------------------------------------------------------------|-----------------------|-----------|-------------|----------|------------------|---------------|------------------------|
| Control Control Con |                       |           |             |          |                  | Sonnenblume - | 2000000202<br>() 29:57 |
| ANTRAGSDETAILS AUFGABEN DOKUMENTE                                                                                                    | ITERE SCHRITTE        |           |             |          |                  |               |                        |
| Weitere Schritte                                                                                                    |                       |           |             |          |                  |               |                        |
| Typ 😝                                                                                                    | Bezeichnung \ominus   |           |             |          |                  |               |                        |
| Geschäftsvorfall                                                                                                    | Änderungsantrag       |           |             |          | Vorgang starten  |               |                        |
| 🖹 Geschäftsvorfall                                                                                                    | Monitoring Erstantrag |           |             |          | Vorgang starten  |               |                        |
| 🖹 Geschäftsvorfall                                                                                                    | Monitoring            |           |             |          | Vorgang starten  |               |                        |
| E Geschäftsvorfall                                                                                                    | Vergaben verwalten    |           |             |          | Vorgang starten  |               |                        |
| (≞) Geschäftsvorfall                                                                                                    | Verwendungsnachweis   |           |             |          | Vorgang starten  |               |                        |
| 🗎 Geschäftsvorfall                                                                                                    | Mittelabruf           |           |             |          | Vorgang starten  |               |                        |
|                                                                                                    |                       |           |             |          |                  |               |                        |

Der Vorgang beginnt immer mit Step 1 –Informationen. Hier erhalten Sie alle wichtigen Informationen zu diesem Geschäftsvorfall. Bitte gehen Sie mit dem Button "Weiter" zum nächsten Schritt:

| Wischafs- und infrastrukkartanik Hessen | Dashboard Förderungen Aufgaben Dokumentenat                                                                                                    | lage Verwaltung 🖂 🖙                   |
|-----------------------------------------|----------------------------------------------------------------------------------------------------|---------------------------------------|
| < Monitoring<br>21058128-9              |                                                                                                    | Muster-Knaust - 200000080<br>() 27:38 |
| 1 Informationen                         |                                                                                                    | 2 3                                   |
| Informationen                           |                                                                                                    |                                       |
|                                         | Geschäftsvorfall Monitoring                                                                                                    |                                       |
|                                         | Ziel des Monitorings und der anschließenden Evaluation ist es, zu untersuchen, inwiefern die EFRE-<br>Vorhaben die geplanten Ergebnisse des Operationellen Programms erreichen.<br>Zur Wirkungsmessung werden für die forderprogrammspezifischen Indikatoren Werte erfasst. Bei<br>Antragstellung erfolgt eine Übermittlung der Planwerte je Vorhaben durch den Antragsteller über das<br>Kundenportal.<br>Die tatsächlich erreichten Ergebnisse (Ist-Werte) je Vorhaben werden durch den<br>Zuwendungsempfanger während des Durchführungszeitraums regelmäßig anhand des<br>Projektfortschritts erfasst und am Ende des Vorhabens im Kundenportal übermittelt. Im<br>Zuwendungsbescheid werden die entsprechenden Indikatoren sowie der Zeitpunkt der Übermittlung<br>benannt. Die Nachweisse je Indikator ind zu dokumentieren und aufzubewahren und spatestens im<br>Geschäftsvorfall "Verwendungsnachweis" als Nachweis (Dokumentenupload) über das Kundenportal<br>einzureichen.<br>Die zugrunde gelegten Daten werden nur für die Zwecke der Evaluation des EFRE-Programms<br>vervendet und nach Abschluss der Förderperiode gelöscht.<br>Informationen zur Bearbeitung (z.B. KMU Leitfaden) können Sie diesem Direktlink entnehmen. Mit<br>offnen des Direktlinks gelangen Sie über ein neues Fenster auf die WiBank Homepage.<br>Bei technischen Fragen zum Kundenportal der WiBank steht Ihnen der IT-Service unter folgender<br>Mailadresse zur Verfügung: Support Kundenportal @wibank.de . | Weiter                                |

Als nächstes erscheint Sep 2-Fomulare in dem sich der Prozessschritt "Monitoring" befindet. Dort müssen von Ihnen die Istwerte eingegebenen werden.

**WI**Bank Dashboard Förderungen Aufgaben Dokumentenablage Verwaltung Monitoring Sonnenblume - 2000000202 < () 29:56 21066056-7 2 Formulare 3 ^ 1. Monitoring  $\gg$ Monitoring öffnen (i) Durch Klicken auf den Button "Monitoring öffnen" Werden Sie direkt in die Erfassung r<mark>geleit</mark>et. Dies ist Bestandteil der Antragsstrecke und Sie können jederzeit die Erfassung wieder über die Navigation verlass Schließen Weiter

Das Monitoring ist daher über den entsprechenden Button zu "öffnen".

Im Anschluss erscheint nachstehende Maske:

#### a) Eingabeindikatoren

Bitte zuerst auf **"Eingabeindikatoren**" klicken. Falls keine "Eingabeindikatoren" vorhanden sind, fahren Sie bitte mit Buchstabe b) fort.

| WI | Bank                                                              | HESSEN                                                                                                    | Dashboard                           | Förderungen                            | Aufgaben                             | Dokumentenablage                       | Verwaltung  |                      | ¢          |
|----|-------------------------------------------------------------------|----------------------------------------------------------------------------------------------------|-------------------------------------|----------------------------------------|--------------------------------------|----------------------------------------|-------------|----------------------|------------|
| <  | Monitoring<br>21066056                                            |                                                                                                    |                                     |                                        |                                      |                                        | Sonnenblume | - 20000002<br>() 29: | 202<br>:54 |
|    | Indikatoren<br>Eingabeindikatoren (N<br>Eingabeindikatoren (N     | Jummerisch)                                                                                                    | Hilfe     Resultat     Checkliste   | Protokoll                              | 0 Historie                           | Status In Bearbeitun                   | g Version : | 2 ^                  |            |
|    | Protokoll: Übo<br>Historie: In de<br>Status: Der<br>Version: Jede | er die Funktion Protokoll werde Änderun<br>er Historie können alle GVF des Monitori<br>Status gibt den aktuellen Bearbeitungsta<br>er GVF Monitoring erhält eine Version. | gen nach<br>ngs und i<br>nnd an. In | vollziehba<br>Ihres Prüfs<br>diesem Fa | r aufgezo<br>tatus ein<br>all "In Be | eichnet<br>Igesehen wei<br>Parbeitung" | rden        |                      |            |

Die Indikatoren RCO 01, RCO 02, RCR 03 und RCR 05 geben dem KMU-Status des Antragsstellers an. Die Indikatoren müssen jeweils den gleichen Wert haben.

Der Indikator HEO 05 fragt den Status nach Hochschule oder Forschungseinrichtung ab. Nach der Bewilligung soll grundsätzlich keine Änderung der genannten Indikatoren erfolgen.

| VI Bank                                   | HESSEN                                                               | Dashboard                         | Förderungen | Aufgaben   | Dokumentenablage   | e Verwaltung              |                          |
|-------------------------------------------|----------------------------------------------------------------------|-----------------------------------|-------------|------------|--------------------|---------------------------|--------------------------|
| < Monitorir<br>21066056                   | ng                                                                   |                                   |             |            |                    | Sonnenblume               | - 2000000202<br>() 29:51 |
| Indikatoren<br>Eingabeindi<br>Eingabeindi | n<br>dikatoren<br>ikatoren (Nummerisch)                              | Hilfe     Resultat     Checkliste | Protokoli   | 0 Historie | Status In Bearbeit | ung Version :             | 3 ^                      |
| Eingabeindikatore                         | en                                                                   |                                   |             |            |                    | — Anpassen                | Export                   |
| ID ^<br>RC001 ()                          | Beschreibung ⊜<br>unterstützte Unternehmen                           |                                   |             |            | ·                  | Vert<br>Mittleres Unterne | hmen 🗸                   |
| RC002 ()                                  | durch Zuschüsse unterstützte Unternehmen                             |                                   |             |            | [                  | Mittleres Unterne         | hmen 🗸                   |
| RCR 03 (1)                                | Kleine und mittlere Unternehmen (KMU), die Produkt- oder Prozessinno | vationen einführ                  | en          |            | [                  | Mittleres Unterne         | hmen 🗸                   |
|                                           |                                                                      |                                   | Schlie      | 3en        |                    | Weiter                    |                          |

Anschließend mit dem Button "Weiter" zum nächsten Schritt:

**Hinweis:** Während der Erfassung von Monitoring- Daten, kommt es aktuell zu dem Fehler, dass der "Weiter"-Button nicht reagiert. In diesem Fall bitten wir Sie <u>nach</u> Eingabe der Daten über den darüberliegenden Menüpunkt "Checkliste" die Navigation durch den Prozess fortzuführen.

## b) Eingabeindikatoren (Nummerisch)

Falls in Ihrer FPG zusätzlich oder nur "Eingabeindikatoren (Nummerisch)" vorhanden sind, wählen Sie bitte auch diese Zeile aus. Falls nicht fahren Sie mit Buchstabe c) fort.

Die Indikatoren müssen manuell im KuPo gepflegt werden. Bitte tragen Sie Ihre Istwerte ein, diese müssen i.d.R. am Ende Ihres Vorhabens erfasst werden. Die Ausnahme ist das Förderprogramm 1006 – Förderung der Gründerbereitschaft und des Unternehmertums, die Istwerte müssen mit jedem Mittelabruf gemeldet werden. Der tatsächliche Zeitpunkt der Übermittlung ist im Ihrem Bescheid benannt.

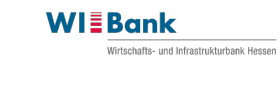

| WI Bank                                      | HESSEN                                       |                 | Dashboard                         | Förderungen | Aufgaben D          | )okumentenat  | olage Ver  | waltung       |                      |
|----------------------------------------------|----------------------------------------------|-----------------|-----------------------------------|-------------|---------------------|---------------|------------|---------------|----------------------|
| < Monitoring<br>21057568                     |                                              |                 |                                   |             |                     |               | Muster     | r-Knaust - 20 | 00000080<br>() 29:30 |
| Indikatoren<br>Eingabeindika<br>Eingabeindik | toren<br>atoren (Nummerisch)                 |                 | Hilfe     Resultat     Checkliste | Protokoll   | 🗂 Historie   St     | atus 🗌 In Bea | rbeitung V | ersion 7      | ^                    |
| Eingabeindikatoren                           | (Nummerisch)                                 |                 |                                   |             |                     |               | _          | Anpassen      | Export               |
| ID A                                         | Beschreibung 🔤                               | Einheit \ominus |                                   | Planwert    | Angepasster Planwer | Summe         | 2023       | 2024          |                      |
| RCR 29 ()                                    | Geschätzte Treibhausgasemissionen            | Tonnen CO2 Äqui | ivalent pro Jahr                  | 5000,00     | 700,00              | 0,00          | 0,00       | 0,00          |                      |
| RCR 29 BW (1)                                | Basiswert: Geschätzte Treibhausgasemissionen | Tonnen CO2 Äqui | ivalent pro Jahr                  | 10000,00    | 10000,00            | 0,00          | 0,00       | 0,00          |                      |
|                                              |                                              |                 |                                   | Schließ     | en                  |               | w          | feiter        |                      |

Bitte geben Sie Ihre Istwerte ein. Falls keine Aufteilung in Jahren erfolgt, bitte den Istwert in dem Jahr eintragen, in dem Ihr Vorhaben endet.

# Hinweis:

Es darf bei mehrjährigen Vorhaben <u>keine</u> kumulative Eintragung der Werte erfolgen! Für jedes Jahr ist der ermittelte Einzelwert zu erfassen.

| WIEBank                                                   | Dashboard                     | Förderungen | Aufgaben            | Dokumentenal | blage Verwaltu   | ng 🖂 🖾                      |
|-----------------------------------------------------------|-------------------------------|-------------|---------------------|--------------|------------------|-----------------------------|
| < Monitoring<br>21057568                                  |                               |             |                     |              | Muster-Kna       | ust - 200000080<br>() 29:38 |
|                                                           |                               |             |                     |              |                  |                             |
|                                                           | <li>Hilfe</li>                | Protokoll   | 🕅 Historie 🛛 S      | tatus In Bea | rbeitung Version | 7                           |
| Indikatoren                                               | Resultat                      |             |                     |              |                  |                             |
| Eingabeindikatoren<br>Eingabeindikatoren (Nummerisch)     | Checkliste                    | ē           |                     |              |                  |                             |
|                                                           |                               |             |                     |              |                  |                             |
| Eineskeindikateren (Normaniask)                           |                               |             |                     |              |                  |                             |
| Engabendikatoren (kunnensch)                              |                               |             |                     |              |                  |                             |
|                                                           |                               |             |                     |              | — Anpa           | issen 🕢 Export              |
| ID 🔿 Beschreibung 😂                                       | Einheit                       | Planwert    | Angepasster Planwer | t Summe      | 2023             | 2024                        |
| RCR 29 () Geschätzte Treibhausgasemissionen               | Tonnen CO2 Äquivalent pro Jah | r 5000,00   | 700,00              | 700,00       | 500,00           | 200,00                      |
| RCR 29 BW () Basiswert: Geschätzte Treibhausgasemissionen | Tonnen CO2 Äquivalent pro Jah | r 10000,00  | 10000,00            | 0,00         | 0,00             | 0,00                        |
|                                                           |                               | Schlie      | ßen                 |              | Weiter           |                             |

Ein ggf. vorhandener Basiswert (BW) bezieht sich auf einen vorher geschätzten Ausgangswert vor Beginn des Vorhabens.

Beispielhafte Erläuterung zum Basiswert: Vor Beginn des Vorhabens wurden 10.000 Tonnen CO2- Emission ausgestoßen (= BW). Sie planen mit der Maßnahme 2.500 Tonnen CO2 einzusparen (PW).

Nach der Bewilligung soll grundsätzlich keine Änderung des Basiswert erfolgen. Ein Basiswert kann auch 0 sein.

Des Weiteren besitzt nicht jeder Indikator einen Basiswert.

Mit dem Button "Weiter" kommt man zum nächsten Schritt.

Hinweis: Während der Erfassung von Monitoring- Daten, kommt es aktuell zu dem Fehler, dass der "Weiter"-Button nicht reagiert. In diesem Fall bitten wir Sie <u>nach</u> Eingabe der Daten über den darüberliegenden Menüpunkt "Checkliste" die Navigation durch den Prozess fortzuführen.

c) Es erscheint die der Menüpunkt "Checkliste".

Die Checkliste dient nur technischen abgleich der Daten. Hier sind keine Daten zu pflegen. Mit dem Button "Weiter" gelangen Sie zum letzten Schritt.

| Whiteh of Helefaldran Run                                                     |                       |
|-------------------------------------------------------------------------------|-----------------------|
| < Monitoring Sol<br>21066061 Sol                                              | onenblume<br>() 29:54 |
|                                                                               |                       |
| ⊕ Hilfe      Protokoll                                                        | ^                     |
| Indikatoren     Resultat       Eingabeindikatoren (Nummerisch)     Checkliste |                       |
|                                                                               |                       |
| Checkliste                                                                    |                       |
| Schließen Weiter                                                              |                       |

Unter Step 4-Abschluss erscheint eine systemgenerierte PDF- Zusammenfassung zu diesem Geschäftsvorfall. Zum jetzigen Entwicklungsstand kann die PDF noch keine Werte anzeigen. Daher können Sie die PDF ignorieren.

Bitte versenden Sie den Geschäftsvorfall über den Button "Abschicken":

| <form></form>                                                                                                    | WI Bank                                                     | Dashboard                     | Förderungen Aufgaben | Dokumentenablage | Verwaltung 🖂 🗈                        |  |
|----------------------------------------------------------------------------------------------------|-------------------------------------------------------------|-------------------------------|----------------------|------------------|---------------------------------------|--|
| Constant of the second second se | Knonitoring     21057568-11                                 |                               |                      |                  | Muster-Knaust - 2000000080<br>③ 29:49 |  |
| Execution         Absolutes         Executions         Schliefen         Schliefen                                                                                                    | 1 2 3 Abschluss                                             |                               |                      |                  |                                       |  |
| Es legen alle notvendigen Angaben vor.                                                                                                    | Checkliste                                                  |                               |                      |                  |                                       |  |
| Abschluss                                                                                                    | <ol> <li>Es liegen alle notwendigen Angaben vor.</li> </ol> |                               |                      |                  |                                       |  |
| Zusammenfassung herunterladen       Schließen                                                                                                    | Abschluss                                                   |                               |                      |                  |                                       |  |
| Zusammenfassung herunterladen<br>Schließen Abschlichen                                                                                                    |                                                             |                               |                      |                  |                                       |  |
| Zusammenfassung herunterleden       Schließen       Abschicken                                                                                                    |                                                             |                               |                      |                  |                                       |  |
| Schlieden Abschicken                                                                                                    |                                                             | Zusammenfassung herunterladen |                      |                  |                                       |  |
| Schließen Abschicken                                                                                                    |                                                             |                               |                      |                  |                                       |  |
| Schließen Abschicken                                                                                                    |                                                             |                               |                      |                  |                                       |  |
|                                                                                                    |                                                             |                               | Schließen            |                  | Abschicken                            |  |
|                                                                                                    |                                                             |                               |                      |                  |                                       |  |
|                                                                                                    |                                                             |                               |                      |                  |                                       |  |

Nach dem der Geschäftsvorfall "Monitoring" erfolgreich verschickt wurde, erscheint dieser unter den Antragsdetails des bewilligten Antrages. Der Geschäftsvorfall erhält den Status "In Prüfung" bis die Prüfung durch die Sachbearbeitung der WIBank abgeschlossen ist.

| WIEBank<br>Wrischaft- und Mrastuldurbank Hesson                                                                                                    | Dashboard                                                | Förderungen Aufgaben De                     | okumentenablage Verwaltung 🖂 🕞       |
|----------------------------------------------------------------------------------------------------|----------------------------------------------------------|---------------------------------------------|--------------------------------------|
| Control Control Con | Abwärmenutzung                                           |                                             | Muster-Knaust - 200000080<br>③ 29:17 |
| ANTRAGSDETAILS AUFGABEN DOKUMENTE WEITERE                                                                                                    | SCHRITTE                                                 |                                             |                                      |
| Antragsdetails                                                                                                    |                                                          |                                             |                                      |
| Antragsnummer<br>21057568                                                                                                    | Förderprogramm<br>Effiziente und CO2-arme Abwärmenutzung | Status<br>Bewilligt                         |                                      |
| Bewilligter Förderbetrag<br>10.700,00 EUR                                                                                                    | Ausgezahlte Beträge<br>0,00 EUR                          | Verknüpfte Funktionen<br>Belegliste, Vergat | peliste, Monitoring                  |
| Geschäftsvorfälle                                                                                                    |                                                          |                                             | - Anpassen 👌 Sortieren               |
| Geschäftsvorfall<br><b>Monitoring</b>                                                                                                    |                                                          |                                             |                                      |
| Identifikationsnummer<br>21057568-11                                                                                                    | Bearbeiteríin<br>Sarah Knaust                            | Gestartet am (Sortiert) 07.08.2024          | >                                    |
| Status<br>Eingereicht                                                                                                    |                                                          |                                             |                                      |

# 9. Geschäftsvorfall Projektpersonal verwalten

Dieser Schritt ist nur für diejenigen Vorhaben relevant, die Projektpersonal nach Standardeinheitskosten abrechnen! Sehen Sie dazu in Ihren Bescheid.

Änderungen sind der WIBank im Rahmen der Mitteilungspflichten gem. Bescheid umgehend mitzuteilen. Bitte beachten Sie in dem Zuge, dass die Personalstammdaten nach Freigabe nicht mehr über das Kundenportal veränderbar sind. Ausnahme bildet der Beschäftigungszeitraum im Projekt. Projekttätigkeiten können jederzeit ergänzt/hinzugefügt werden. Inhaltliche Änderungen reichen Sie bitte wie gewohnt über das Funktionsblatt ein.

### Wichtiger Hinweis:

Damit Sie Ihr Projektpersonal im Rahmen des Geschäftsvorfalls "Mittelabruf" abrechnen können, müssen sie **zuvor** das Projektpersonal im Rahmen des gesonderten Geschäftsvorfalls erfassen. Des Weiteren muss dieser von der WIBank freigegeben worden sein.

Dazu rufen Sie Ihren Antrag auf und wechseln in den Reiter "weitere Schritte". Bitte starten Sie den Vorgang "Projektpersonal verwalten"

| C Details Förderung - Wissens- und Technolog<br>21050287 | HT35174_1301 - 2000000079<br>① 29:58 |                 |
|----------------------------------------------------------|--------------------------------------|-----------------|
| ANTRAGSDETAILS AUFGABEN DOKUMENTE WEITE                  | RE SCHRITTE                          |                 |
| Weitere Schritte                                         |                                      |                 |
| Тур 🖨                                                    | Bezeichnung 🔶                        |                 |
| ☐ Geschäftsvorfall                                       | Änderungsantrag                      | Vorgang starten |
| E Geschäftsvorfall                                       | Monitoring Erstantrag                | Vorgang starten |
| ☐ Geschäftsvorfall                                       | Monitoring                           | Vorgang starten |
| ☐ Geschäftsvorfall                                       | Vergaben                             | Vorgang starten |
| ∃ Geschäftsvorfall                                       | Projektpersonal verwalten            | Vorgang starten |
| ☐ Geschäftsvorfall                                       | Verwendungsnachweis                  | Vorgang starten |
| ☐ Geschäftsvorfall                                       | Mittelabruf                          | Vorgang starten |

Jeder Vorgang beginnt mit Step1-Informationen: Bitte lesen Sie sich diese durch, danach fahren Sie mit "weiter" fort:

| Informationen |                                                                                                    | 234    |
|---------------|----------------------------------------------------------------------------------------------------|--------|
| ormationen    |                                                                                                    |        |
|               | Geschäftsvorfall Projektpersonal verwalten                                                                                                    |        |
|               | Die Informationsseite enthält allgemeine Hinweise zur Pflege des eingesetzten Projektpersonals.                                                                                              |        |
|               | Hinweise:                                                                                                    |        |
|               | Bitte erfassen Sie in dem Geschäftsvorfall nur tats. besetzte Projektstellen (es dürfen keine N.N.                                                                                           |        |
|               | Stellen erfasst werden!).                                                                                                    |        |
|               | <ul> <li>Der SEK- Satz wird während dem Freigabeprozess von der Sachbearbeitung erfasst und ist f ür Sie<br/>nerte Freinste des Periode auch einteten Des erste beziehten.</li> </ul>        |        |
|               | nach Freigabe des Projektpersonals sichtbar. Der genenmigte SEK-Satz wird später bei der<br>Abrechnung über den "Geschäftsvorfall Mittelabruf" in der Kostenart "Personalkosten mittels SEK" |        |
|               | vorgeblendet.                                                                                                    |        |
|               | <ul> <li>Nach Bewilligung des Projektpersonals durch die Sachbearbeitung d ürfen innerhalb von 12</li> </ul>                                                                                 |        |
|               | Kalendermonaten in Summe nicht mehr als 1720 Stunden abgerechnet werden.                                                                                                    |        |
|               | Weitere Informationen zur Bearbeitung können Sie diesem Direktlink entnehmen. Mit öffnen des                                                                                                 |        |
|               | Direktlinks gelangen Sie über ein neues Fenster auf die WIBank Homepage.                                                                                                    |        |
|               | Bei technischen Fragen zum Kundenportal der WIBank stent ihnen der IT-Service unter tolgender<br>Mailadresse zur Verfügung: Sunnat Kundenportal@wibank de                                    |        |
|               | Walladresse zur verlugung, Support Kundenportal@wibank.de .                                                                                                    |        |
|               | Schließen                                                                                                    | Weiter |
|               |                                                                                                    |        |

Unter Step 2-Formulare wird Ihnen der Prozessschritt "Projektpersonal" angezeigt. Hierüber können Sie das Projektpersonal erfassen. Bitte öffnen Sie dazu die Projektpersonalübersicht:

| T 2 Formulare                                                                                                    | 3 4 ^ |
|----------------------------------------------------------------------------------------------------|-------|
| 2 1. Projektpersonal                                                                                                    |       |
| Projektpersonal offnen<br>① Durch Klicken auf den Button "Projektpersonal offnen" Werden Sie direkt in die Erfassung<br>weitergeleitet.<br>Dies ist Bestandteil der Antragsstrecke und Sie können jederzeit die Erfassung wieder über<br>die Navigation verlassen. |       |
| Schließen Weiter                                                                                                    |       |

In der Übersicht wird Ihnen das Projektpersonal angezeigt. Über den Button "neue Person" können Sie Ihr Projektpersonal anlegen:

| PROJEKTMITGLIEDER | VALIDIERUNG SFEHLER (1) |            |                                    |                              |                 |            |                             |
|-------------------|-------------------------|------------|------------------------------------|------------------------------|-----------------|------------|-----------------------------|
|                   |                         |            |                                    |                              |                 |            |                             |
|                   |                         |            |                                    |                              |                 |            |                             |
|                   |                         |            |                                    |                              |                 |            | Neue Person                 |
|                   |                         |            |                                    |                              |                 | =          | Anpassen 🕢 Export 🟹 Filtern |
| MA-ID 🔨           | Vorname \ominus         | Nachname 🔤 | Beschäfl                           | tigt von 😄 🛛 Beschäftigt bis | ⊖ Tätigkeiten ∉ | ≩ Status ⊜ |                             |
|                   |                         |            | ເປັນ<br>ເປັນ<br>Keine Daten vorhan | iden                         |                 |            |                             |
|                   |                         |            |                                    | Schließ                      | en              |            | Weiter                      |

Seite 46 von 81

| debte even of    |                                                                                                    | 12                     |
|------------------|----------------------------------------------------------------------------------------------------|------------------------|
| yextpersonal     |                                                                                                    |                        |
| rsonalstammdaten |                                                                                                    |                        |
|                  | Antragsnummer                                                                                                    |                        |
|                  | 21063899                                                                                                    |                        |
|                  | Mitarbeiter ID*                                                                                                    |                        |
|                  |                                                                                                    |                        |
|                  | © Pflichtfeld                                                                                                    |                        |
|                  | Mitarbeiter ID (vom System vergeben)                                                                                                    |                        |
|                  | h-                                                                                                    |                        |
|                  | ③ Technisch bedingte Zusammensetzung der Mitarbeiter-ID                                                                                                    |                        |
|                  | Nachnama*                                                                                                    |                        |
|                  | Nachname                                                                                                    |                        |
|                  |                                                                                                    |                        |
|                  | Vorname*                                                                                                    |                        |
|                  | Vorname                                                                                                    |                        |
|                  | © Pflichtfeld                                                                                                    |                        |
|                  | Arbeitsvertrag vom*                                                                                                    |                        |
|                  | Ĩ                                                                                                    |                        |
|                  | Dieses Feld muss angegeben werden.     Arbeitsvortrag befristet/websfristet/*                                                                                                    |                        |
|                  | -connectoring parastationstat                                                                                                    |                        |
|                  | ⊗ Dieses Feld muss angegeben werden.                                                                                                    |                        |
|                  | Wochenarbeitszeit gem. Vertrag*                                                                                                    |                        |
|                  |                                                                                                    |                        |
|                  | ⊘ Dieses Feld muss angegeben werden.                                                                                                    |                        |
|                  | Tarifvertrag und Eingruppierung"                                                                                                    |                        |
|                  |                                                                                                    |                        |
|                  | Wenn kein Tarifvertrag Anwendung findet, dann dies bitte im Feld entsprechend erfassen                                                                                                    |                        |
|                  | ⊙ Dieses Fela muss angegeben werden.<br>Funktion im Vorhaben/Stellenbezeichnung"                                                                                                    |                        |
|                  |                                                                                                    |                        |
|                  | ⊙ Dieses Feld muss angegeben werden.                                                                                                    |                        |
|                  | Beginn der Tätigkeit It. Arbeitsvertrag"                                                                                                    |                        |
|                  | LTT.MM.JJ 篇                                                                                                    |                        |
|                  | ⊙ Dieses Feld muss angegeben werden.                                                                                                    |                        |
|                  | Beschänigt im vornaben von                                                                                                    |                        |
|                  | © Pflichtfeld                                                                                                    |                        |
|                  | Beschäftigt im Vorhaben bis*                                                                                                    |                        |
|                  | tt.MM.JT                                                                                                    |                        |
|                  | ⊙ Pflichtfeld                                                                                                    |                        |
|                  | Qualifikation*                                                                                                    |                        |
|                  | Diseas Fald more assessing words                                                                                                    |                        |
|                  | Kurze Beschreibung der Projekttätigkeit*                                                                                                    |                        |
|                  | Beschreibung der Projekttätigkeit                                                                                                    |                        |
|                  | Bitte beschreiben Sie ausführlich die Tätigkeiten, Aufgaben und Verantwortlichkeiten im beantragten Vorhaben sowie                                                                                                    |                        |
|                  | insbesondere den Bezug zum Vorhaben. Anhand dieser Beschreibung wird die Zuordnung der beantragten Personalstelle zu<br>einer der vier möglichen Leistungsgruppen geprüft. Bitte tragen Sie hier aus datenschutzrechtlichen Gründen keine            |                        |
|                  | personenbezogenen Daten ein. Wenn und soweit wir personenbezogene Daten im Rahmen der Prüfung benötigen, fragen<br>wir diese spezifisch ab.                                                                                                    |                        |
|                  | ⊙ Dieses Feld muss angegeben werden.                                                                                                    |                        |
|                  | Freistellung von bisherigen Tätigkeiten*                                                                                                    |                        |
|                  |                                                                                                    |                        |
|                  | ① Soweit Personen bereits beim Antragsteller beschäftigt sind, beschreiben Sie, von welchen bisherigen Tätigkeiten eine<br>Freistellung erfolgt, um im Vorhaben tätig zu werden. Ansonsten bitte das Feld mit, keine Angabe erforderlich* ausfüllen. |                        |
|                  | Bitte tragen Sie hier aus datenschutzrechtlichen Gründen keine personenbezogenen Daten ein. Wenn und soweit wir<br>personenbezogene Daten im Rahmen der Prüfung benötigen, fragen wir diese spezifisch ab.                                           |                        |
|                  | ⊗ Dieses Feld muss angegeben werden.                                                                                                    |                        |
|                  | Erlauterung zur Eignung der Person*                                                                                                    |                        |
|                  |                                                                                                    |                        |
|                  | ③ Bitte erläutern Sie die Eignung anhand von Erfahrungen, Beispielprojekten, Ausbildungsstationen o.ä. möglichst ausführlich.<br>Bitte tragen Sie hier aus datenschutzrechtlichen Gründen keine personenbezogenen Daten ein. Wenn und soweit wir     |                        |
|                  | personenbezogene Daten im Rahmen der Prüfung benötigen, fragen wir diese spezifisch ab.                                                                                                    |                        |
|                  | 🙂 Uneswe Feld muss angegeben werden.                                                                                                    |                        |
| lichtfelder      |                                                                                                    |                        |
|                  |                                                                                                    |                        |
|                  |                                                                                                    |                        |
|                  |                                                                                                    |                        |
| tivitätenliste   | — An                                                                                                    | passen 🕂 Neuer Eintrag |
|                  |                                                                                                    |                        |

Zunächst erscheint das Personalstammdatenblatt, welches die gleichen Informationsbedarfe beinhaltet wie das Funktionsblatt, welches bereits mit Antragsstellung eingereicht wurde.

Weiterhin ist im Rahmen der unteren Aktivitäteniste die Tätigkeit/Projektfunktion über den Button "Neuer Eintrag" zu erfassen:

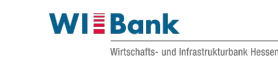

| Aktivitätenliste          |        |                    | — Anpassen 🕂 Neuer Eintrag |
|---------------------------|--------|--------------------|----------------------------|
| Tätigkeit/Projektfunktion | Status | maximale Einheiten | SEK-Wert Löschen           |
|                           |        |                    | Speichern                  |

Hierbei öffnet sich ein neues Fenster, in welchem die Angaben zur Projekttätigkeit ausgefüllt werden müssen. Bitte beachten Sie, dass es sich hier um die Anzahl der <u>Stunden im Monat</u> handelt! Sollte eine Person innerhalb des Durchführungszeitraums im Rahmen einer Leistungsgruppe unterschiedliche Stellenanteile besitzen, dann können Sie mehrere Tätigkeiten für diese Person anlegen oder gleich den maximalen Stellenanteil für die Person im Rahmen einer Tätigkeit angeben. Grds. ist es im Rahmen der Abrechnung möglich bei einzelnen Monaten die maximal bewilligte Stundenanzahl zu unter-/überschreiten. In Summe darf die Stundenanzahl für Vollzeit beschäftigtes Projektpersonal 1.720 Stunden/Kalenderjahr nicht überschreiten.

Abschließend ist bitte auf den Button "Speichern" zu klicken. Sie gelangen wieder in die Personalstammdaten der eben erfassten Person.

| Aktivitäten           |                                                                                           |           | Ŷ |
|-----------------------|-------------------------------------------------------------------------------------------|-----------|---|
|                       |                                                                                           |           |   |
| Angaben zur Tätigkeit |                                                                                           |           |   |
|                       | Personal ID                                                                               |           |   |
|                       | h-                                                                                        |           |   |
|                       | Nachname                                                                                  |           |   |
|                       | Vorname                                                                                   |           |   |
|                       | Tätigkeit/Projektfunktion*                                                                |           |   |
|                       | $\sim$                                                                                    |           |   |
|                       | Bitte geben Sie für die vorgesehene Personalstelle, die entsprechende Leistungsgruppe an. |           |   |
|                       | ⊗ Pflichtfeld                                                                             |           |   |
|                       | Maximale Stunden/Monat im Vorhaben*                                                       |           |   |
|                       |                                                                                           |           |   |
|                       | ① Anzahl der maximalen Monatsstunden in Dezimalform mit zwei Nachkommastellen.            |           |   |
|                       | ⊗ Pflichtfeld                                                                             |           |   |
|                       |                                                                                           |           |   |
| * Pflichtfelder       |                                                                                           |           |   |
|                       |                                                                                           |           |   |
|                       |                                                                                           |           |   |
|                       |                                                                                           | Speichern |   |
|                       |                                                                                           |           |   |

Die Aktivitätenliste wird automatisch unter den Personalstammdaten eingefügt. Die erfassten Daten können nachträglich vor Einreichung korrigiert werden. Wurden alle Personalstammdaten und Tätigkeiten des Projektpersonals erfasst, gibt es zwei Möglichkeiten, um die Eingaben zu speichern. Entweder klicken Sie auf den Button "Speichern" unterhalb der Aktivitätenliste:

| Aktivitätenliste              |        |                    | — Anpassen + Neuer Eintrag |
|-------------------------------|--------|--------------------|----------------------------|
| Tätigkeit/Projektfunktion     | Status | maximale Einheiten | SEK-Wert Löschen           |
| L2 - Herausgehobene Fachkraft | ľ      | 15                 | Î                          |
|                               |        |                    | Speichern                  |

Oder Sie klicken auf den Pfeil nach links neben dem Geschäftsvorfallnamen am oberen linken Bildrand des Kundenportals (nicht Browser).

| WI Bank                     | HESSEN                 |
|-----------------------------|------------------------|
| Projektperson<br>21063899-6 | al                     |
| PROJEKTPERSONAL             | VALIDIERUNGSFEHLER (0) |

Nach Klick auf den Pfeil nach links erscheint eine Abfrage in einem neuen Fenster. Hier zum Speichern auf den Button "Speichern" klicken. Der Button "Zurücksetzen" setzen Sie die vorher in den Personalstammdaten veränderten Daten auf den vorherigen Speicherstand zurück.

|   | Bearbeitung verlassen                                               | ×          |  |
|---|---------------------------------------------------------------------|------------|--|
| c | Möchten Sie die Bearbeitung verlassen und die Änderungen speichern? |            |  |
| e | Zurücksetzen Speichern                                              | $\bigcirc$ |  |

Im Anschluss gelangen Sie wieder zurück in die Personalübersicht. Wenn Sie das gesamte Projektpersonal erfasst haben, können Sie über die Export Funktion eine CSV herunterladen. Im Anschluss klicken Sie bitte auf "Weiter".

| PROJEKTMITGLIEDER | VALIDIERUNGSFEHLER (0) |            |                     |                     |               |           |                               |
|-------------------|------------------------|------------|---------------------|---------------------|---------------|-----------|-------------------------------|
|                   |                        |            |                     |                     |               |           |                               |
|                   |                        |            |                     |                     |               |           |                               |
|                   |                        |            |                     |                     |               | (         | Neue Person                   |
|                   |                        |            |                     |                     |               |           | — Anpassen 🕢 Export 🟹 Filtern |
| MA-ID 🤨           | Vorname 🔤              | Nachname 🔤 | Beschäftigt von   ⊖ | Beschäftigt bis   ⊖ | Tätigkeiten 😂 | Status ⊜  |                               |
| h-1               |                        |            | 01.05.2023          | 30.06.2024          | 1             | ľ         | Î                             |
| h-2               |                        |            | 01.05.2023          | 30.06.2024          | 1             | ľ         | Ŵ                             |
| h-3               |                        |            | 01.05.2023          | 30.06.2024          | 2             | Ø         | Î                             |
|                   |                        |            |                     | Sch                 | ließen        | $\supset$ | Woiter                        |

Hinweis: Name, Vorname des Projektpersonals ist für die WIBank nicht sichtbar.

Unter Step 3- "Dokumentenupload" laden Sie bitte über die Buttons "Datei zum Upload wählen" die Dokumente zum Projektpersonal (Funktionsbeschreibung) hoch. Arbeitsverträge oder Qualifikationsnachweise sind nur auf Anfrage an die WIBank zu übermitteln.

| 1 2 3 Dokumentenupload                                   |                                                                                                    | 4 |
|----------------------------------------------------------|----------------------------------------------------------------------------------------------------|---|
| Dokumentenupload                                         |                                                                                                    |   |
| Dokumente                                                |                                                                                                    |   |
| Sonstige Personaldokumente<br>Sonstige Personaldokumente | ATEI ZUM UPLOAD WÄHLEN      Bitte Dateien über Dialog oder Drag&Drop auswählen.      Sie können maximal 3 Dateien hochladen (noch 3 verfügber).      Die maximale Dateigröße beträgt 4.9 MB.      Sie können Dateien mit dem folgenden Inhalt hochladen: PDF-Dateien, Excel-Dokumente, Word-Dokumente      DATEI ZUM UPLOAD WÄHLEN      e Bitte Dateien über Dialog oder Drag&Drop auswählen. |   |
| Sonstige Personaldokumente                               | Sie konnen maximal 3 Datelen hocinaden (noch 3 verugbar).     Die maximale Dateigröße beträgt 500,0 KB.     Sie können Dateien mit dem folgenden Inhalt hochladen: PDF-Datelen, Excel-Dokumente                                                                                                    |   |
|                                                          | DATEI ZUM UPLOAD WÄHLEN      O     e Bitte Dateien über Dialog oder Drags/Drop auswählen.     Sie können maximal 3 Dateieln hochläden (noch 3 verfügbar).     Die maximale Dateigröße beträgt 4,9 MB.     Sie können Dateien mit dem folgenden Inhalt hochläden: PDF-Dateien, Excel-Dokumente.      Schließen      Weiter                                                                     |   |

Nach Upload der Dokumente bitte auf "Weiter" klicken.

Unter Step 4- "Abschluss" kann die systemgenerierte PDF Zusammenfassung heruntergeladen werden. Wir empfehlen über die Projektpersonalübersicht den Download der CSV, da dort alle Informationen abgebildet werden.

| 1 2 3 4 Abschluss                           |
|---------------------------------------------|
|                                             |
| Checkliste                                  |
| (i) Es liegen alle notwendigen Angaben vor. |
|                                             |
| Abschluss                                   |
|                                             |
|                                             |
| Zusammenfassung herunterladen               |
| Zusammenfassung Projektpersonal             |
| Schließen Abschicken                        |

Bitte reichen Sie über den Button "Abschicken" den Geschäftsvorfall bei der WIBank zur weiteren Bearbeitung/Prüfung ein.

# 10. Geschäftsvorfall Vergabe

Dieser Geschäftsvorfall ist nur für die Begünstigen relevant, die gem. Bescheid zur Einhaltung der Vergabebestimmungen verpflichtet sind. Bitte beachten Sie, dass es sich bei dem Kundenportal um ein Standardprodukt handelt. Daher ist die Vergabe global in vielen Förderprogrammen vorhanden. Es ist nicht möglich, Geschäftsvorfälle je nach Vorhaben ein- oder auszublenden. Ihnen wird also bei den weiteren Schritten ein eigener Geschäftsvorfall Vergabe und im GVF Mittelabruf der Reiter 'Vergabe' angezeigt, *auch* wenn Sie diesen *nicht* bearbeiten müssen. Beachten Sie dazu bitte die individuellen Vorgaben im Bescheid. Wenn Sie *keine* Vergabebestimmungen einzuhalten haben, dann ist der Vorgang <u>auch *nicht*</u> durch Sie zu bedienen.

→ Hinweis: Sollten Sie bereits auf "Neue Vergabe" geklickt haben, können Sie diese Vergabe wieder über das "Mülleimer-Symbol" entfernen.

III Bitte beachten Sie daher immer, ob Vergaberegelungen Bestandteil Ihres Zuwendungsbescheids sind. Nur dann sind Vergaben über diesen Geschäftsvorfall oder den Geschäftsvorfall "Mittelabruf" anzulegen. Für Fragen zu Ihrem Zuwendungsbescheid steht Ihnen Ihre Sachbearbeitung zur Verfügung.

Über diesen Geschäftsvorfall müssen bereits <u>vor Abrechnung</u> vergaberelevanter Belege (über den Geschäftsvorfall Mittelabruf) Informationen zur Vergabe erfasst werden. Diese müssen gepflegt werden sobald die Vergabe abgeschlossen wurde.

Die hier erfassten Informationen werden automatisch in den Prozessschritt Vergabe des Geschäftsvorfalls Mittelabruf übertragen!

Für die Datenerfassung rufen Sie bitte Ihren betroffenen Antrag auf und navigieren Sie zu den weiteren Schritten. Bitte starten Sie den Vorgang "Vergaben":

| ANTRAGSDETAILS AUFGABEN DOKUMENTE | WEITERE SCHRITTE          |                 |
|-----------------------------------|---------------------------|-----------------|
| Weitere Schritte                  |                           |                 |
| Тур 😂                             | Bezeichnung 🔤             |                 |
| 🖹 Geschäftsvorfall                | Änderungsantrag           | Vorgang starten |
| 🖹 Geschäftsvorfall                | Monitoring Erstantrag     | Vorgang starten |
| 🖹 Geschäftsvorfall                | Monitoring                | Vorgang starten |
| 🖹 Geschäftsvorfall                | Vergaben                  | Worgang starten |
| 🖹 Geschäftsvorfall                | Projektpersonal verwalten | Vorgang starten |
| ☐ Geschäftsvorfall                | Verwendungsnachweis       | Vorgang starten |
| ■ Geschäftsvorfall                | Mittelabruf               | Vorgang starten |

Jeder Vorgang beginnt zunächst mit Step 1-"Informationen". Bitte lesen Sie sich die Hinweise sorgfältig durch. Über den Direktlink gelangen Sie auf die Förderprogrammseite der WIBank und erhalten weitere Informationen zur Vergabe (z.B. Merkblatt zur Anwendung vergaberechtlicher Bestimmungen). Bitte fahren Sie über "Weiter" fort.

| 1 Informationen | 2 3                                                                                                    | 4 |
|-----------------|----------------------------------------------------------------------------------------------------|---|
| Informationen   |                                                                                                    |   |
|                 | Geschäftsvorfall Vergaben                                                                                                    |   |
|                 | Die Vergabeinformationen sind unmittelbar nach Vertragsabschluss bzw. Vergabe der Aufträge,<br>unabhängig von der Erstellung eines Mittelabrufes, im Kundenportal unter diesem Geschäftsvorfall zu<br>erfassen und an die WIBank zu übermitteln. |   |
|                 | Die hier erfassten Informationen zur Vergabe, werden automatisch in den Geschäftsvorfall Mittelabruf<br>übertragen.<br>Weitere Informationen zur Bearbeitung können Sie diesem <b>Direktlink</b> entnehmen. Mit öffnen des                       |   |
|                 | Direktlinks gelangen sie über ein neues Fenster auf die WiBank Homepage.<br>Bei technischen Fragen zum Kundenportal der WiBank steht Ihnen der IT-Service unter folgender                                                                        |   |
|                 | Schließen Weiter                                                                                                    |   |

Danach öffnet sich Step 2 "Formulare". Hier finden Sie den Prozessschritt Vergabe zur Erfassung der benötigten Informationen. Um zunächst in die Vergabeübersicht zu gelangen öffnen Sie bitte die Vergabe.

| 1 2 Formulare                                                                                                    | 3 4 ^  |
|----------------------------------------------------------------------------------------------------|--------|
| 🖉 1. Vergaben                                                                                                    |        |
| Vergaben öffnen<br>(i) Durch Klicken auf den Button "Vergaben öffnen" Werden Sie direkt in die Erfassung<br>weitergeleitet.<br>Dies ist Bestandteil der Antragsstrecke und Sie können jederzeit die Erfassung wieder über<br>die Navigation verlassen. |        |
| Schließen                                                                                                    | Weiter |

Es erscheint eine Übersicht über ggf. bereits angelegte Vergaben. Über den Button "Neue Vergabe" lässt sich eine neue Vergabe anlegen.

| VERGABEN VALIDIERUNGS | FEHLER (0)    |                  |                                 |           |               |             |             |         |           |
|-----------------------|---------------|------------------|---------------------------------|-----------|---------------|-------------|-------------|---------|-----------|
|                       |               |                  |                                 |           |               |             |             |         |           |
| Vergaben - Übersicht  |               |                  |                                 |           |               |             |             |         |           |
|                       |               |                  |                                 |           |               |             | Neue        | /ergabe | $\supset$ |
| Vergabeliste          |               |                  |                                 |           |               |             | — Anpassen  |         | ern       |
| Vergabenummer 🔨       | Status Leistu | ingsgegenstand 🔶 | Vertragsart                     | Verfahren | Beleganzahl C | eändert von | Geändert am | Löschen |           |
|                       |               |                  | ເປັນ<br>ເປັນ<br>Keine Daten vor | handen    |               |             |             |         |           |
|                       |               |                  |                                 |           | Schließen     |             | W           | Veiter  |           |

Über die Export Funktion können bereits erfasste Daten über eine CSV heruntergeladen werden.

Bei Anlage einer neuen Vergabe öffnet sich zunächst ein kleines Eingabefenster. Bitte tragen Sie den Leistungsgegenstand der Vergabe ein und wählen Sie die Vertragsart sowie das Verfahren aus der Vorauswahl aus. Wenn diese drei Eingabefenster befüllt sind, öffnet sich automatisch das Eingabefenster Verfahrensart. Denn je nach Verfahren und Verfahrensart werden unterschiedliche Feldinformationen abgefragt. Die EU-weiten Verfahren erfordern mehr Informationen. Dies ergibt sich aus der VO (EU) 2021/1060.

| Detailansicht                   |                                                                                                    | Ľ         |
|---------------------------------|----------------------------------------------------------------------------------------------------|-----------|
| Vergabeinformation              | Vergabenummer 2 Leistungsgegenstand*  © Gegenstand der Vergabe (z.B. Planungswettbewerb für Innenraumgestaltung) © Pflichtfeld, bitte tragen Sie den Gegenstand der Vergabe ein. Vertragsart*                                                                           |           |
| Verwaltungsinformationen        | O Pflichtfeld, bitte wählen Sie eine Vertragsart aus. Verfahren*  O Pflichtfeld, bitte wählen Sie ein Vergabeverfahren aus.                                                                                                    |           |
| Verwaltungsinformationen        | Festgesetz Ja Kommentar  • Bitle tragen Sie hier aus datenschutzrechtlichen Gründen keine personenbezogenen Daten ein. Wenn und soweit wir personenbezogene Daten im Rahmen der Prüfung benötigen, fragen wir diese spezifisch ab.  Geändert am                         |           |
|                                 | 2024-08-22113:52:46.525<br>Geändert von<br>HT46875000                                                                                                    |           |
| ^ Pflichtfelder                 |                                                                                                    |           |
| Nachweisdokumente<br>Dokumente. | DATEI ZUM UPLOAD WÄHLEN      Elitte Datelein über Dialog oder Drag&Drop auswählen.      Sie können maximal 5 Dateien hochladen (noch 5 verfügbar).      Die maximale Dateigröße beträgt 4,9 MB.      Sie können Dateien mit dem folgenden Inhalt hochladen: PDF-Dateien |           |
|                                 |                                                                                                    | Speichern |

Wenn eine Verfahrensart ausgewählt wurde öffnen sich nachstehend die Eingabefelder der Vergabedetails. Diese sind zu befüllen. Des Weiteren sind entweder an der Vergabe selbst (Abschnitt: Nachweisdokumente) oder unter Step 3-Download die Vergabenachweise beizufügen!

Unter dem Abschnitt "Verwaltungsinformationen" können Sie einen kurzen Kommentar für die WIBank hinterlassen. Der Button "festgesetzt" wird ggf. nur durch die WIBank im Rahmen der Vergabeprüfung bedient.

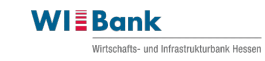

|                                 | Verfahrensart*                                                                                                    |  |
|---------------------------------|----------------------------------------------------------------------------------------------------|--|
|                                 | offenes Verfahren 🗸                                                                                                    |  |
|                                 |                                                                                                    |  |
| Vergabedetails                  |                                                                                                    |  |
| -                               | Referenznummer*                                                                                                    |  |
|                                 |                                                                                                    |  |
|                                 | Referenzzummer der Veröffentlichung     Delivitiet ist ander Statistication auf in the second statistication and statistications and statistications and statisti |  |
|                                 | <ul> <li>Priichteid, bitte tragen sie die Keterenzhummer der veröffentlichung ein.</li> <li>Bekanntmachung*</li> </ul>                                                                                                    |  |
|                                 |                                                                                                    |  |
|                                 | ① Ort der Bekanntmachung (z.B. HAD oder TED)                                                                                                    |  |
|                                 | <ul> <li>Pflichtfeld, bitte tragen Sie den Ort der Bekanntmachung ein.</li> <li>Vergabeordnung*</li> </ul>                                                                                                    |  |
|                                 |                                                                                                    |  |
|                                 | Pflichtfeld, bitte tragen Sie die Vergabeordnung ein.                                                                                                    |  |
|                                 | geschätzter Gesamtauftragswert (netto)*                                                                                                    |  |
|                                 | Pflichtfeid, bitte tragen Sie einen Wert ein.                                                                                                    |  |
|                                 | geschätzter Auftragswert (netto)*                                                                                                    |  |
|                                 | EUR                                                                                                    |  |
|                                 | ⊙ i iniciateid, batte tragen sie einen ivert ein.<br>Auftragnehmer*                                                                                                    |  |
|                                 |                                                                                                    |  |
|                                 | Auftragnehmer, der den Zuschlag erteilt bekommen hat.                                                                                                    |  |
|                                 | ⊘ Pflichtfeld<br>Vertragsdatum*                                                                                                    |  |
|                                 | Ť.                                                                                                    |  |
|                                 | © Pflichfeld                                                                                                    |  |
|                                 | Luschagsoarum"                                                                                                    |  |
|                                 | © Pflichtfeld                                                                                                    |  |
|                                 | Vertragswert/Auftragssumme nach Zuschlag (netto)*                                                                                                    |  |
|                                 | EUR © Pflichtfeld                                                                                                    |  |
|                                 | Gesamt-/Teilauftrag*                                                                                                    |  |
|                                 | ~                                                                                                    |  |
|                                 | <ul> <li>Dieses Feld muss angegeben werden.</li> <li>Nachtrag*</li> </ul>                                                                                                    |  |
|                                 |                                                                                                    |  |
|                                 | Ein Nachtrag ist eine Leistungsforderung des Auftraggebers, die nicht im Vertrag vorgesehen ist                                                                                                    |  |
|                                 | © Pricetteio                                                                                                    |  |
|                                 | Steuernummer                                                                                                    |  |
|                                 | Umsatzsteuer-/Mehrwertsteuer-Identifikationsnummer                                                                                                    |  |
|                                 | <ul> <li>Bitte geben Sie die Steuernummer oder die Umsatzsteuer-Identifikationsnummer des Auftragnehmers an.</li> <li>Pflichtfeld, bitte eine Option wählen</li> </ul>                                                                                                    |  |
|                                 |                                                                                                    |  |
|                                 | Wirtschaftliche Eigentümer - Auftragnehmer                                                                                                    |  |
|                                 |                                                                                                    |  |
|                                 | bitte geben Sie die Anzahl der wirtschattlichen Eigenümer an                                                                                                    |  |
|                                 |                                                                                                    |  |
|                                 | Unterauftragnehmer                                                                                                    |  |
|                                 |                                                                                                    |  |
|                                 | Bitte geben Sie die Anzahl der Unterauftragnehmer an                                                                                                    |  |
|                                 | 0                                                                                                    |  |
|                                 |                                                                                                    |  |
| Verwaltungsinformationen        |                                                                                                    |  |
|                                 | Festgesetzt                                                                                                    |  |
|                                 | Ja                                                                                                    |  |
|                                 | Kommentar                                                                                                    |  |
|                                 |                                                                                                    |  |
|                                 |                                                                                                    |  |
|                                 |                                                                                                    |  |
|                                 | <ul> <li>utte tragen Sie hier aus datenschutzrechtlichen Gründen keine personenbezogenen Daten ein. Wenn und soweit wir<br/>personenbezogene Daten im Rahmen der Prüfung benötigen, fragen wir diese spezifisch ab.</li> </ul>                                                                                                    |  |
|                                 | Geändert am                                                                                                    |  |
|                                 | 2024-08-22T13:52:46.525                                                                                                    |  |
|                                 | Geändert von                                                                                                    |  |
|                                 | HT46875000                                                                                                    |  |
|                                 |                                                                                                    |  |
| * Pflichtfelder                 |                                                                                                    |  |
|                                 |                                                                                                    |  |
|                                 |                                                                                                    |  |
| Nachweisdokumente               |                                                                                                    |  |
| Nachweisdokumente<br>Dokumente. |                                                                                                    |  |
| Nachweisdokumente<br>Dokumente. |                                                                                                    |  |
| Nachweisdokumente<br>Dokumente. | DATEI ZUM UPLOAD WÄHLEN      Site Dateen teken Dateg oder DragAbreg aurwählen.      Sie konnen maximal 5 Dateen hoottaden (noch 5 verfügbar).                                                                                                    |  |
| Nachweisdokumente<br>Dokumente. | DATEI ZUM UPLOAD WÄHLEN      Seite Dateen toker Dateg oder DragsOrop aurwählen,      Sei können maximati Schaleen hocksider (noch Svertigbar),      Die maximati Schaleen hocksider (49 48).      Sei können Dateisen mit dem folgenden Inhalt hochsider. POF-Dateien                                                                                                    |  |
| Nachweisdokumente<br>Dokumente. | DATEI ZUM UPLOAD WÄHLEN      Se können macimis 5 Dateien horziaden (noch 5 verfüglan),      Be können macimis 5 Dateien horziaden (noch 5 verfüglan),      De macimate baberginde terligt 49 MB.      Sie können Dateien mit dem folgenden inhalt hochtadar. PDF-Dateien                                                                                                    |  |

Wenn bei "Nachtrag" Ja ausgewählt wird öffnen sich weitere Eingabefelder.

| Nachtrag*                                                                                         |        |
|---------------------------------------------------------------------------------------------------|--------|
| Ja                                                                                                | $\sim$ |
| ③ Ein Nachtrag ist eine Leistungsforderung des Auftraggebers, die nicht im Vertrag vorgesehen ist |        |
| Gesamtwert des Nachtrages*                                                                        |        |
| EUR                                                                                               |        |
| © Pflichtfeld                                                                                     |        |
| Begründung zum Nachtrag*                                                                          |        |
|                                                                                                   |        |
|                                                                                                   |        |
|                                                                                                   |        |
| © Pflichtfald                                                                                     | /      |

Wenn auf das "+" bei "Wirtschaftliche Eigentümer" und/oder "Unterauftragnehmer gedrückt" wird, öffnen sich weitere Eingabefelder. Diese sind entsprechend zu befüllen.

| Wirtschaftliche Eigentümer - Auftragnehmer                        | ~            |
|-------------------------------------------------------------------|--------------|
| Bitte geben Sie die Anzahl der wirtschaftlichen Eigenümer an<br>0 | ( <b>t</b> ) |
| Unterauftragnehmer                                                | ^            |
| Bitte geben Sie die Anzahl der Unterauftragnehmer an              |              |

| Wirtschaftliche Eigentümer - Auftragnehmer                                                                       | ~         |
|----------------------------------------------------------------------------------------------------|-----------|
|                                                                                                    |           |
| Bitte geben Sie die Anzahl der wirtschaftlichen Eigenümer an                                                     |           |
| 1 (                                                                                                    | -+        |
|                                                                                                    |           |
| Eigentümer Nr. 1                                                                                                 | ^         |
| Auftragnehmer-wirtschaftlicher Eigentümer (Name)*                                                                |           |
|                                                                                                    |           |
| maximal 40 Zeichen                                                                                               |           |
| <ul> <li>Pflichtfeld, bitte den Namen des wirtschaftlichen Eigentümers eingeben.</li> </ul>                      |           |
| Auftragnehmer-wirtschaftlicher Eigentümer (Geburtsdatum)*                                                        |           |
|                                                                                                    | Ē         |
| Pflichtfeld, bitte das Geburtsdatum eingeben.                                                                    |           |
| Art der Steueridentifikation*                                                                                    |           |
| Steueridentifikationsnummer                                                                                      |           |
|                                                                                                    |           |
| O Ditta gaban Sia dia Stauaridantifikatianggummar odar dia Umgatzetauar Idantifikatianggummar des widenhafflight | n         |
| Elgentümers an.                                                                                                  |           |
| S Pflichtfeld, bitte eine Option wählen                                                                          |           |
| Unterauftragnehmer                                                                                               | ^         |
|                                                                                                    |           |
| Bitte geben Sie die Anzahl der Unterauftragnehmer an                                                             |           |
| 1                                                                                                    | -+        |
|                                                                                                    |           |
| Unterauftragnehmer Nr. 1                                                                                         | ^         |
| Art der Steueridentifikation*                                                                                    |           |
| Steueridentifikationsnummer                                                                                      |           |
| Umsatzsteuer-/Mehrwertsteuer-Identifikationsnummer                                                               |           |
| O Ritte nehen Sie die Steueridentifikationsnummer oder die Umeetzeteuer-Identifikationsnummer des Untersuffragen | ehmere en |
| <ul> <li>Pflichtfeld, bitte eine Option wählen</li> </ul>                                                        |           |
| Name*                                                                                                    |           |
|                                                                                                    |           |
| ① maximal 40 Zeichen                                                                                             |           |
| S Pflichtfeld, bitte den Namen des Unterauftragnehmers eingeben.                                                 |           |
| Vertragsdatum"                                                                                                   |           |
|                                                                                                    | Ē         |
| <ul> <li>Pflichtfeld, bitte das Vertragsdatum eingeben.</li> </ul>                                               |           |
| Leistungsgegenstand*                                                                                             |           |
|                                                                                                    |           |
| Pflichtfeld, bitte den Leistungsgegenstand eingeben.                                                             |           |
| Bezugsnummer*                                                                                                    |           |
|                                                                                                    |           |
| Pflichtfold, bitte die Bezunsnummer eingeben                                                                     |           |
| Vertragswert*                                                                                                    |           |
| EUR                                                                                                    |           |
| Pflichtfeld bitte den Vertranswert eingeben                                                                      |           |
| C - manala, and war reinlegement engewen.                                                                        |           |

Nach dem Ausfüllen der Eingabefelder bitte auf speichern am unteren Bildschirmrand drücken:

| * Pflichtfelder                 |                                                                                                    |           |
|---------------------------------|----------------------------------------------------------------------------------------------------|-----------|
| Nachweisdokumente<br>Dokumente. | DATEI ZUM UPLOAD WÄHLEN      Bitte Datelen über Dialog oder Drag&Drop auswählen.      Sie können maximal 5 Datelein hochtaden (noch 5 verfügbar).      Die maximale Dateigröße beträgt 4,9 MB. |           |
|                                 | <ul> <li>Sie können Dateien mit dem folgenden Inhalt hochladen: PDF-Dateien</li> </ul>                                                                                                    | Speichern |

Die neu angelegte Vergabe wird nun in der Vergabeübersicht unter Step 2 angezeigt.

#### Hinweis:

Bitte beachten Sie, dass nach einer Belegzuordnung über den Geschäftsvorfall Mittelabruf oder einer Festsetzung der Vergabeinformationen durch die WIBank aus techn. Gründen keine Veränderungen mehr an der Vergabe vorgenommen werden können!

| VERGABEN VALIDIER    | RUNGSFEHLI | ER (0)                                |                |                   |             |              |                               |
|----------------------|------------|---------------------------------------|----------------|-------------------|-------------|--------------|-------------------------------|
|                      |            |                                       |                |                   |             |              |                               |
| Vergaben - Übersicht |            |                                       |                |                   |             |              |                               |
|                      |            |                                       |                |                   |             |              | Neue Vergabe                  |
| Vergabeliste         |            |                                       |                |                   |             |              | — Anpassen 🕢 Export 🟹 Filtern |
| Vergabenummer 🔨      | Status     | Leistungsgegenstand $\Leftrightarrow$ | Vertragsart    | Verfahren \ominus | Beleganzahl | Geändert von | Geändert am Löschen           |
| 2                    | ľ          | Leistungsgegenstand                   | Bauleistung    | EU-weite Vergabe  | 0           | HT46875000   | 22.08.2024                    |
| 3                    | ľ          | Leistungsgegenstand 2                 | Lieferleistung | EU-weite Vergabe  | 0           | HT46875000   | 26.08.2024                    |
|                      |            |                                       |                |                   |             |              |                               |
|                      |            |                                       |                |                   | Schließen   |              | Weiter                        |

Mit einem Klick auf die Zeile können Sie bereits angelegte Vergaben innerhalb des o.g. Zeitrraums bearbeiten.

Mit Klick auf "Weiter" gelangen Sie zu Step3-"Dokumentenupload". Hier werden Sie dazu aufgefordert Nachweise zur Vergabe (z.B. Vergabevermerk) hochzuladen.

| 1 2 3 Dokumentenupload |                                                                                                    | 4 |
|------------------------|----------------------------------------------------------------------------------------------------|---|
|                        |                                                                                                    |   |
| Dokumentenupload       |                                                                                                    |   |
| Dokumente              |                                                                                                    |   |
| Vergabedokumente       |                                                                                                    |   |
|                        | 📧 DATEI ZUM UPLOAD WÄHLEN                                                                                                    |   |
|                        | <ul> <li>Bitte Dateien über Dialog oder DragsOrop auswählen.</li> <li>Sie können maximal 50 Dateien hochladen (noch 50 verfügbar).</li> <li>Die maximale Dateigröße beträgt 4,9 MB.</li> <li>Sie können Dateien mit dem folgenden inhalt hochladen. PDF-Dateien, Excel-Dokumente, Word-Dokumente</li> </ul> |   |
|                        | Schließen Weiter                                                                                                    |   |
|                        |                                                                                                    |   |

Nach dem anschließenden Klick auf "Weiter" besteht die Möglichkeit unter Step4-"Abschluss" die systemgenerierte PDF-Zusammenfassung des Geschäftsvorfalls herunterzuladen. Wir empfehlen den Download der CSV Datei über die Vergabeübersicht, da diese alle Informtionen enthält.

| 1 2 3 Abschluss                             |
|---------------------------------------------|
|                                             |
| Checkliste                                  |
| (i) Es liegen alle notwendigen Angaben vor. |
|                                             |
| Abschluss                                   |
|                                             |
|                                             |
| L                                           |
| Zusammenfassung herunterladen               |
|                                             |
|                                             |
|                                             |
| Schließen Abschicken                        |

Bitte reichen Sie abschließend über den Button "Abschicken" den Geschäftsvorfall bei der WIBank ein.

# 11. Geschäftsvorfall Mittelabruf

Über diesen Geschäftsvorfall können Sie Ihre Projektausgaben/-kosten gem. bewilligten Finanzierungsplan abrechnen.

Der Geschäftsvorfall kann von Ihnen bedient werden, sobald der Bescheid "bestandskräftig" ist (Rücksendung Rechtsbehelf oder Ablauf Monatsfrist).

Ein Mittelabruf ist im Laufe des Projektfortschrittes zu erstellen. Bitte rufen Sie die Fördermittel daher bevorzugt unterjährig ab, den spätmöglichsten Termin entnehmen Sie bitte Ihren Bescheid. Wir bitten Sie ferner von der Einreichung zeitlich nah einander gelegenen Mittelabrufen abzuse hen, da wir Mittelabrufe nur nach chronologischem Eingang abarbeiten können.

### Hinweis beim Abruf von reinen Landesmitteln:

Wenn Sie in Ihrem Mittelabruf lediglich vorschüssige Landesmittel abrufen wollen, müssen Sie keine Belege erfassen. Sie können direkt zu Step 2- Formulare --> Prozessschritt "Mittelabrufformular" (Punkt 4) navigieren.

#### Wichtiger Hinweis, wenn Projektpersonal im Vorhaben bewilligt wurde:

Bei Vorhaben in denen Projektpersonal nach Standardeinheitskosten abgerechnet wird, ist der Geschäftsvorfall "Mittelabruf" erst zu beginnen, wenn die WIBank den Geschäftsvorfall "Projektpersonal verwalten" von der WIBank freigegeben hat! Sonst wird das genehmigte Personal nicht in den GVF "Mittelabruf" übertragen und kann demzufolge nicht mit dem bereits begonnenen Vorgang abgerechnet werden.

Zur Bearbeitung eines Mittelabrufs rufen Sie bitte zunächst den betroffenen Antrag auf und wählen Sie den Reiter "weitere Schritte" und starten Sie den Vorgang Mittelabruf.

| < Details Förderung - Wis<br>21050287 | ssens- und Technologietransfer |                 | HT35174_1301 - 2000000<br>() 29 |
|---------------------------------------|--------------------------------|-----------------|---------------------------------|
| ANTRAGSDETAILS AUFGABEN               | DOKUMENTE WEITERE SCHRITTE     |                 |                                 |
| Weitere Schritte                      |                                |                 |                                 |
| Тур 😄                                 | Bezeichnung \ominus            |                 |                                 |
| Geschäftsvorfall                      | Änderungsantrag                | Vorgang starten |                                 |
| Geschäftsvorfall                      | Monitoring Erstantrag          | Vorgang starten |                                 |
| Geschäftsvorfall                      | Monitoring                     | Vorgang starten |                                 |
| Geschäftsvorfall                      | Vergaben                       | Vorgang starten |                                 |
| Geschäftsvorfall                      | Projektpersonal verwalten      | Vorgang starten |                                 |
| Geschäftsvorfall                      | Verwendungsnachweis            | Vorgang starten |                                 |
| Geschäftsvorfall                      | Mittelabruf                    | Vorgang starten |                                 |
|                                       |                                |                 |                                 |

Der Vorgang beginnt mit Step 1-Informationen. Über den Direktlink erhalten Sie Zugang zur Programmhomepage der WIBank. Unter den dortigen Download sind ggf. weitere Informationen (z.B. Merkblatt Sachbericht, AfA Tabelle) vorhanden, die für den Mittelabruf relevant sein könnten.

| < Mittelabruf<br>21050287-35 |                                                                                                    | HT35174_1301 - 2000000079<br>① 29:52 |
|------------------------------|----------------------------------------------------------------------------------------------------|--------------------------------------|
| 1 Informationen              |                                                                                                    | 2 3 4                                |
| Informationen                |                                                                                                    |                                      |
|                              | Geschäftsvorfall Mittelabruf<br>Informationen zur Bearbeitung können Sie diesem Direktlink entnehmen. Mit öffnen des Direktlinks<br>gelangen Sie über ein neues Fenster auf die WIBank Homepage.<br>Bei technischen Fragen zum Kundenportal der WIBank steht Ihnen der IT-Service unter folgender<br>Mailadresse zur Verfügung: Support Kundenportal@wibank de .<br>Schließen | Weiter                               |

Bitte klicken Sie auf den Button "weiter".

Unter Step 2-Formulare können je nach Förderprogrammgruppe bis zu vier Prozessschritte angezeigt werden:

- 1. Projektpersonal
- 2. Vergabe
- 3. Belegliste
- 4. Mittelabrufformular

## 1. Projektpersonal

Der Prozessschritt "Projektpersonal" kann in Anzeige aufgerufen werden. Hier wird rein informativ nochmals das vorhandene Projektpersonal unter "Projektpersonal öffnen" angezeigt. Es kann **keine** Bearbeitung innerhalb des Geschäftsvorfalls erfolgen.

| < Mittelabruf<br>21050287-35 |                                                                                                    |                                                                                                    | HT35174_1301 - 2000000079<br>③ 29:54 |
|------------------------------|----------------------------------------------------------------------------------------------------|----------------------------------------------------------------------------------------------------|--------------------------------------|
| 1 2 Formulare                |                                                                                                    |                                                                                                    | 3 4 ^                                |
| 🖉 1. Projektpersonal         | ⊘ 2. Vergaben                                                                                                    | ⊘ 3. Belegliste                                                                                                    | (※) 4. Mittelabruf-Formular          |
|                              | Projek<br>(1) Durch Klicken auf den Button "Projektp-<br>weitergeleitet.<br>Dies ist Bestandteil der Antragsstrecken<br>die Navigation verlassen. | tpersonal öffnen<br>ersonal öffnen" Werden Sie direkt in die Erfassung<br>und Sie können jederzeit die Erfassung wieder über | Weiter                               |

Die Detailinformationen sind analog des Geschäftsvorfalls "Projektpersonal verwalten" auch hier einsehbar, in dem auf die entsprechende Zeile geklickt wird. Auf nähere Angaben wird daher im Zuge dieser Vorgangsbeschreibung verzichtet.

| < Projektperson<br>21050287-35 | al - Übersicht          |            |                   |                   |             |           | HT35174_1301 - 2000000079<br>③ 29:56 |
|--------------------------------|-------------------------|------------|-------------------|-------------------|-------------|-----------|--------------------------------------|
| PROJEKTMITGLIEDER              | VALIDIERUNG SFEHLER (0) |            |                   |                   |             |           |                                      |
|                                |                         |            |                   |                   |             |           |                                      |
|                                |                         |            |                   |                   |             |           |                                      |
|                                |                         |            |                   |                   |             |           | — Anpassen 🕢 Export 🖓 Filtern        |
| MA-ID 🧄                        | Vorname \ominus         | Nachname   | Beschäftigt von ⊜ | Beschäftigt bis 👙 | Tätigkeiten | Status 🖨  |                                      |
| h-1234567                      | Max                     | Mustermann | 01.01.2023        | 31.12.2023        | 1           | $\oslash$ | iii                                  |
| h-35174                        | Sanna                   | Klara      | 01.01.2023        | 31.12.2024        | 2           | $\oslash$ | Ŵ                                    |
|                                |                         |            | (                 | Sch               | ließen      |           | Weiter                               |

Über "weiter" gelangen Sie in den nächsten Prozessschritt.

Je nachdem, ob über die jeweilige Übersicht des Prozessschrittes oder die übergeordnete Anzeige (Step 2-Fomulare) auf weiter navigiert wird, gelangt man direkt in die weiteren Übersichten der nachfolgenden Prozessschritte oder die Ebene davor.

# 2. Vergabe

In diesem Fall gelangt man direkt in die Übersicht des nachfolgenden Prozessschrittes Vergabe:

<u>Hinweis:</u> Dieser Prozessschritt ist nur für die Vorhaben relevant, die gem. **Bescheid** zur Einhaltung der Vergabebestimmungen verpflichtet sind. Bitte beachten Sie, dass es sich bei dem Kundenportal um ein Standardprodukt handelt. Daher ist der Prozessschritt Vergabe global über einige Förderprogramme eingebunden. Es ist nicht möglich, diese je nach Vorhaben einoder auszublenden. Ihnen wird also der Reiter 'Vergabe' im Geschäftsvorfall "Mittelabruf" und im eigenen Geschäftsvorfall "Vergabe" angezeigt, *auch* wenn Sie diesen *nicht* bearbeiten müssen. Beachten Sie dazu bitte die individuellen Vorgaben im Bescheid.

- Wenn Sie <u>keine</u> Vergabebestimmungen einzuhalten haben, dann ist der Vorgang <u>auch</u> <u>nicht</u> durch Sie zu bedienen und zu befüllen. Sie können ohne Bearbeitung durch den Reiter in den nächsten Prozessschritt springen.
- ➔ <u>Hinweis</u>: Sollten Sie bereits auf "Neue Vergabe" geklickt haben, können Sie diese wieder durch das "Mülleimer-Symbol" entfernen. Sollten Sie schon einen Beleg mit der Vergabe verknüpft haben, müssen Sie erst die Verknüpfung im Beleg lösen, um die Vergabe im Anschluss entfernen zu können.

**!!!** Bitte beachten Sie daher immer, ob Vergaberegelungen Bestandteil Ihres Zuwendungsbescheids sind. *Nur dann sind Vergaben anzulegen.* Für Fragen zu Ihrem Zuwendungsbescheid steht Ihnen Ihre Sachbearbeitung gerne zur Verfügung. Sofern Sie Vergabebestimmungen gem. Bescheid einhalten müssen, können Sie diese analog des Geschäftsvorfalls Vergabe hier erfassen. Auf eine Detailbeschreibung wird daher an dieser Stelle verzichtet (siehe bitte Punkt 10 der Anleitung).

| Vergaben - Übe<br>21050287-35 | rsicht    |                                       |                |                   |             |               | HT35174_1301 - 200000007<br>① 27:2 | 79<br>25 |
|-------------------------------|-----------|---------------------------------------|----------------|-------------------|-------------|---------------|------------------------------------|----------|
| VERGABEN VALIDIER             | UNGSFEHLI | ER (0)                                |                |                   |             |               |                                    |          |
|                               |           |                                       |                |                   |             |               |                                    |          |
| Vergaben - Übersicht          |           |                                       |                |                   |             |               |                                    |          |
|                               |           |                                       |                |                   |             | $\subset$     | Neue Vergabe                       | )        |
| Vergabeliste                  |           |                                       |                |                   |             |               | = Anpassen 🕢 Export 🖓 Filtern      | _        |
| Vergabenummer 🔨               | Status    | Leistungsgegenstand $\Leftrightarrow$ | Vertragsart    | Verfahren \ominus | Beleganzahl | Geändert von  | Geändert am Löschen                |          |
| 1                             | $\oslash$ | Leistungsgegenstand                   | Dienstleistung | EU-weite Vergabe  | 0           | FreigabeBel02 | 30.04.2024                         |          |
|                               |           |                                       |                |                   | Schließen   |               | Weiter                             |          |

Über "weiter" gelangen Sie in den nächsten Prozessschritt.

# 3. Belegliste

Im nächsten Prozessschritt können Sie über die Belegübersicht Ihre Belege erfassen und alle bereits erfassten Belege einsehen.

## Information:

Im Rahmen der Belegliste wird nach mehreren Belegtypen unterschieden:

- ✓ Der Ausprägung <u>"Standardbeleg</u>" gehören die meisten Kostenarten an (z.B. Sach- und Bauausgaben, AfA). Hier haben Sie außerdem die Möglichkeit Nachweise (Rechnung, Zahlungsnachweis, AfA Tabelle) zu jedem Beleg hochzuladen.
- ✓ Der <u>Pauschalbeleg</u> ist ein Beleg der aufgrund eines fest definierten Prozentwertes **automatisch** auf Basis des projektbezogenen Ausgabenwertes des Bezugsbeleges berechnet wird. Der Pauschalbeleg wird für jeden einzelnen Bezugsbeleg errechnet (keine Summenbildung über alle Bezugsbelege). Erfolgt durch die WIBank eine Kürzung des Bezugsbelegs (ggf. auf null), so ergibt sich die Kürzung des abhängigen Pauschalkostenbelegs anhand der Pauschale automatisch. Dem Pauschalbeleg wird kein Nachweisdokument angefügt. Der Beleg erhält stets automatisch den Status "kursorisch" geprüft, sobald der Bezugsbeleg geprüft wurde

**Ausnahme FPG PIUS**: Hier handelt es sich bei dem Gemeinkostenbeleg (7%) um einen <u>manuellen</u> Beleg, da nur eine Pauschale automatisiert vom System berechnet werden kann. In dem Fall kann nur die Personalkostenpauschale (20%) automatisch berechnet werden).

✓ Mit Hilfe des <u>SEK-Beleges</u> werden die Personalkosten nach Standardeinheitskosten abgerechnet (Einrichtung je nach FPG). **Es werden keine Nachweise benötigt.** Es wird jedoch empfohlen, dass Sie für anteilig am Vorhaben beschäftigtes Projektpersonal eine eigene Stundenaufschreibung führen. Sie können nur das Projektpersonal abrechnen, welches von der WIBank freigegeben wurde. Es wird der SEK Satz vorgeblendet, den die WIBank bei der Freigabe des GVF "Projektpersonal verwalten" gem. Bescheid erfasst hatte. Sie tragen nur die **tatsächlich geleisteten** Projektstunden/Monat ein.

✓ Der <u>Einnahmenbeleg</u> (Finanzierung) dient rein dem Informationsaustausch und hat erst zum Projektende ggf. auf die Zuwendung Auswirkung. Gemeint sind hiermit LHO-Einnahmen. Sofern Sie diese beantragt haben, steht Ihnen diese Finanzierungsart zur Auswahl. Einnahmen werden in der Belegliste mit 0,00€ angezeigt, da diese zunächst die Ausgaben nicht reduzieren.

#### Hinweis:

Die Kostenart kann in der Belegübersicht und CSV Datei leider baw. nicht in Textform angezeigt werden! Die Kostenart ist nach Öffnen eines Belegs am Beleg selbst erkennbar.

Im Vorfeld wird automatisch die dem Vorgang zugrundeliegende Beleglistenversion angezeigt. Wenn man den Filter entfernt, kann man auch alle vorhergehenden Beleglisten anzeigen lassen.

Um einen neuen Beleg zu erfassen bitte auf den Button "Neuer Beleg" klicken:

| < Belege - Übersicht<br>21050287-35                                                                                             | HT35174_1301 - 2000000079<br>③ 29:57 |
|----------------------------------------------------------------------------------------------------|--------------------------------------|
| BELEGE VALIDIERUNGSFEHLER (0) BEMESSUNGSGRENZEN                                                                                 |                                      |
| Belegliste                                                                                                    |                                      |
| Neuer Beleg                                                                                                    | Kopieren Löschen                     |
| Belegliste                                                                                                    | = Anpassen 🕢 Export 🕎 Filtern        |
| Beleglistenversion: 18 X                                                                                                    |                                      |
| Typ Beleglistenversion 🗸 Belegnummer (System) A Status Kostenart 🖨 Rechnungsdatum 🖨 Bezahldatum 🖨 Rechnungssteller 🖨 Verwendung | Erklärter Betrag \ominus             |
| Total                                                                                                    |                                      |
| ເປີ້ນນີ້<br>Keine Daten vorhanden                                                                                               |                                      |
| Schließen                                                                                                    | Weiter                               |

Anschließend ist die Kosten-/Finanzierungsart auszuwählen und zu bestätigen. Die Auswahl richtet sich nach der Ausprägung des Förderprogramms und den <u>bewilligten</u> Kosten-/Finanzierungsarten gem. Bescheid (hier nur ein Beispiel):

| Belege - Übersicht<br>21050287-35             |                                             | HT35174_1301 - 2000000079<br>③ 29:43                          |
|-----------------------------------------------|---------------------------------------------|---------------------------------------------------------------|
| BELEGE VALIDIERUNGSFEHLER (0) BEMESSUNGSGRE   | NZEN                                        |                                                               |
|                                               |                                             |                                                               |
| Belegliste                                    |                                             |                                                               |
|                                               |                                             | Neuer Beleg Kopieren Löschen                                  |
| Belegliste                                    | Neuer Beleg                                 | $=$ Anpassen 💿 Export $\bigtriangledown$ Filtern $lacksquare$ |
| Belealistenversion: 18 X                      | Kostenart auswählen                         |                                                               |
|                                               | 451 - KG 200 Herrichten und Erschließen     |                                                               |
| Typ Beleglistenversion V Belegnummer (System) | 451 - KG 200 Herrichten und Erschließen 🗸 🗸 | ller 😄 Verwendung Erklärter Betrag 🔤                          |
| Tetal                                         | 453 - KG 400 Bauwerk- Technische Anlagen    |                                                               |
| Iotal                                         | 454 - KG 500 Außenanlagen                   | <u> </u>                                                      |
|                                               | 455 - KG 600 Ausstattung und Kunstwerke     |                                                               |
|                                               | 620 - Personalkosten mittels SEK            |                                                               |
|                                               | 627 - Sachkosten                            |                                                               |
|                                               | 632 - Sachkosten - Wertminderung AfA        |                                                               |
|                                               | 633 - Sachleistungen                        |                                                               |
|                                               | Schließen                                   | Weiter                                                        |

Daraufhin öffnet sich die Detailansicht des Beleges. Hier sind bitte alle Angaben zum Beleg einzugeben und das Nachweisdokument zum Beleg über die Uploadfunktion hochzuladen. Abschließend ist der Button "Speichern" zu betätigen, um den Beleg zu speichern.

Es folgt ein Beispiel zu einem Brutto-Standardbeleg:

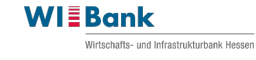

÷.

Ē

Rechnung (Ausgaben)

Antrag 21050287 Belegnummer (System) 15 (\*) Vom System vergeben Geschäftsvorfall 00910030-3 Beleglistenversion 18 Kosten-, Finanzierungsart 451 : KG 200 Herrichten und Erschließen (\*) Kosten- oder Finanzierungsart It. Bescheid

Zahlung und Buchhaltung

#### Belegnummer (Kunde)\*

#### 8 Belegnummer ist ein Pflichtfeld

Rechnungsdatum\*

Rechnungsdatum ist ein Pflichtfeld

#### Bezahldatum\*

© Es handelt sich hierbei um das Wertstellungsdatum. Sofern es sich bei der Bezahlungsmethode um "Vorkasse" handelt, ist das Bezahldatum gleich dem Rechnungsdatum. Es ist dann ein entsprechender Kommentar in dem Beleg zu hinterlassen.

#### $\otimes\,$ Datum der Bezahlung ist ein Pflichtfeld

Rechnungssteller\*

③ Zahlungsempfänger bzw. Rechnungssteller

#### $^{\otimes}$ Rechnungssteller ist ein Pflichtfeld

Rechnungsnr. / Externe Referenz\*

<sup>®</sup> Rechnungsnummer ist ein Pflichtfeld

#### Verwendung\*

① Leistungsbezeichnung

 $\otimes$  Verwendung ist ein Pflichtfeld

 $\sim$ 

| Beträge                                                                                                    |                                                                                                    |   |
|----------------------------------------------------------------------------------------------------|----------------------------------------------------------------------------------------------------|---|
|                                                                                                    | Vorsteuerabzugsberechtigt                                                                                                    |   |
| Ausprägung gem. Bescheid. Wenn <b>nicht</b> vor-<br>steuerabzugsberechtigt, dann erfolgt eine<br>Brutto Abrechnung. Das Kreuz ist nicht bei ja<br>gesetzt.                                                             | ja<br>Rechnungsbetrag, gesamt, brutto*                                                                                                    | - |
| Wenn vorsteuerabzugsberechtigt, dann er-<br>folgt eine Netto-Abrechnung. Das Kreuz ist<br>automatisch bei ja gesetzt. Die Betragsfelder<br>passen sich an.                                                             | EUR     0,00                                                                                                    |   |
| Bei <b>teilweiser</b> Vorsteuerabzugsberechtigung<br>ist pro Beleg die Entscheidung brutto oder<br>netto zu treffen. Der Kasten ist nur in dem<br>Fall bedienbar. Die Betragsfelder passen sich<br>je nach Auswahl an. | EUR       0,00 <sup>(i)</sup> Bitte geben Sie hier den projektbezogenen Rechnungsbetrag in brutto (inkl. MwSt.) aber abzgl. Abzüge (Skonto/Rabatte etc.) an. <sup>(i)</sup> Betrag muss größer Null sein         enthaltene Mehrwertsteuer, projektbezogen*                                                                                                    |   |
| · · · · · · · · · · · · · · · · · · ·                                                                                                    |                                                                                                    |   |
|                                                                                                    | EUR 0,00                                                                                                    |   |
| Angaben zum Beleg                                                                                                    | EUR 0,00                                                                                                    |   |
| Angaben zum Beleg                                                                                                    | EUR       0,00         Abweichender Regulierer                                                                                                    |   |
| Angaben zum Beleg                                                                                                    | EUR       0,00         Abweichender Regulierer <ul> <li>Ein abweichender Regulierer muss angegeben werden, wenn die Ausgabe nicht durch den Zuwendungsempfänger selbst beglichen wurde. Es handelt sich in dem Fall um einen abweichenden Zahlungspflichtigen.</li> </ul> Gebrauchtanschaffung       Ja <ul> <li>Wirtschaftsgut gebraucht angeschafft</li> </ul> |   |

nicht vergaberelevant

Wenn der Beleg vergaberelevant ist und zuvor im Prozessschritt "Vergabe" vollständige Vergabeinformationen erfasst wurden sind, dann ist diese Vergabe hier auszuwählen und dem Beleg zuzuordnen!

Kommentar

#### Kommentar

③ Bemerkungen zum Beleg. Bitte tragen Sie hier aus datenschutzrechtlichen Gründen keine personenbezogenen Daten ein. Wenn und soweit wir personenbezogene Daten im Rahmen der Prüfung benötigen, fragen wir diese spezifisch ab.

| Beleaprüfung                                                                                                    |                                                                                                    |                    |
|----------------------------------------------------------------------------------------------------|----------------------------------------------------------------------------------------------------|--------------------|
|                                                                                                    | Kürzungsbetrag                                                                                                    |                    |
| Hier wird Ihnen nach Be-                                                                                          | EUR                                                                                                    | 0,00               |
| legprüfung durch die<br>WIBank das Ergebnis an-<br>gezeigt. Die Felder sind<br>nicht von Ihnen zu bearbei-<br>ten | Kürzungsgrund                                                                                                    |                    |
|                                                                                                    | Anerkannter Betrag                                                                                                    |                    |
|                                                                                                    | EUR                                                                                                    | 0,00               |
|                                                                                                    |                                                                                                    |                    |
| Angaben zur Prüfung                                                                                               | Kommentar für den Kunden (extern)                                                                                                    |                    |
| * Pflichtfelder                                                                                                   |                                                                                                    |                    |
| Nachweisdokumente<br>Rechnung                                                                                     |                                                                                                    |                    |
|                                                                                                    | ATEI ZUM UPLOAD WÄHLEN      One of the provided of the provided of the pr | : wird<br>Jehörige |
| Zahlungsnachweis                                                                                                  | DATEI ZUM UPLOAD WÄHLEN      O     Ette Dateien über Dialog oder Drag&Drop auswählen.     Sie können maximal 2 Dateien hochladen (noch 2 verfügbar).     Die maximale Dateignöße beträgt 4,8 MB.     Sie können Dateien mit dem folgenden Inhalt hochladen: PDF-Dateien      Wird ein Dokument mit Leerzeichen im Dateinamen hochgeladen, wird derzeit ein Fehler angezeigt. Das Dokument wird trotzdem hochgeladen. Wenn es sich um einen Sachausgabenbeleg handelt, laden Sie hier bitte die zum Beleg zugehörige Rechnung und den Zahlungsnachweis hoch.                                                                                                    |                    |
| Neuer B                                                                                                    | Beleg Kopieren Löschen S                                                                                                    | peichern           |

Es folgt ein Beispiel zu einem SEK-Beleg:

 $\sim$ 

| Projektstundenabrechung (Ausgabe) |                                                                                  |          |
|-----------------------------------|----------------------------------------------------------------------------------|----------|
|                                   | Antrag                                                                           |          |
|                                   | 21050287                                                                         |          |
|                                   |                                                                                  |          |
|                                   | Belegnummer                                                                      |          |
|                                   | 16                                                                               |          |
|                                   | Geschäftsvorfall                                                                 |          |
|                                   | b0910030-3                                                                       |          |
|                                   |                                                                                  |          |
|                                   | Beleglistenversion                                                               |          |
|                                   | 18                                                                               |          |
|                                   |                                                                                  |          |
|                                   | Kosten-, Finanzierungsart                                                        |          |
|                                   | 620 : Personalkosten mittels SEK                                                 |          |
|                                   | ① Kosten- oder Finanzierungsart It. Bescheid                                     |          |
|                                   |                                                                                  |          |
|                                   |                                                                                  |          |
| Angaben zum Beleg                 |                                                                                  |          |
|                                   | Belegnummer (Kunde)                                                              |          |
|                                   |                                                                                  |          |
|                                   |                                                                                  |          |
|                                   | Perhunardatum*                                                                   |          |
| Das Rechnungsdatum" ermittelt     | Reciniungsuatum                                                                  | <u>م</u> |
| sich automatisch aufgrund der     |                                                                                  |          |
| Angabe Jahr und Monat             | Rechnungsdatum ist ein Pflichtfeld und wird aus Monats- und Jahresangabe erzeugt |          |
|                                   | Jahr*                                                                            |          |
|                                   | JJJ                                                                              |          |
|                                   | Feld ist ein Pflichtfeld                                                         |          |
|                                   | Monat*                                                                           |          |
|                                   | DADA                                                                             |          |
|                                   | IAHAI                                                                            |          |
|                                   | ① Eingabe Zahl zwischen 01-12                                                    |          |
|                                   | Olieses Feld ist ein Pflichtfeld                                                 |          |
|                                   |                                                                                  |          |
|                                   | Zahlungsempfänger                                                                |          |
| Der "Zahlungsempfänger" ermit-    |                                                                                  |          |
| teit sich automatisch aufgrund    |                                                                                  |          |
|                                   |                                                                                  |          |

Die "Verwendung" ermittelt sich automatisch aufgrund Angabe Jahr und Monat. Die Bezeichnung "Personalkosten/" wird immer vorangeschrieben

Personalkosten /

Verwendung

() Leistungsbezeichnung

Mitarbeiter-ID\*

S Das Projektmitglied ist im Zeitraum der Abrechnung nicht zum Projekt zugehörig.

8 Es wurde kein Projektmitarbeiter ausgewählt

0,00

### Stundenabrechnung Tätigkeit\* Die "Tätigkeit" erscheint, so- $\sim$ bald eine Auswahl unter MA-ID getroffen wurde. Stundensatz EUR 0.00 Der "Stundensatz" und die "maximale Anzahl Stunden/Monat" weist Maximale Anzahl Stunden pro Monat Werte aus, sobald zu einer "MA-ID" 0,00 eine "Tätigkeit" ausgewählt wurde. Tatsächlich Geleistete Stunden in diesem Monat\* ① Angabe der Stunden in Dezimalform mit 2 Nachkommastellen. Die abgerechneten "tatsächlich geleisteten Stunden" dürfen innerhalb von 12 Kalendermonaten die Summe von 1.720 Stunden nicht überschreiten 8 Ein Pflichtfeld Projektbezogene Ausgaben Die Berechnung der projektbezoge-EUR 0,00 nen Ausgaben erfolgt automatisch aufgrund des SEK-Satzes und der Anzahl an geleisteten Stunden/Monat Kommentar Kommentar des Kunden ① Bemerkungen zum Beleg. Bitte tragen Sie hier aus datenschutzrechtlichen Gründen keine personenbezogenen Daten ein. Wenn und soweit wir personenbezogene Daten im Rahmen der Prüfung benötigen, fragen wir diese spezifisch ab. Belegprüfung Geleistete Stunden (Kürzung) Hier wird Ihnen nach Belegprüfung durch die WIBank das Ergebnis an-Kürzungsbetrag gezeigt. Die Felder sind nicht von Ihnen zu bearbei-EUR 0,00 ten.

Kürzungsgrund

Anerkannter Betrag

EUR

Prüfstatus

ungeprüft

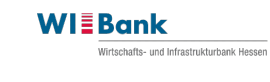

| Nachweisdokumente<br>Nachweisdokumente |                                                                                                    |
|----------------------------------------|----------------------------------------------------------------------------------------------------|
|                                        | DATEI ZUM UPLOAD WÄHLEN      Bitte Dateien über Dialog oder Drag&Drop auswählen.      Bitk önnen maximal 2. Dateien hochladen (noch 2 verfügbar).      Die maximale Dateigröße beträgt 4,9 MB.      Sie können Dateien mit dem folgenden Inhalt hochladen: PDF-Dateien |
|                                        | Neuer Beleg Kopieren Löschen Speichern                                                                                                    |

Bearbeitungshinweis: Vermeiden Sie bitte in Betragsfeldern, das Entfernen der Beträge. Die Felder müssen mind. den Wert 0,00 haben, sonst können Sie den Beleg nicht speichern und es kommt zu dieser Fehlermeldung:

Betrag, projektbezogen, brutto

EUR

③ Bitte geben Sie hier den projektbezogenen Rechnungsbetrag in brutto (inkl. MwSt.) aber abzgl. Abzüge (Skonto/Rabatte etc.) an.

Fehler Internal Error: could not execute batch; SQL [update receipts set last\_modified\_by=?, last\_modified\_date=?, version=?, tenant\_id=?, activity\_id=?, alternative\_payer=?, biller=?, capitalized\_asset=?, check\_status=?, external\_remark=?, free\_amount01\_currency\_code=?, official\_non\_eligible\_amount\_currency\_code=?, official\_non\_eligible\_amount\_value=?, official\_recognized\_eligible\_amount\_value=?, official\_recognized\_eligible\_amount\_value=?, official\_recognized\_eligible\_amount\_value=?, official\_non\_eligible\_amount\_currency\_code=?, official\_non\_eligible\_amount\_value=?, official\_recognized\_eligible\_amount\_value=?, official\_recognized\_eligible\_amount\_value=?, official\_recognized\_eligible\_amount\_value=?, official\_non\_eligible\_amount\_value=?, free\_amount03=?, datbos=?, datbos=?, datbos=?, datbos=?, datbos=?, datbos=?, datbos=?, datbos=?, free\_amount03\_value=?, free\_amount04\_currency\_code=?, free\_amount04\_value=?, free\_amount04\_value=?, free\_amount04=?, invoice\_date=?, nevalue04=?, nevalue04=?, nevalue04=?, nevalue04=?, non\_eligible\_amount\_value=?, invoice\_date=?, nevalue04=?, nevalue04=?, nevalue04=?, nevalue04=?, nevalue04=?, non\_eligible\_amount\_value=?, non\_eligible\_amount\_value=?, neverit\_reductin\_amount\_propagation=?, prociet\_m

## **Reiter Validierungsfehler:**

Dieser Reiter führt ggf. vorhandene Fehlermeldungen auf. Dabei wird zwischen Hinweis- und Pflichtfeldern unterschieden. Hinweismeldungen sind orange und nicht versandverhindernd, während Warnmeldungen rot und versandverhindernd (Step 4-Abschluss) sind.

Förderprogrammgruppen mit einer Gemeinkostenpauschale erhalten gegenwärtig immer eine Hinweismeldung, da das Kundenportal auf eine mehrfachvorkommende "Rechnungsnummer" validiert. Da ein Gemeinkostenbeleg, die Informationen des Bezugsbeleges enthält führt das System den Gemeinkostenbeleg immer auf. Die Meldung ist in dem Fall nicht zu beachten.

Des Weiteren erscheinen auch Hinweismeldungen, wenn vergaberelevante Belege erfasst worden sind (> 7.500,00€) oder abgerechnete Kostengruppen die bewilligte Ausgabenhöhe überschreiten. Sofern Sie gem. Bescheid keine Vergabebestimmungen einzuhalten haben, ist auch in diesem Fall die Meldung nicht zu beachten.

| BELEGE    | VALIDIERUNGSFEHLER (1)                                       |
|-----------|--------------------------------------------------------------|
|           |                                                              |
| elegliste |                                                              |
| Validieru | ingsfehler                                                   |
|           |                                                              |
| ×         | 6: Es sollte mindestens ein Nachweisdokument vorhanden sein. |
|           |                                                              |
|           | Schließen Weiter                                             |
|           |                                                              |

## Reiter Bemessungsgrenzen:

Die Bemessungsgrenzen dienen dem nominalen und prozentualen Abgleich gegenüber den bereits abgerechneten und den bewilligten Ausgaben gem. Bescheid und sind rein informativ.

Ab einer Überschreitung von **20%** liegt systemseitig eine Überschreitung vor. Das System generiert eine Hinweismeldung im Reiter "Validierungsfehler". Die Kostenüberschreitung verhindert nicht den Versand des Mittelabrufes!

| HT35174_1301 - 200000<br>21050287-35 |                   |                      |                   |               |                     |           |  |  |  |
|--------------------------------------|-------------------|----------------------|-------------------|---------------|---------------------|-----------|--|--|--|
| BELEGE VALIDIERUNGSFEHLER (0)        | BEMESSUNGSGRENZEN |                      |                   |               |                     |           |  |  |  |
| Belegliste                           |                   |                      |                   |               |                     |           |  |  |  |
| Bemessungsgrenzen                    |                   |                      |                   |               |                     |           |  |  |  |
| Bezeichnung                          | Status            | Ausgaben (bewilligt) | Ausgaben (belegt) | Differenz     | Differenz (%) Pauso | chale (%) |  |  |  |
| — Kostenarten                        |                   |                      |                   |               |                     |           |  |  |  |
| KG 200 Herrichten und Erse           | chliessen Q       | 25.000,00 EUR        | 0,00 EUR          | 25.000,00 EUR | 100,00 120,         | 00        |  |  |  |
| KG 400 Bauwerk- Technisch            | he Anlagen Q      | 50.000,00 EUR        | 0,00 EUR          | 50.000,00 EUR | 100,00 120,         | 00        |  |  |  |
| KG 500 Außenanlagen                  | Q                 | 60.000,00 EUR        | 0,00 EUR          | 60.000,00 EUR | 100,00 120,         | 00        |  |  |  |
| KG 600 Ausstattung und Ku            | unstwerke Q       | 30.000,00 EUR        | 0,00 EUR          | 30.000,00 EUR | 100,00 120,         | 00        |  |  |  |
| Personalkosten mittels SEk           | < Q               | 20.000,00 EUR        | 0,00 EUR          | 20.000,00 EUR | 100,00 120,         | • 00      |  |  |  |
|                                      |                   |                      | Schließe          | n             | Weiter              |           |  |  |  |

## Löschen eines Beleges aus der Belegliste

Zum Löschen eines Beleges bitte das leere Kästchen in der Belegübersicht zu Beginn der Zeile anhaken. Der zuvor ausgegraute Button "Löschen" lässt sich nun betätigen. Ein abhängiger Beleg (Pauschalbeleg) wird automatisch mitgelöscht, sobald der Bezugsbeleg gelöscht wird (**Ausnahme PIUS**: manueller Gemeinkostenbeleg 7%).
| < Bele       | ege - Ü<br>2036-27 | bersicht                        |                        |           |                  |             |                  |            | HT35174_1989 - 2000000075<br>() 29:47 |
|--------------|--------------------|---------------------------------|------------------------|-----------|------------------|-------------|------------------|------------|---------------------------------------|
| BELEGE       | VALIDI             | ERUNGSFEHLER (0)                | BEMESSUNGSGRENZEN      |           |                  |             |                  |            |                                       |
| Belegliste   |                    |                                 |                        |           |                  |             |                  |            |                                       |
|              |                    |                                 |                        |           |                  |             |                  | Neuer Bele | g Kopieren Löschen                    |
| Belegliste   |                    |                                 |                        |           |                  |             |                  |            | — Anpassen 🔍 🕭 Export   🍸 Filtern 🛈   |
| Belegli      | stenvers           | ion: 20 🗙                       |                        |           |                  |             |                  |            |                                       |
| $\checkmark$ | Тур                | Beleglistenversion $\checkmark$ | Belegnummer (System) 🦯 | Kostenart | Rechnungsdatum ᇢ | Bezahldatum | Rechnungssteller | Verwendung | Erklärter Betrag \ominus              |
| -            |                    | 20                              |                        |           |                  |             |                  |            | 0,00 EUR                              |
|              | в                  | 20                              | 6                      | 681       |                  |             |                  |            | 0,00                                  |
|              | Total              |                                 |                        |           |                  |             |                  |            | 0,00                                  |
|              |                    |                                 |                        |           |                  |             | Schließen        |            | Weiter                                |

**WI**Bank

Wirtschafts- und Infrastrukturbank Hessen

### Kopieren eines Beleges aus der Belegliste:

Zum Kopieren eines Beleges bitte das leere Kästchen in der Belegübersicht zu Beginn der Zeile anhaken. Der zuvor ausgegraute Button "Kopieren" lässt sich nun betätigen. **Bitte achten Sie hier aber besonders darauf keine doppelten Belege einzureichen!** 

| < Bele<br>2105 | ege - Ü<br>0287-35 | bersicht             |                      |     |        |             |                  |             |                    |              | HT35174_1301 - 2000000079<br>© 29:57 |
|----------------|--------------------|----------------------|----------------------|-----|--------|-------------|------------------|-------------|--------------------|--------------|--------------------------------------|
| BELEGE         | VALID              | IERUNGSFEHLER (0)    | BEMESSUNGSGRENZ      | EN  |        |             |                  |             |                    |              |                                      |
|                |                    |                      |                      |     |        |             |                  |             |                    |              |                                      |
| Belegliste     |                    |                      |                      |     |        |             |                  |             |                    |              |                                      |
|                |                    |                      |                      |     |        |             |                  |             | N                  | euer Beleg   | Kopieren Löschen                     |
| Belegliste     |                    |                      |                      |     |        |             |                  |             |                    | Belege kopie | Filtern                              |
| Belegi         | istenvers          | iion: 18 🗙           |                      |     |        |             |                  |             |                    |              |                                      |
| $\checkmark$   | Тур                | Beleglistenversion 🗸 | Belegnummer (System) | ~ : | Status | Kostenart 🔤 | Rechnungsdatum 🖨 | Bezahldatum | Rechnungssteller 🖨 | Verwendung   | Erklärter Betrag \ominus             |
| _              |                    | 18                   |                      |     |        |             |                  |             |                    |              | 5.000,00 EUR                         |
|                | в                  | 18                   |                      | 18  | Ľ      | 451         | 15.05.2024       | 20.05.2024  | ABC GmbH           | Projekt      | 5.000,00                             |
|                | Total              |                      |                      |     |        |             |                  |             |                    |              | 5.000,00                             |
|                |                    |                      |                      |     |        |             |                  |             |                    | _            | F                                    |
|                |                    |                      |                      |     |        |             | (                | Sc          | hließen            |              | Weiter                               |

# 4. Mittelabrufformular

Nach Fertigstellung der Belegliste ist bitte über den Button "Weiter" in den letzten Prozessschritt "Mittelabruf-Formular" zuspringen.

| < Mittelabruf<br>21050287-34 |             |                   | HT35174_1301 - 2000000079<br>③ 29:58 |
|------------------------------|-------------|-------------------|--------------------------------------|
| Tormulare                    |             |                   | 3 d ^                                |
| I. Projektpersonal           | 2. Vergaben | (×) 3. Belegliste | 🖉 4. Mittelabruf-Formular            |

Im Mittelabruf-Formular sind bitte alle Pflicht-Felder vollständig auszufüllen. Einige Daten werden bereits aus unserem Backend System vorgeblendet:

| Artaganumer 2195257  Forderprogrammgrupee 103  Beschältworfal 2105287-34  Ammer des Mitslaturds 2  Daten zum Zuwendungsempfänger Name Zuwendungsempfänger  Enter  Enter  Enter  Enter  Enter  Extramaner  Extraman                                                                                                    |                                    |                                                                                                    |             |
|----------------------------------------------------------------------------------------------------|------------------------------------|----------------------------------------------------------------------------------------------------|-------------|
| 21950287 Fildeprogrammgruppe Fildeprogrammgruppe Fildeprogrammgruppe Suschaftboorfail 21950287-34 Nummer des Mitelaturds 2 Daten zum Zuwendungsempftanger Name Zuwendungsempftanger Name Zuwendungsempftanger Rate Sie de Zuwendungsempftanger Rate Sie de Zuwendungsemp                                                                                                    |                                    | Antragsnummer                                                                                                    |             |
| Fordeprogrammguppe   1003   Benkverbindung Zuwendungsempfanger   Fi2*   ort*   6189   Wiebsden    Enter minimum ferster filter filt                                                                                                    |                                    | 21050287                                                                                                    |             |
| Forderprogramminguepse 1003 Beschattwortal 210502287-34 Nummer des Mittelabrufs 2 Daten zum Zuwendungsempfänger Nme Zuwendungsempfänger Nme Zuwendungsempfänger Nme Zuwendungsempfänger PLZ Orr G159 Orr G159 Orr G159 Viebbaden Kontoinhaber Kontoinhaber EBntverbindung Zuwendungsempfänger Kontoinhaber EDL210050000054540402                                                                                                    |                                    |                                                                                                    |             |
| 1003   Beschäftsvorfall   2   Daten zum Zuvendungsempfänger   Name des Mitslahufus   2   Daten zum Zuvendungsempfänger   Name Zuvendungsempfänger   Stabel*   Gustav-Stresemann-Ring   8   PL2*   Oft*   65189   Wiesbaden   Entwerbindung Zuvendungsempfänger Kontoinhaber* IEA* IEA* IEA* IEA*                                                                                                    |                                    | Förderprogrammgruppe                                                                                                    |             |
| Deschätsvorfall   2     Daten zum Zuwendungsempfänger     Name Zuwendungsempfänger*     Bankverbindung Zuwendungsempfanger     Kotolinbaber*     Kotolinbaber*     IRAM*                                                                                                    |                                    | 1003                                                                                                    |             |
| Beschäftsverlal<br>21050287-34<br>Nummer des Mittelabrufs<br>2<br>Daten zum Zuwendungsempfänger<br>Daten zum Zuwendungsempfänger<br>Name Zuwendungsempfänger<br>0 Bitte geben Sie den Zuwendungsempfänger<br>0 Bitte geben Sie den Zuwendungsempfänger<br>0 Bitte |                                    |                                                                                                    |             |
| 21050237-34   Nummer des Mittelabruts   2     Daten zum Zuwendungsempfänger     Name Zuwendungsempfänger     Binkverbindung Zuwendungsempfänger     PL2'   Off   65199   Wiesbaden     Kontoinhaber*     IEAN*                                                                                                    |                                    | Geschäftsvorfall                                                                                                    |             |
| Nummer des Mittelabrufs   2   Daten zum Zuwendungsempfänger   Name Zuwendungsempfänger*   Image Instruktion Sie den Zuwendungsempfänger des Mittelabrufs an.   Straße*   Image Instruktion Sie den Zuwendungsempfänger des Mittelabrufs an.   PL2*   Oft*   G1519   Wiesbaden   Kontoinhaber*   Image Mittelabrufs   EBAnkverbindung Zuwendungsempfänger   Image Instruktion   EIN*   IEDN*                                                                                                    |                                    | 21050287-34                                                                                                    |             |
| Nummer des Mittelaburds   2   Daten zum Zuwendungsempfänger   Name Zuwendungsempfänger*   • Bite geben Sie den Zuwendungsempfänger des Mittelaburds an.   Straße*   • Bite geben Sie den Zuwendungsempfänger des Mittelaburds an.   Bankverbindung Zuwendungsempfänger   PLZ*   Ort*   65189   Wiesbaden   Kontoinhaber*   IBAN*   IBAN*                                                                                                    |                                    |                                                                                                    |             |
| Daten zum Zuwendungsempfänger     Name Zuwendungsempfänger*     Balseverbindung Zuwendungsempfänger     PL2'   Ott*   65183   Wiesbaden     Bankverbindung Zuwendungsempfänger     Konteinhaber*     IEIN*                                                                                                    |                                    | Nummer des Mittelabrufs                                                                                                    |             |
| Daten zum Zuwendungsempfänger     Name Zuwendungsempfänger*     Image:     Image:     Image:     PL2*        PL2*        PL2*        Image:     Image:     Image:     Image:     Image:     Image:     Image:     Image:     Image:     Image:        Image:        Image:        Image:           Image:                                                                                                    <                                                                                                    |                                    | 2                                                                                                    |             |
| Daten zum Zuwendungsempfänger     Name Zuwendungsempfänger*     Image:     Image:                                                                                                    |                                    |                                                                                                    |             |
| Daten zum Zuwendungsempfänger     Name Zuwendungsempfänger* <ul> <li>Itale*</li> <li>Gustav-Stresemann-Ring</li> </ul> PL2*   Ort*   66189   Wiesbaden     Kontoinhaber*   Max Mustermann     IBAN*   DE0210050000054540402                                                                                                    |                                    |                                                                                                    |             |
| Name Zuwendungsempfänger*  Bitle geben Sie den Zuwendungsempfänger des Mittelabrufs an.  Straße* Hausnummer*  Gustav-Stresemann-Ring 9  PLZ* Ort*  65199 Viesbaden  Kontoinhaber*  Kontoinhaber*  IBAN*  DE0210050000054540402                                                                                                    | Daten zum Zuwendungsempfänger      |                                                                                                    |             |
| Bankverbindung Zuwendungsempfänger Kontoinhaber* Kantoinhaber* Bankverbindung Zuwendungsempfänger                                                                                                    |                                    | Name Zuwendungsempfänger*                                                                                                    |             |
| <ul> <li>© Bitte geben Sie den Zuwendungsempfänger des Mittelabrufs an.</li> <li>Straße* Hausnummer*</li> <li>Gustav-Stresemann-Ring</li> <li>PLZ* Ort*</li> <li>65139</li> <li>Wiesbaden</li> </ul> Bankverbindung Zuwendungsempfänger Kontoinhaber*       Max Mustermann   IBAN*       DE0210050000054540402                                                                                                    |                                    |                                                                                                    |             |
| Straße* Hausnummer*   Gustav-Stresemann-Ring 9     PLZ* Ort*   65189 Wiesbaden     Kontoinhaber*     Max Mustermann     IBAN*                                                                                                    |                                    |                                                                                                    |             |
| Gustav-Stresemann-Ring 9     PLZ* Ort*   65189 Wiesbaden     Bankverbindung Zuwendungsempfänger     Kontoinhaber*     Max Mustermann     IBAN*   DE0210050000054540402                                                                                                    |                                    | Bitte geben Sie den Zuwendungsempfänger des Mittelabrufs an.                                                                                                    |             |
| PLZ* Ort*   65189 Wiesbaden   Bankverbindung Zuwendungsempfänger Kontoinhaber*   Max Mustermann   IBAN*   DE0210050000054540402                                                                                                    |                                    | <ul> <li>Ø Bitte geben Sie den Zuwendungsempfanger des Mittelabrufs an.</li> <li>Straße*</li> </ul>                                                                                                    | Hausnummer* |
| PL2*       Ort*         65189       Wiesbaden         Bankverbindung Zuwendungsempfänger       Kontoinhaber*         Max Mustermann       IBAN*         DE0210050000054540402       DE0210050000054540402                                                                                                    |                                    | O Bille geben Sie den Zuwendungsempfanger des Mittelabrufs an. Straße*  Gustav-Stresemann-Ring                                                                                                    | Hausnummer* |
| 65189 Wiesbaden Bankverbindung Zuwendungsempfänger Kontoinhaber* IBAN* IBAN* DE0210050000054540402                                                                                                    |                                    | © Bille geben Sie den Zuwendungsempfanger des Mittelabrufs an.<br>Straße <sup>e</sup> Gustav-Stresemann-Ring                                                                                                    | Hausnummer* |
| Bankverbindung Zuwendungsempfänger<br>Kontoinhaber*<br>Max Mustermann<br>IBAN*<br>DE02100500000054540402                                                                                                    |                                    | O Bille geben Sie den Zuwendungsempfanger des Mittelabrufs an. Straße* Gustav-Stresemann-Ring PLZ* Ort*                                                                                                    | Hausnummer* |
| Bankverbindung Zuwendungsempfänger<br>Kontoinhaber*<br>Max Mustermann<br>IBAN*<br>DE02100500000054540402                                                                                                    |                                    | Stille geben Sie den Zuwendungsempfanger des Mittelabrufs an.         Straße*         Gustav-Stresemann-Ring         PLZ*       Ort*         65189       Wiesbaden                                                                                                    | Hausnummer* |
| Bankverbindung Zuwendungsempfänger Kontoinhaber* Max Mustermann IBAN* DE0210050000054540402                                                                                                    |                                    | Straße*         Gustav-Stresemann-Ring         PLZ*       Ort*         65189       Wiesbaden                                                                                                    | Hausnummer* |
| Kontoinhaber* Max Mustermann IBAN* DE0210050000054540402                                                                                                    |                                    | Image of the general sector of the sector of the sector                               | Hausnummer* |
| Max Mustermann IBAN* DE0210050000054540402                                                                                                    | Bankverbindung Zuwendungsempfänger | Image State         Gustav-Stresemann-Ring         PLZ*<       Ort*         65183       Wiesbaden                                                                                                    | Hausnummer* |
| IBAN*<br>DE0210050000054540402                                                                                                    | Bankverbindung Zuwendungsempfänger | Contemporary States and States and States and Straße*  Custav-Stresemann-Ring  PLZ* Ort*  65189  Wiesbaden  Kontoinhaber*                                                                                                    | Hausnummer* |
| IBAN*<br>DE0210050000054540402                                                                                                    | Bankverbindung Zuwendungsempfänger | Column Straße*  Custav-Stresemann-Ring  PLZ* Ort*  Coft*  Coft* Coft* Coft* Co | Hausnummer* |
| DE02100500000054540402                                                                                                    | Bankverbindung Zuwendungsempfänger | C Bille geben Sie den Zuwendungsemptanger des Mittelabrufs an. Straße*  Gustav-Stresemann-Ring  PLZ* Ort*  65189 Wiesbaden  Kontoinhaber*  Max Mustermann                                                                                                    | Hausnummer* |
|                                                                                                    | Bankverbindung Zuwendungsempfänger | Image: Straße*         Gustav-Stresemann-Ring         PLZ*       Ort*         65189       Wiesbaden         Kontoinhaber*         Max Mustermann         IBAN*                                                                                                    | Hausnummer* |
|                                                                                                    | Bankverbindung Zuwendungsempfänger | Sille geben Sie den Zuwendungsemptanger des Mittelabrufs an. Straße*  Gustav-Stresemann-Ring  PLZ* Ort*  65189 Wiesbaden  Kontoinhaber*  Max Mustermann  IBAN*  DE02100500000054540402                                                                                                    | Hausnummer* |
| Institut/Bank*                                                                                                    | Bankverbindung Zuwendungsempfänger | © Bille geben Sie den Zuwendungsemptanger des Mittelabrufs an.         Straße*         Gustav-Stresemann-Ring         PLZ*       Ort*         65189       Wiesbaden         Kontoinhaber*         IBAN*         DE02100500000054540402                                                                                                    | Hausnummer* |

Name Bank

#### Bescheiddaten

| Zuwendungsbescheid vom        |            |
|-------------------------------|------------|
| 04.10.2023                    | <u> </u>   |
|                               |            |
| letzter Anderungsbescheid vom |            |
|                               |            |
| Ulika da Tamada (0)           |            |
| Hone der Zuwendung (€)        |            |
| EUR                           | 139.800,00 |
|                               |            |
|                               |            |
| uwendungsart                  |            |
| Projektförderung              |            |
|                               |            |
| inanzierungsart               |            |
| Anteilfinanzierung            |            |
| urchführungszeitraum von      |            |
| 03.10.2023                    | Ē          |
| urchführungszeitraum bis      |            |
| 24 10 0002                    | н          |
| 31.12.2023                    |            |

#### Stand der Umsetzung

| tatsächlicher Vorhabenbeginn*                                         |        |
|-----------------------------------------------------------------------|--------|
|                                                                       | iii    |
| Pflichtfeld                                                           |        |
| geplantes Vorhabenende*                                               |        |
|                                                                       | iii    |
| In Pflichtfeld                                                        |        |
| Wurde das Vorhaben bislang wie geplant umgesetzt?*                    |        |
|                                                                       | $\sim$ |
| In Pflichtfeld                                                        |        |
| Wurden die bei der Antragstellung angegebenen Ziele bisher erreicht?* |        |
|                                                                       | $\sim$ |
| In Pflichtfeld                                                        |        |
| Umsetzungsgrad der Maßnahme (%)*                                      |        |
| %                                                                     |        |
| O Pflichtfeld                                                         |        |

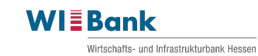

| Augeston and Financian                            | acelan                        |            |                                                                                                    |                                         |                                                                                       |  |  |  |  |
|---------------------------------------------------|-------------------------------|------------|----------------------------------------------------------------------------------------------------|-----------------------------------------|---------------------------------------------------------------------------------------|--|--|--|--|
| Ausgaben- und Finanzierur                         | n <b>gsplan</b><br>d          | lavon pro  | ektbezogene Ausgaben dieser zugrundeliegenden Beleglistenversion (€)                                                                                                    |                                         |                                                                                       |  |  |  |  |
|                                                   |                               | EUR        | 2.875,00                                                                                                    |                                         |                                                                                       |  |  |  |  |
|                                                   |                               |            |                                                                                                    |                                         |                                                                                       |  |  |  |  |
|                                                   | Finanzierung der pr           | rojektbe   | rogenen Ausgaben dieser zugrundeliegenden Beleglistenversion (Art der Finanzierung und Betrag)                                                                                                    | ~                                       |                                                                                       |  |  |  |  |
|                                                   | E                             | Bitte gebe | 1 Sie die Anzahl der Finanzierungen an                                                                                                    | Hier sind z                             | u <b>dieser Belegliste</b> ent-                                                       |  |  |  |  |
|                                                   |                               | 1          | -+                                                                                                    | haltenen A<br>gen gem. E<br>das "+" kör | usgaben, die Finanzierun-<br>Bescheid abzubilden. Über<br>Innen Sie weitere Finanzie- |  |  |  |  |
|                                                   | Finanzierung Nr. 1            |            |                                                                                                    | rungen anle<br>⊿umme mus<br>entspreche  | egen. Die Finanzierungs-<br>s der Ausgabensumme<br>en!                                |  |  |  |  |
|                                                   |                               |            | EUR                                                                                                    |                                         |                                                                                       |  |  |  |  |
| 0                                                 | maximal 40 Zeichen            |            | S Pflichtfeld, bitte Finanzierungsbetrag ein                                                                                                    | n jeben.                                |                                                                                       |  |  |  |  |
| 8                                                 | Pflichtfeld, bitte Finanzieru | ungsbeze   | -hnung eingeben.                                                                                                    | Wenn <b>nur</b>                         | ein <b>Vorschuss</b> aus Lan-                                                         |  |  |  |  |
|                                                   | s                             | Summe d    | r Finanzierungen                                                                                                    | desmittein                              | beantragt wird, dann tra-                                                             |  |  |  |  |
|                                                   | 6                             | EUR        | 0,00<br>e der eingegebenen Finanzierungen muss mit der Höhe der Ausgaben übereinstimmen.                                                                                                    | und unter o<br>"Vorschuse               | der Finanzierungsart bitte<br>Landesmittel".                                          |  |  |  |  |
|                                                   |                               |            |                                                                                                    |                                         |                                                                                       |  |  |  |  |
| Berechnung der Mitte                              | elanforderung                 |            | Betrag der förderfähigen Ausgaben seit Vorhabenbeginn (€)*                                                                                                    |                                         |                                                                                       |  |  |  |  |
| Hier sind gem. Inforr                             | mationstext die               | e          | FUR                                                                                                    |                                         |                                                                                       |  |  |  |  |
| kumulierten ff. proje                             | ektbezogenen                  |            | O Dar biar angefordada Batrag umfaset dia proiakthazogana (arktärta) Ausgahangumma dar augrundaliagan                                                                                                    | den                                     |                                                                                       |  |  |  |  |
| Ausgaben anzugebe                                 | en!                           |            | Belegistenversion desselben Vorgangs (Vorgangsstatus: in Erstellung), der ggf. bisher anerkannten Ausgaben                                                                                                    |                                         |                                                                                       |  |  |  |  |
| Monn nur ain Varaa                                |                               |            | (Vorgangsstatus: abgeschlossen) sowie den ggf. bisher eingereichten (erklärten) Ausgaben, die aber noch<br>Sachbearbeitung geprüft worden sind (Vorgangsstatus: in Prüfung). Mit aktuellem Entwicklungsstand kann | nicht von der<br>leider keine           |                                                                                       |  |  |  |  |
| desmitteln beantragt                              | t wird dann tra               | 1-<br>a_   | Vorbelegung des Wertes erfolgen. Bitte beachten Sie, dass es sich um eine kumulative Betrachtung der pro                                                                                                    | ojektbezogenen                          |                                                                                       |  |  |  |  |
| gen Sie hier bitte der                            | n Wert "0.00"                 | ^          | Ausgaben handelt. (LHO-) Einnahmen sind hierbei nicht zu berucksichtigen!                                                                                                    |                                         |                                                                                       |  |  |  |  |
| ein. Der Fördersatz I                             | lt. Bescheid                  |            | Findersatz laut Bescheid (%)*                                                                                                    |                                         |                                                                                       |  |  |  |  |
| wäre hier ebenfalls (                             | 0,00.                         |            |                                                                                                    |                                         |                                                                                       |  |  |  |  |
|                                                   | _                             |            | <ul> <li>Wier ist die F         örderquote (EFRE+ qqf, Land) gem. Bescheid einzufragen.</li> </ul>                                                                                                    |                                         |                                                                                       |  |  |  |  |
| Nur mit einem Wert >0                             | ),00                          |            | ⊗ Pflichtfeld                                                                                                    |                                         | Bitte bearbeitbare                                                                    |  |  |  |  |
| auszufüllen, wenn Lan<br>el gem Bescheid bew      | desmit-<br>villigt            |            | Betrag der voraussichtlich förderfähigen Ausgaben in den nächsten zwei Monaten                                                                                                    |                                         | Betragsfelder min-                                                                    |  |  |  |  |
| vorden sind! Bitte trad                           | ien Sie                       |            | EUR                                                                                                    |                                         | 0.00 füllen, sonst                                                                    |  |  |  |  |
| unter Fördersatz nur de<br>dersatz der Landemitte | en För-<br>el ein!            |            | © Hier ist eine Eintragung nur möglich, sofern Sie gem. Bescheid Fördermittel des Landes Hessen erhalten.                                                                                                    |                                         | wird mit Speichern<br>des Formulars eine                                              |  |  |  |  |
|                                                   |                               |            | Fördersatz laut Bescheid (%)                                                                                                    |                                         | Fehlermeldung er-                                                                     |  |  |  |  |
| Venn <b>nur</b> ein <b>Vorsch</b> i               | uss                           |            |                                                                                                    |                                         | zeugt!                                                                                |  |  |  |  |
| us Landesmitteln bea                              | antragt                       |            |                                                                                                    |                                         |                                                                                       |  |  |  |  |
| vird, dann tragen Sie r                           | nier                          |            | ① Bitte tragen Sie hier die Förderquote der Landesmittel gem. Bescheid ein (falls bewilligt!).                                                                                                    |                                         |                                                                                       |  |  |  |  |
| Nert und den <b>Förders</b>                       | atz It                        |            | Gocamtor appofordator Auszablupasbatrag                                                                                                    |                                         |                                                                                       |  |  |  |  |
| Bescheid (für Landesn                             | nittel!).                     |            | FLIR                                                                                                    | 0.00                                    |                                                                                       |  |  |  |  |
| oldon and withtur the                             | ndan                          |            | Lon                                                                                                    | 0,00                                    |                                                                                       |  |  |  |  |
| -eiger sing nicht vorha<br>n den FPG "Förderung   | anden<br>a For-               |            | Abzüglich bereits erfolgter Auszahlungen*                                                                                                    |                                         |                                                                                       |  |  |  |  |
| schungsinfrastruktur",                            | "Inves-                       |            | EUR                                                                                                    |                                         |                                                                                       |  |  |  |  |
| ition in KMU" und "Um                             | nwelt-                        |            | (). Higr ist die Summe aller hereite erhaltenen Zahlungen der MRPank (EEDE ) auf Land) einstehenen                                                                                                    |                                         |                                                                                       |  |  |  |  |
| and klimafreundliche M                            | /lobili-                      |            | Then is use summe aller bereits erhaltenen Zamungen der Wilbank (EFRE+ ggt. Land) einzufrägen.     Pflichtfeld                                                                                                    |                                         |                                                                                       |  |  |  |  |

In Pflichtfeld

Mit diesem Mittelabruf maximal möglicher Auszahlungsbetrag

EUR

tät"

0,00

| Erklärung                                                     |                                                                                                    |                                                                                                    |  |  |  |  |  |  |
|---------------------------------------------------------------|----------------------------------------------------------------------------------------------------|----------------------------------------------------------------------------------------------------|--|--|--|--|--|--|
|                                                               | Richtigkeit, Vollständigkeit und Aktualität*                                                                                                    |                                                                                                    |  |  |  |  |  |  |
| Es handelt sich hierbei um ei-<br>nen Auszug der Erklärungen, | Ich/Wir versichere/n die Richtigkeit, Vollständigkeit und Aktualität sowohl der vorstehenden als auch der in den Anlagen gemachten Angaben.                                                                                                    |                                                                                                    |  |  |  |  |  |  |
| daher nicht abschließend.                                     | ⊗ Pflichtfeld                                                                                                    |                                                                                                    |  |  |  |  |  |  |
|                                                               | Wirtschaftlich und sparsame Verwendung - Übereinstimmung mit Buchführung*                                                                                                    |                                                                                                    |  |  |  |  |  |  |
|                                                               | Ich/Wir bestätige/n, dass die geltend gemachten Ausgaben notw<br>wirtschaftlich und sparsam verfahren worden ist. Die Angaben s<br>und Belegen überein                                                                                                    | endig waren und das<br>timmen mit den Büchern                                                                                                    |  |  |  |  |  |  |
|                                                               | ⊗ Pflichtfeld                                                                                                    |                                                                                                    |  |  |  |  |  |  |
|                                                               | Übereinstimmung*                                                                                                    |                                                                                                    |  |  |  |  |  |  |
|                                                               | Die Belegkopien stimmen mit den Orignalbelegen überein.                                                                                                    |                                                                                                    |  |  |  |  |  |  |
|                                                               |                                                                                                    |                                                                                                    |  |  |  |  |  |  |
|                                                               |                                                                                                    |                                                                                                    |  |  |  |  |  |  |
| Regelung bei Inanspruchnahme von Mitteln                      | des Landes Hessen         Zuwendungszeitraum         Die Zuwendung darf nur insoweit und nicht eher angefordert werden, als sie innerhalb von zwei Monaten nach Auszahlung für fällige Zahlungen benötigt wird (Verwendungszeitraum nach Nr. 1.4 ANBest-P).         Zuwendungszinsen         Für nicht fristgerecht verwendete Zuwendungen werden Zinsen berechnet.                                                                                                    | Nur auszufüllen, wenn Landes-<br>mittel gem. Bescheid bewilligt<br>worden sind!<br>Felder sind nicht vorhanden in<br>den FPG "Förderung For-<br>schungsinfrastruktur", "Investi-<br>tion in KMU" und "Umwelt- und<br>klimafreundliche Mobilität" |  |  |  |  |  |  |
|                                                               |                                                                                                    |                                                                                                    |  |  |  |  |  |  |
| Signatur                                                      | Verfasser/in des Mittelabrufs (Name, Vorname)*                                                                                                    |                                                                                                    |  |  |  |  |  |  |
|                                                               |                                                                                                    |                                                                                                    |  |  |  |  |  |  |
|                                                               | ⊘ Pflichtfeld                                                                                                    | J                                                                                                    |  |  |  |  |  |  |
|                                                               | Datum*                                                                                                    |                                                                                                    |  |  |  |  |  |  |
|                                                               | THE REPORT OF THE REPORT OF TH |                                                                                                    |  |  |  |  |  |  |
|                                                               | O Pflichtfeld                                                                                                    | ,<br>,                                                                                                    |  |  |  |  |  |  |
|                                                               |                                                                                                    |                                                                                                    |  |  |  |  |  |  |
|                                                               | © Pflichtfeld                                                                                                    | J                                                                                                    |  |  |  |  |  |  |
| * Pflichtfelder                                               |                                                                                                    |                                                                                                    |  |  |  |  |  |  |
| ① Die hier eingegebenen Daten werden automatisch gespei       | chert. Schließen                                                                                                    | Weiter                                                                                                    |  |  |  |  |  |  |

Nachdem im Mittelabrufformular alle Felder ausgefüllt worden sind, navigieren Sie bitte über "weiter" zum nächsten Step 3- Dokumentenupload.

Unter Step 3-Dokumentenupload sind vor allem die Pflichtdokumente gem. Bescheid hochzuladen. Ggf. gibt es darüber hinaus förderprogrammspezifische Dokumente. Sollte der Upload am Beleg oder der Vergabe nicht ausreichend sein, können Sie diese auch hier hochladen.

| 1 2 3 Dokumentenupload                           |                                                                                                    | 4 |
|--------------------------------------------------|----------------------------------------------------------------------------------------------------|---|
| Dokumentenupload                                 |                                                                                                    |   |
| Mittelabruf                                      |                                                                                                    |   |
| Sachbericht*                                     |                                                                                                    |   |
|                                                  | DATEI ZUM UPLOAD WÄHLEN                                                                                                    |   |
|                                                  | Bitte Dateien über Dialog oder Drag&Drop auswählen.     Sie können maximal 3 Dateien hochtaden (noch 3 verfügbar).     Die maximale Dateigröße beträgt 4,9 MB.     Sie können Dateien mit dem folgeneden Inhalt hochtaden: PDF-Dateien, Word-Dokumente     Disees Dokument muss hochgeladen werden.              |   |
| RUS-Selbsterklärung                              | *                                                                                                    |   |
|                                                  | ATEI ZUM UPLOAD WÄHLEN                                                                                                    |   |
| Nachweis der Einhaltung der Publizitätspflichten | <ul> <li>© • Eitte Dateien über Dialog oder Drag&amp;Drop auswählen.</li> <li>• Die maximale Dateigröße beträgt 4,9 MB.</li> <li>• Sie können Dateien mit dem folgenden Inhalt hochladen: PDF-Dateien</li> </ul>                                                                                                 |   |
|                                                  | DATEI ZUM UPLOAD WÄHLEN                                                                                                    |   |
|                                                  |                                                                                                    |   |
| Vergabedokumentation                             |                                                                                                    |   |
|                                                  | DATEI ZUM UPLOAD WÄHLEN                                                                                                    |   |
|                                                  |                                                                                                    |   |
| Weitere im Bescheid genannte Unterlagen          |                                                                                                    |   |
|                                                  | Tatei zum upload wählen                                                                                                    |   |
|                                                  | <ul> <li>Bitte Dateien über Dialog oder Drag&amp;Drop auswählen.</li> <li>Sie können maximal 10 Dateien hochladen (noch 10 verlügbar).</li> <li>Die maximale Dateignöße berträgt 4.9 MB.</li> <li>Sie können Dateien mit dem fölgenden Inhalt hochladen: PDF-Dateien, Excel-Dokumente, Word-Dokumente</li> </ul> |   |
| * Pflichtfelder                                  |                                                                                                    |   |
|                                                  | Schließen Weiter                                                                                                    |   |

Wenn Sie alle Dokumente gem. Bescheid hochgeladen haben, dann fahren Sie bitte mit "weiter" zum letzten Schritt fort.

Unter Step 4-Abschluss erfolgt nochmal eine Plausibilitätsprüfung der Eingaben über eine Checklist. Dort werden alle Fehler aufgeführt. Über einen Klick in die Zeile, werden Sie direkt an die Fehlerquelle geleitet. Eine Absendung ist erst möglich, wenn die Prüfung positiv ausfällt.

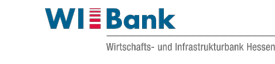

| < Mittelabruf<br>21050287-35                                           | HT35174_1301 - 2000000079<br>① 29:40 |
|------------------------------------------------------------------------|--------------------------------------|
|                                                                        |                                      |
| Checkliste                                                             |                                      |
| Im Formular 'Belegliste' im Schritt 2 liegen Fehler vor.               | >                                    |
| (*) Im Formular 'Mittelabruf-Formular' im Schritt 2 liegen Fehler vor. | >                                    |
| () Im Schritt 'Dokumente': Fehlende(s) Pflichtdokument(e).             | >                                    |
| Abschluss                                                              |                                      |
| Schließen                                                              | Abschicken                           |

Wenn die Meldung der Checkliste keine Hinweise mehr aufführt und positiv ausfällt, können Sie Ihren Vorgang absenden. Sie haben auch hier die Möglichkeit eine systemgenerierte PDF Zusammenfassung für Ihre Unterlagen herunterzuladen. Diese enthält auch Angaben zur Vergabe und der Belegliste enthält. Wir empfehlen den Download der jeweiligen CSV Dateien in den Übersichten der Prozessschritte.

### Hinweis:

Die Datei muss neben der elektronischen Einreichung **nicht** nochmal ans uns separat mit Unterschrift eingereicht werden!

| heckliste                                   |                      |
|---------------------------------------------|----------------------|
| (i) Es liegen alle notwendigen Angaben vor. |                      |
|                                             |                      |
| bschluss                                    |                      |
| Zusammenfassung herunterladen               |                      |
| Zusammenfassung des Mittelabrufs            |                      |
|                                             | Schließen Abschicken |
|                                             | $\smile$             |

Eine automatische Meldung bestätigt Ihnen das erfolgreiche Absenden des Mittelabrufs.

### Hinweise:

Seitens Zuwendungsempfänger können nach Einreichung des Mittelabrufs keine Ausgaben korrigiert werden! Korrekturbedarfe sind der WIBank mitzuteilen.

Bei technischen Fragen kann gerne die Hotline per Telefon 069 9132-6299 oder per Mail <u>Support.Kundenportal@wibank.de</u> kontaktiert werden.

# 12. Geschäftsvorfall Verwendungsnachweis

Ausführungen folgen zu einem späteren Zeitpunkt.

# 13. Nachrichten

# 13.1 Von der Sachbearbeitung der WIBank an den Zuwendungsempfänger

Wenn die Sachbearbeitung der WIBank Ihnen eine Systemnachricht zukommen lässt (z.B. Bescheid-Übermittlung), dann erhält der Administrator eine E-Mail-Benachrichtigung, die ihn über den Eingang einer Nachricht informiert.

Rufen Sie zur Einsicht der Nachricht bitte das Kundenportal auf und loggen Sie sich wie gewohnt ein. Über den Menüpunkt Postfach gelangen Sie in den Posteingangsbereich:

| Witschufts- und infrastrukturbank Ressen | N                                                    | Dashboard | Förderungen | Aufgaben | Dokumentenablage | Verwaltung       |                    | ¢        |
|------------------------------------------|------------------------------------------------------|-----------|-------------|----------|------------------|------------------|--------------------|----------|
| Eingang                                  |                                                      |           |             |          |                  | HT35174_1301 - 2 | 0000000<br>(\) 29: | 79<br>56 |
| Postfach (0/3) > Eingang                 |                                                      |           |             |          |                  |                  |                    |          |
| Eingang 🗸                                |                                                      |           |             |          |                  |                  | $\sim$             |          |
| Bitte geben Sie hier einen F             | itertext ein oder wählen Sie einen der Schnellfilter |           |             |          |                  | ~                | <<br>Q             |          |
| Empfangen 👙                              | Betreff 🔶                                            |           | Absender    |          | Antragsnummer    | 0                |                    |          |
| 22.03.2024 12:16                         | Übermittlung Zuwendungsbescheid                      |           | System      |          | 21050282         | 4                | +                  |          |

An dieser Stelle können Sie die Nachrichten nebst Anlagen durch einen Klick auf die Zeile aufrufen.

Die Nachricht kann aus Gründen der Barrierefreiheit derzeit leider nur in diesem Format angezeigt werden (vorher vorgenommene Textumbrüche und Hervorhebungen werden ignoriert).

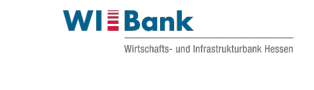

| Postfach (0/3) > Eingang > Übermittlung Zuwendungsbescheid                                                                                                    |                                                                                                    |
|----------------------------------------------------------------------------------------------------|----------------------------------------------------------------------------------------------------|
| Übermittlung Zuwendungsbescheid                                                                                                    |                                                                                                    |
| Von System am 22.03.2024 um 12:16 Uhr.                                                                                                    |                                                                                                    |
| Antragsnummer                                                                                                    |                                                                                                    |
| 21050282                                                                                                    |                                                                                                    |
| Empfänger                                                                                                    |                                                                                                    |
| Sonne, Mond und Sterne e.V.                                                                                                    |                                                                                                    |
| Gelesen                                                                                                    |                                                                                                    |
| 22.03.2024 12:18                                                                                                    |                                                                                                    |
| Gelesen von                                                                                                    |                                                                                                    |
| Sehr geehrte Damen und Herren, anbei erhalten Sie Ihren Zuwendungsbescheid nebst Anlagen.<br>übermittelt werden. Bitte senden Sie uns die ausgefüllten Unterlagen (Eingangsbestätigung/Erk | Bitte Antworten Sie nicht über dasKundenportal. Ihre Nachrichten können derzeit nicht<br>(lärung zum Rechtsbehelf) per Mail zu. Mit freundlichen Grüßen Ihre WiBank |
| Anhänge                                                                                                    |                                                                                                    |
| 2021-05-05 Zuwenaungsbescheia 2000/600.pat<br>2024_03_05 FERE Rechtsbehelf ndf                                                                                                    |                                                                                                    |
| 2024-03-05 EFRE Eingangsbest#tigung.pdf                                                                                                    |                                                                                                    |
| 2022 12 20 PNPost EEPE odf                                                                                                    |                                                                                                    |

Bitte antworten Sie bis auf Weiteres **nicht** über das Kundenportal. Diese können derzeit noch nicht an die Sachbearbeitung zugestellt werden. Antworten Sie daher bitte per E-Mail.

# 13.2 Von dem Zuwendungsempfänger an die WIBank

Ausführungen folgen zu einem späteren Zeitpunkt, wenn die Anwendung installiert wurde.